BA01474S/33/JA/09.22-00 71593858 2022-09-30 バージョン ソフトウェア: 1.09.xx

# 取扱説明書 バンカーメータリングコンピュー タ SBC600

高精度/高効率のバンカリングシステム

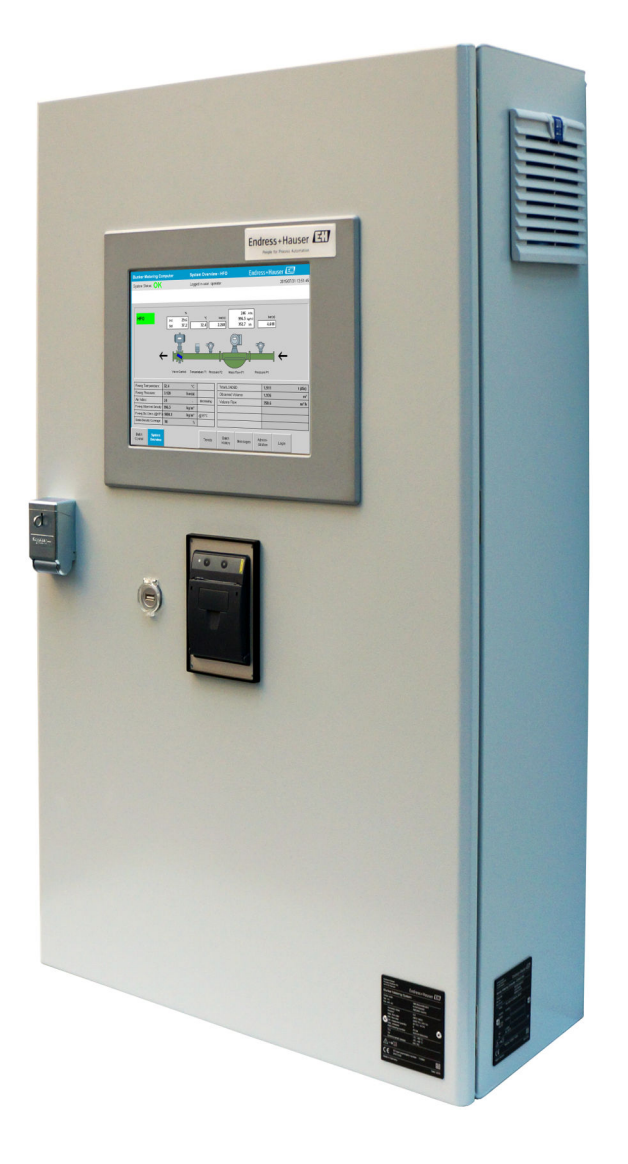

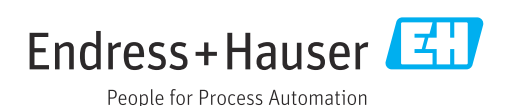

# リビジョン履歴

| 製品バージ<br>ョン | 取扱説明書                | 変更                                                                     | コメント |
|-------------|----------------------|------------------------------------------------------------------------|------|
| 1.01.xx     | BA01353S/04/EN/01.14 | 初期バージョン                                                                | -    |
| 1.04.xx     | BA01474S/04/EN/01.15 | 新しいコンテンツマネージメントシステム<br>新規プログラムバージョンに関する変更点の追加                          | -    |
| 1.05.xx     | BA01474S/04/EN/03.16 | バージョン 1.04.02 では、バルブも使用可能。<br>システムで最大 2 つのラインを再び使用可能。                  | -    |
| 1.05.xx     | BA01474S/04/EN/04.17 | 新しい付録:インターフェース仕様<br>セクション 7.1.2「シャットダウン」: バージョン<br>1.04.04 以降で有効、画面を更新 | -    |
| 1.05.xx     | BA01474S/04/EN/05.17 | 新規セクション 15.4.3「Microsoft(R) Windows(R)<br>Embedded Standard 7」         | -    |
| 1.06.xx     | BA01474S/04/EN/06.18 | 取引計量測定値が 15℃時の標準密度に基づく体積<br>単位にも対応                                     | -    |
| 1.07.xx     | BA01474S/04/EN/07.18 | Promass 300 に対応                                                        | -    |
| 1.08.xx     | BA01474S/04/EN/08.22 | セクション 15.3.2 Modbus データレジスタ仕様の拡<br>張                                   | -    |
| 1.09.xx     | BA01474S/04/EN/09.22 | セクション 15.1 メッセージの一覧の拡張<br>セクション 15.3.2 Modbus データレジスタ仕様の拡<br>張         | -    |

目次

| 1                                                                                                    | 本説明書について                                                                                                    | 6                                                                                                    |
|----------------------------------------------------------------------------------------------------|----------------------------------------------------------------------------------------------------|----------------------------------------------------------------------------------------------------|
| 1.1<br>1.2                                                                                                    | 資料の機能<br>使用されるシンボル<br>121 安全シンボル                                                                                                    | 6                                                                                                    |
|                                                                                                    | <ul> <li>1.2.1 (女主シンボル・・・・・・・・・・・・・・・・・・・・・・・・・・・・・・・・・・・・</li></ul>                                                                                                    | 6<br>7                                                                                                    |
|                                                                                                    | 1.2.4 ソフトウェアシンボル · · · · · · · · ·                                                                                                    | 7                                                                                                    |
| 1.3                                                                                                    | テキストの強調                                                                                                    | 7                                                                                                    |
| 1.4                                                                                                    | 使用される頭字語                                                                                                    | 7                                                                                                    |
| 1.5                                                                                                    | 有効バージョン                                                                                                    | 8                                                                                                    |
| 1.6                                                                                                    | 登録商標                                                                                                    | 8                                                                                                    |
| 2                                                                                                    | 安全上の基本注意事項                                                                                                    | 9                                                                                                    |
| 2.1                                                                                                    | 作業員の要件                                                                                                    | 9                                                                                                    |
| 2.2<br>2.2                                                                                                    | 出述 • • • • • • • • • • • • • • • • • • •                                                                                                    | 9                                                                                                    |
| 2.5<br>7 4                                                                                                    | カ 関 女 主 住 ・ ・ ・ ・ ・ ・ ・ ・ ・ ・ ・ ・ ・ ・ ・ ・ ・ ・                                                                                                    | פ<br>10                                                                                                    |
| 2.5                                                                                                    | 製品の安全性                                                                                                    |                                                                                                    |
| 2.6                                                                                                    | IT セキュリティ 1                                                                                                    | 10                                                                                                    |
| -                                                                                                    |                                                                                                    | _                                                                                                    |
| 3                                                                                                    | 聚品說明 Ⅰ                                                                                                    | . 1                                                                                                    |
| 3.1                                                                                                    | 製品構成1                                                                                                    | 11                                                                                                    |
| <b>ว</b> ว                                                                                                    | <b>3.1.1</b> ン人テムの概要                                                                                                    | 11<br>12                                                                                                    |
| 3.Z<br>3.3                                                                                                    | バンカーメータリングコンピュータの使用・ 」                                                                                                    | LZ<br>1 2                                                                                                    |
| ر.ر                                                                                                    | ハンカーズ ラリンクコンヒューラの友史・コ                                                                                                    | LZ                                                                                                    |
|                                                                                                    |                                                                                                    |                                                                                                    |
| 4                                                                                                    | 納品内容確認および製品識別表示 1                                                                                                    | .3                                                                                                    |
| <b>4</b><br>4.1                                                                                                    | <b>納品内容確認および製品識別表示 1</b><br>納品内容確認1                                                                                                    | . <b>3</b><br>L3                                                                                                    |
| <b>4</b><br>4.1<br>4.2                                                                                                    | <b>納品内容確認および製品識別表示 1</b><br>納品内容確認                                                                                                    | . <b>3</b><br>13<br>13                                                                                                    |
| <b>4</b><br>4.1<br>4.2                                                                                                    | <ul> <li>納品内容確認および製品識別表示1</li> <li>納品内容確認</li></ul>                                                                                                    | . <b>3</b><br>13<br>13                                                                                                    |
| <b>4</b><br>4.1<br>4.2                                                                                                    | <ul> <li>納品内容確認および製品識別表示1</li> <li>納品內容確認</li></ul>                                                                                                    | .3<br>13<br>13                                                                                                    |
| <b>4</b><br>4.1<br>4.2<br>4.3                                                                                                    | <ul> <li>納品内容確認および製品識別表示1</li> <li>納品内容確認</li></ul>                                                                                                    | . <b>3</b><br>13<br>13<br>13<br>13                                                                                                    |
| <b>4</b><br>4.1<br>4.2<br>4.3<br><b>5</b>                                                                                                    | <ul> <li>納品内容確認および製品識別表示1</li> <li>納品內容確認</li></ul>                                                                                                    | .3<br>13<br>13<br>13<br>13<br>13                                                                                                    |
| 4<br>4.1<br>4.2<br>4.3<br>5<br>6                                                                                                    | <ul> <li>納品内容確認および製品識別表示1</li> <li>納品內容確認</li></ul>                                                                                                    | .3<br>13<br>13<br>13<br>13<br>13<br>13<br>13<br>13<br>13<br>13<br>13<br>13<br>13                                                                   |
| <ul> <li>4.1</li> <li>4.2</li> <li>4.3</li> <li>5</li> <li>6</li> <li>6.1</li> </ul>                                                              | <ul> <li>納品内容確認および製品識別表示1</li> <li>納品內容確認</li></ul>                                                                                                    | .3<br>13<br>13<br>13<br>13<br>13<br>14<br>.5                                                                                                    |
| <ul> <li>4.1</li> <li>4.2</li> <li>4.3</li> <li>5</li> <li>6</li> <li>6.1</li> </ul>                                                              | <ul> <li>納品内容確認および製品識別表示1</li> <li>納品內容確認</li></ul>                                                                                                    | .3<br>13<br>13<br>13<br>13<br>13<br>13<br>13<br>13<br>13<br>13<br>13<br>13<br>13                                                                   |
| <ul> <li>4.1</li> <li>4.2</li> <li>4.3</li> <li>5</li> <li>6</li> <li>6.1</li> </ul>                                                              | 納品内容確認および製品識別表示1         納品内容確認1         製品識別表示1         4.2.1 制御ユニットおよびオペレータ         端末1         4.2.2 Endress+Hauser システム1         保管および輸送1         設置1         電気接続1         6.1.1 必要な工具1         6.1.2 接続ケーブル1                                                                                                    | .3<br>13<br>13<br>13<br>13<br>13<br>13<br>13<br>13<br>13<br>14<br>.8                                                                               |
| <ul> <li>4.1</li> <li>4.2</li> <li>4.3</li> <li>5</li> <li>6</li> <li>6.1</li> </ul>                                                              | 納品内容確認および製品識別表示1         納品内容確認1         製品識別表示1         4.2.1       制御ユニットおよびオペレータ         端末       1         4.2.2       Endress+Hauser システム1         保管および輸送       1         設置       1         電気接続       1         6.1.1       必要な工具1         6.1.2       接続ケーブル1         6.1.3       イーサネットソケット1                                                                                                    | .3<br>13<br>13<br>13<br>13<br>14<br>.5<br>.8<br>18<br>18                                                                                           |
| <ul> <li>4.1</li> <li>4.2</li> <li>4.3</li> <li>5</li> <li>6</li> <li>6.1</li> </ul>                                                              | <ul> <li>納品内容確認および製品識別表示1</li> <li>納品內容確認</li></ul>                                                                                                    | .3<br>13<br>13<br>13<br>13<br>13<br>13<br>13<br>13<br>13<br>13<br>13<br>13<br>13                                                                   |
| <ul> <li>4.1</li> <li>4.2</li> <li>4.3</li> <li>5</li> <li>6</li> <li>6.1</li> <li>6.2</li> </ul>                                                 | 納品内容確認および製品識別表示                                                                                                    | .3<br>13<br>13<br>13<br>14<br>.5<br>.8<br>18<br>18<br>18<br>18<br>18                                                                               |
| <ul> <li>4.1</li> <li>4.2</li> <li>4.3</li> <li>5</li> <li>6</li> <li>6.1</li> <li>6.2</li> <li>7</li> </ul>                                      | <ul> <li>納品内容確認および製品識別表示1</li> <li>納品内容確認</li></ul>                                                                                                    | .3<br>13<br>13<br>13<br>13<br>13<br>13<br>13<br>13<br>13<br>13<br>13<br>13<br>13                                                                   |
| <ul> <li>4</li> <li>4.1</li> <li>4.2</li> <li>4.3</li> <li>5</li> <li>6</li> <li>6.1</li> <li>6.2</li> <li>7</li> <li>7</li> <li>1</li> </ul>     | 納品内容確認および製品識別表示                                                                                                    | .3<br>13<br>13<br>13<br>14<br>.5<br>.8<br>18<br>18<br>18<br>18<br>18<br>18<br>18<br>18<br>18<br>18<br>18<br>18<br>18                               |
| <ul> <li>4</li> <li>4.1</li> <li>4.2</li> <li>4.3</li> <li>5</li> <li>6</li> <li>6.1</li> <li>6.2</li> <li>7</li> <li>7.1</li> </ul>              | <ul> <li>納品内容確認および製品識別表示1</li> <li>納品內容確認</li></ul>                                                                                                    | .3<br>13<br>13<br>13<br>13<br>13<br>13<br>13<br>14<br>14<br>.5<br>.8<br>.8<br>.8<br>.8<br>.8<br>.8<br>.8<br>.8<br>.8<br>.8<br>.8<br>.8<br>.8       |
| <ul> <li>4.1</li> <li>4.2</li> <li>4.3</li> <li>5</li> <li>6</li> <li>6.1</li> <li>6.2</li> <li>7</li> <li>7.1</li> </ul>                         | 納品内容確認および製品識別表示       1         納品内容確認       1         製品識別表示       1         4.2.1       制御ユニットおよびオペレータ         端末       1         4.2.2       Endress+Hauser システム       1         保管および輸送       1         設置       1         酸置       1         酸置       1         酸置       1         電気接続       1         6.1.1       必要な工具       1         6.1.2       接続ケーブル       1         6.1.3       イーサネットソケット       1         6.1.4       電線管接続口および分電箱       1         特別な接続の説明       1       1         操作オプション       2       2         起動およびシャットダウン       2       7.1.1       起動         7.1.2       シャットダウン       2 | .3<br>13<br>13<br>13<br>13<br>13<br>13<br>13<br>13<br>14<br>14<br>18<br>18<br>18<br>18<br>18<br>18<br>18<br>18<br>18<br>18<br>18<br>18<br>18       |
| <ul> <li>4</li> <li>4.1</li> <li>4.2</li> <li>4.3</li> <li>5</li> <li>6</li> <li>6.1</li> <li>6.2</li> <li>7</li> <li>7.1</li> <li>7.2</li> </ul> | 納品内容確認および製品識別表示1納品內容確認1製品識別表示14.2.1制御ユニットおよびオペレータ<br>端末14.2.2Endress+Hauser システム1保管および輸送1設置1電気接続1修約条件16.1.1必要な工具16.1.2接続ケーブル16.1.3イーサネットソケット16.1.4電線管接続口および分電箱1特別な接続の説明1操作オプション27.1.1起動27.1.2シャットダウン2ナビゲーション22シャットダウン2ナビゲーション22ション2                                                                                                    | .3<br>13<br>13<br>13<br>13<br>13<br>13<br>13<br>13<br>13<br>14<br>14<br>18<br>18<br>18<br>18<br>18<br>18<br>18<br>18<br>18<br>18<br>18<br>18<br>18 |
| <ul> <li>4</li> <li>4.1</li> <li>4.2</li> <li>4.3</li> <li>5</li> <li>6</li> <li>6.1</li> <li>6.2</li> <li>7</li> <li>7.1</li> <li>7.2</li> </ul> | 納品内容確認および製品識別表示1納品內容確認1製品識別表示14.2.1制御ユニットおよびオペレータ<br>端末14.2.2Endress+Hauser システム1保管および輸送1設置1電気接続16.1.1必要な工具16.1.2接続ケーブル16.1.3イーサネットソケット16.1.4電線管接続口および分電箱1特別な接続の説明1二シャットダウン27.1.1起動27.1.2シャットダウン27.2.1一般的な画面レイアウト2                                                                                                    |                                                                                                    |

| 7.3                                                                                                    | 表示画                                                                                                    | 面およびボタン 21                                                                         |  |
|----------------------------------------------------------------------------------------------------|----------------------------------------------------------------------------------------------------|------------------------------------------------------------------------------------|--|
|                                                                                                    | 7.3.1                                                                                                    | Batch Control (バッチコントロール) 画面 21                                                    |  |
|                                                                                                    | 7.3.2                                                                                                    | System Overview (システムの概要)                                                          |  |
|                                                                                                    | 7 7 7                                                                                                    |                                                                                    |  |
|                                                                                                    | 1.3.3                                                                                                    | Parameter (ハフメータ) 画面 23<br>Settinge (恐会) 画面 24                                     |  |
|                                                                                                    | 725                                                                                                    | Settings (成化) 画面                                                                   |  |
|                                                                                                    | 7.5.5                                                                                                    | IIeIIus ( 「 レ ノ 「 ) 回回 · · · · · · · · · 2 J<br>Batch History ( バ 、 千 屈 厥 ) 両 面 26 |  |
|                                                                                                    | 7.3.0                                                                                                    | Batch History Details (バッチ履歴) 画面・ 20                                               |  |
|                                                                                                    | 1.2.1                                                                                                    | 細) 画面 26                                                                           |  |
|                                                                                                    | 7.3.8                                                                                                    | Messages (メッセージ) 画面 27                                                             |  |
|                                                                                                    | 7.3.9                                                                                                    | Administration (管理) 画面 27                                                          |  |
|                                                                                                    | 7.3.10                                                                                                    | Diagnostic Information (診断情報)<br>画面 28                                             |  |
|                                                                                                    | 7.3.11                                                                                                    | Messages Historical (メッセージ履<br>(メッセージ履                                             |  |
|                                                                                                    | 7212                                                                                                    | <ul> <li>(世口絵証)</li> <li>(世口絵証)</li> <li>(世口絵証)</li> <li>(田田 20)</li> </ul>        |  |
|                                                                                                    | 7 2 12                                                                                                    | Audit Trail (腔杏履厥) 両面 20                                                           |  |
|                                                                                                    | 7.5.15                                                                                                    | Audit Hall (監査履歴) 回田 · · · · · 50<br>Show Keyboard (エーボード表示)                       |  |
|                                                                                                    | 7.J.14                                                                                                    | ボタン 31                                                                             |  |
|                                                                                                    | 7315                                                                                                    | N/シシーン Disnlay Off (表示オフ) ボタン 31                                                   |  |
| 7.4                                                                                                    | バルブ                                                                                                    | 2 > 1 > 1 > 1 > 1 > 1 > 1 > 1 > 1 > 1 >                                            |  |
| 7.5                                                                                                    | メータ                                                                                                    | リングプロファイル                                                                          |  |
|                                                                                                    | 7.5.1                                                                                                    | HMI オペレータパネルのメータリ                                                                  |  |
|                                                                                                    |                                                                                                    | ングプロファイル 32                                                                        |  |
| 7.6                                                                                                    | 特別な                                                                                                    | 機能                                                                                 |  |
|                                                                                                    |                                                                                                    |                                                                                    |  |
|                                                                                                    | 7.6.1                                                                                                    | エアーインテックス警告 34                                                                     |  |
| 8                                                                                                    | 7.6.1<br>システ                                                                                                    | エアーイシェックス警告 34<br>- ム統合 36                                                         |  |
| 8<br>9                                                                                                    | <sup>7.6.1</sup><br>システ<br>設定・                                                                                                    | エアーイシェックス警告34<br>- <b>ム統合</b>                                                      |  |
| <b>8</b><br><b>9</b><br>9.1                                                                                                    | 7.6.1<br>システ<br>設定・<br>日付と                                                                                                    | エアーイシェックス警告                                                                        |  |
| <b>8</b><br><b>9</b><br>9.1<br>9.2                                                                                                    | 7.6.1<br>システ<br>設定・<br>日付と「<br>設定の、                                                                                                    | エアーイシェックス警告                                                                        |  |
| <b>8</b><br><b>9</b><br>9.1<br>9.2<br>9.3                                                                                                    | 7.6.1<br>システ<br>設定・<br>日付とI<br>設定の、<br>BMC サ                                                                                                    | エアーイシテックス警告                                                                        |  |
| <b>8</b><br>9.1<br>9.2<br>9.3<br>9.4                                                                                                    | 7.6.1<br>システ<br>設定・<br>日付と<br>BMCサ<br>ユーザ                                                                                                    | エアーイシェックス警告                                                                        |  |
| <b>8</b><br>9.1<br>9.2<br>9.3<br>9.4                                                                                                    | 7.6.1<br>システ<br>設定.<br>日付と<br>BMCサザ<br>9.4.1                                                                                                    | エアーイシテックス警告                                                                        |  |
| <b>8</b><br>9.1<br>9.2<br>9.3<br>9.4                                                                                                    | 7.6.1<br>システ<br>設定・<br>日付と<br>問<br>設定の、<br>BMC サ<br>9.4.1<br>9.4.2                                                                                                    | エアーイシェックス警告                                                                        |  |
| <b>8</b><br>9.1<br>9.2<br>9.3<br>9.4                                                                                                    | 7.6.1<br>システ<br>設定・<br>日付と<br>BMC サ<br>9.4.1<br>9.4.2<br>9.4.3                                                                                                    | エアーイシテックス警告                                                                        |  |
| <b>8</b><br>9.1<br>9.2<br>9.3<br>9.4                                                                                                    | 7.6.1<br>システ<br>設定.<br>日付と<br>設定の、<br>BMC サザ<br>9.4.1<br>9.4.2<br>9.4.3<br>リレー                                                                                                    | エアーイシェックス警告                                                                        |  |
| <b>8</b><br>9.1<br>9.2<br>9.3<br>9.4                                                                                                    | 7.6.1<br>システ<br>設定.<br>日役と<br>日<br>役<br>の、サザ<br>9.4.1<br>9.4.2<br>9.4.3<br>リレー<br>9.5.1                                                                                                    | エアーイシェックス警告                                                                        |  |
| <ul> <li>8</li> <li>9</li> <li>9.1</li> <li>9.2</li> <li>9.3</li> <li>9.4</li> <li>9.5</li> </ul>                                                                                              | 7.6.1<br>システ<br>設定・<br>日役定・<br>日役定の、<br>サザ<br>9.4.1<br>9.4.2<br>9.4.3<br>リレー<br>9.5.1<br>9.5.2                                                                                                    | エアーイシェック人警告                                                                        |  |
| <ul> <li>8</li> <li>9</li> <li>9.1</li> <li>9.2</li> <li>9.3</li> <li>9.4</li> <li>9.5</li> <li>9.6</li> </ul>                                                                                 | 7.6.1<br>システ<br>設定・<br>日役定・<br>日役と<br>日役と<br>の、<br>サザ<br>9.4.1<br>9.4.2<br>9.4.3<br>リレー<br>9.5.1<br>9.5.2<br>Modbus                                                                                                    | エアーイシテック人警告                                                                        |  |
| <ul> <li>8</li> <li>9</li> <li>9.1</li> <li>9.2</li> <li>9.3</li> <li>9.4</li> <li>9.5</li> <li>9.6</li> <li>10</li> </ul>                                                                     | 7.6.1<br>システ<br>設定・<br>日<br>設定・<br>BMC<br>サ<br>9.4.1<br>9.4.2<br>9.4.3<br>リレー<br>9.5.1<br>9.5.2<br>Modbus                                                                                                    | エアーイシェック人警告                                                                        |  |
| <ul> <li>8</li> <li>9</li> <li>9.1</li> <li>9.2</li> <li>9.3</li> <li>9.4</li> <li>9.5</li> <li>9.6</li> <li>10</li> <li>10</li> </ul>                                                         | 7.6.1<br>システ<br>設定・<br>日設定・<br>BMC やぜ<br>9.4.1<br>9.4.2<br>9.4.3<br>リレー・<br>9.5.1<br>9.5.2<br>Modbus                                                                                                    | エアーイシェックス警告                                                                        |  |
| <ul> <li>8</li> <li>9</li> <li>9.1</li> <li>9.2</li> <li>9.3</li> <li>9.4</li> <li>9.5</li> <li>9.6</li> <li>10</li> <li>10.1</li> <li>10.2</li> </ul>                                         | 7.6.1<br>システ<br>設日設路の<br>日設<br>BMC<br>9.4.1<br>9.4.2<br>9.4.3<br>リ<br>9.5.1<br>9.5.2<br>Modbus<br>操送<br>ど                                                                                                    | エアーイシェック人警告                                                                        |  |
| <ul> <li>8</li> <li>9</li> <li>9.1</li> <li>9.2</li> <li>9.3</li> <li>9.4</li> <li>9.5</li> <li>9.6</li> <li>10</li> <li>10.1</li> <li>10.2</li> <li>10.3</li> </ul>                           | 7.6.1<br>システ<br>設日設 Bユー1<br>9.4.1<br>9.4.2<br>9.4.3<br>9.5.1<br>Mod bus<br>た 量力力                                                                                                    | エアーイシェック人警告                                                                        |  |
| <ul> <li>8</li> <li>9</li> <li>9.1</li> <li>9.2</li> <li>9.3</li> <li>9.4</li> <li>9.5</li> <li>9.6</li> <li>10</li> <li>10.1</li> <li>10.2</li> <li>10.3</li> </ul>                           | 7.6.1<br>システ<br>設日設Bユー4.1<br>9.4.2<br>9.4.3<br>9.5.2<br>Modbus<br># 移ババ<br>上の、サザ<br>9.5.2<br>Modbus<br>- 1<br>皇力力                                                                                                    | エアーイシテック人警告                                                                        |  |
| <ul> <li>8</li> <li>9</li> <li>9.1</li> <li>9.2</li> <li>9.3</li> <li>9.4</li> <li>9.5</li> <li>9.6</li> <li>10</li> <li>10.1</li> <li>10.2</li> <li>10.3</li> <li>11</li> </ul>               | 7.6.1<br>シ 設 日設 Bユ 9.4.1<br>9.4.2<br>9.4.3 –<br>9.5.2<br>Mod bus<br>4.2<br>9.5.2<br>Mod bus<br>5.2<br>Mod bus<br>5.2<br>Mod b | エアーイシテック人警告                                                                        |  |
| <ul> <li>8</li> <li>9</li> <li>9.1</li> <li>9.2</li> <li>9.3</li> <li>9.4</li> <li>9.5</li> <li>9.6</li> <li>10</li> <li>10.1</li> <li>10.2</li> <li>10.3</li> <li>11</li> </ul>               | 7.6.1<br>シス<br>日設<br>Bユー4.1<br>9.4.2<br>9.4.3<br>9.5.2<br>Modbus<br>作送<br>ンン<br>断<br>…<br>が<br>が<br>が<br>が<br>が<br>が<br>が<br>が<br>が<br>が<br>が<br>が<br>が                                                                                                    | エアーイシテック人警告                                                                        |  |
| <ul> <li>8</li> <li>9</li> <li>9.1</li> <li>9.2</li> <li>9.3</li> <li>9.4</li> <li>9.5</li> <li>9.6</li> <li>10</li> <li>10.1</li> <li>10.2</li> <li>10.3</li> <li>11</li> <li>11.1</li> </ul> | 7.6.1<br>シ 設日設Bユ9.9.1<br>9.4.2<br>9.4.2<br>9.4.2<br>9.5.2<br>Mod 作 送ンン 断 テ.<br>ア・ビーン・デ・・・・・・・・・・・・・・・・・・・・・・・・・・・・・・・・・・                                                                                                    | エアーイシテック人警告                                                                        |  |

| 11.2                                                                                                    | メッセージ                                                                                                    |
|----------------------------------------------------------------------------------------------------|----------------------------------------------------------------------------------------------------|
|                                                                                                    | 表示 48                                                                                                    |
|                                                                                                    | 11.2.3 メッセージの確認                                                                                                    |
| 11 0                                                                                                    | 11.2.4 メッセーンの一覧                                                                                                    |
| 11.5<br>11.4                                                                                                    | リクットノリンタ····································                                                                                                    |
| 11.5                                                                                                    | 電源異常                                                                                                    |
| 11.6                                                                                                    | バッチ結果が高すぎる 50                                                                                                    |
| 12                                                                                                    | メンテナンス 51                                                                                                    |
| 12.1                                                                                                    | チケットプリンタ 51                                                                                                    |
|                                                                                                    | 12.1.1 ロール紙の交換 51                                                                                                    |
|                                                                                                    | 12.1.2 ロール紙の装着 51                                                                                                    |
|                                                                                                    | 12.1.3 洗净                                                                                                    |
| 122                                                                                                    | 12.1.4 リーヒスわよび父探・・・・・・・・・・・・・・・・・・・・・・・・・・・・・・・・・・・・                                                                                                    |
| 12.2                                                                                                    | キャビネットファン                                                                                                    |
| 12.4                                                                                                    | システムメンテナンス                                                                                                    |
| 13                                                                                                    | 修理                                                                                                    |
| 13.1                                                                                                    | 一般的な注意事項54                                                                                                    |
| 13.2                                                                                                    | スペアパーツおよびサービス54                                                                                                    |
|                                                                                                    |                                                                                                    |
| 14                                                                                                    | 技術データ55                                                                                                    |
| <b>14</b><br>14.1                                                                                                    | <b>技術データ 55</b><br>電源 55                                                                                                    |
| <b>14</b><br>14.1<br>14.2                                                                                                    | <b>技術データ</b>                                                                                                    |
| <b>14</b><br>14.1<br>14.2<br>14.3                                                                                                    | <b>技術データ</b>                                                                                                    |
| <ul> <li>14.1</li> <li>14.2</li> <li>14.3</li> <li>15</li> </ul>                                                                     | 技術データ                                                                                                    |
| <ul> <li>14</li> <li>14.1</li> <li>14.2</li> <li>14.3</li> <li>15.1</li> </ul>                                                       | <b>技術データ</b>                                                                                                    |
| <ol> <li>14</li> <li>14.1</li> <li>14.2</li> <li>14.3</li> <li>15.1</li> <li>15.2</li> </ol>                                         | 技術データ                                                                                                    |
| <ul> <li>14</li> <li>14.1</li> <li>14.2</li> <li>14.3</li> <li>15</li> <li>15.1</li> <li>15.2</li> </ul>                             | 技術データ                                                                                                    |
| <ol> <li>14</li> <li>14.1</li> <li>14.2</li> <li>14.3</li> <li>15</li> <li>15.1</li> <li>15.2</li> </ol>                             | 技術データ                                                                                                    |
| <ul> <li>14</li> <li>14.1</li> <li>14.2</li> <li>14.3</li> <li>15</li> <li>15.1</li> <li>15.2</li> <li>15.3</li> </ul>               | 技術データ       55         電源       55         入力/出力       55         環境       55         付録       56         メッセージの一覧       56         シール/ロック       66         15.2.1       プログラム設定のシール       66         15.2.2       キャビネットのシール       67         15.2.3       USB ポート       68         インターフェースの仕様       69                                                                                                    |
| <ul> <li>14</li> <li>14.1</li> <li>14.2</li> <li>14.3</li> <li>15</li> <li>15.1</li> <li>15.2</li> <li>15.3</li> </ul>               | 技術データ                                                                                                    |
| <ul> <li>14</li> <li>14.1</li> <li>14.2</li> <li>14.3</li> <li>15</li> <li>15.1</li> <li>15.2</li> <li>15.3</li> </ul>               | 技術データ       55         電源       55         入力/出力       55         環境       55         付録       56         メッセージの一覧       56         シール/ロック       66         15.2.1       プログラム設定のシール       66         15.2.2       キャビネットのシール       67         15.2.3       USB ポート       68         インターフェースの仕様       69       15.3.1       Modbus TCP         15.3.2       Modbus データレジスタの仕様       71                                                          |
| <ul> <li>14</li> <li>14.1</li> <li>14.2</li> <li>14.3</li> <li>15</li> <li>15.1</li> <li>15.2</li> <li>15.3</li> <li>15.4</li> </ul> | 技術データ       55         電源       55         入力/出力       55         環境       55         付録       56         メッセージの一覧       56         シール/ロック       66         15.2.1       プログラム設定のシール       66         15.2.2       キャビネットのシール       67         15.2.3       USB ポート       68         インターフェースの仕様       69       69         15.3.1       Modbus TCP       69         15.3.2       Modbus データレジスタの仕様       71         使用する他社製ソフトウェアに関する情報       80 |
| <ul> <li>14</li> <li>14.1</li> <li>14.2</li> <li>14.3</li> <li>15</li> <li>15.1</li> <li>15.2</li> <li>15.3</li> <li>15.4</li> </ul> | 技術データ55電源55入力/出力55環境55環境55付録56メッセージの一覧56シール/ロック6615.2.1プログラム設定のシール15.2.3USB ポート15.2.3USB ポート15.2.1Modbus TCP915.3.1Modbus TCP6915.3.2Modbus TCP915.4.1Rockwell Factory Talk View - SiteEdition tà LTI PSLiny90                                                                                                    |
| <ul> <li>14</li> <li>14.1</li> <li>14.2</li> <li>14.3</li> <li>15</li> <li>15.1</li> <li>15.2</li> <li>15.3</li> <li>15.4</li> </ul> | 技術データ55電源55入力/出力55環境55環境55付録56メッセージの一覧56シール/ロック6615.2.1プログラム設定のシール6615.2.2キャビネットのシール6715.2.3USB ポート68インターフェースの仕様753.1Modbus データレジスタの仕様6915.3.2Modbus データレジスタの仕様915.4.1Rockwell Factory Talk View - Site<br>Edition および RSLinx8015.4.2Microsoft(R) Windows(R) XP                                                                                                    |
| <ul> <li>14</li> <li>14.1</li> <li>14.2</li> <li>14.3</li> <li>15</li> <li>15.1</li> <li>15.2</li> <li>15.3</li> <li>15.4</li> </ul> | 技術データ55電源55入力/出力55環境55プログラム設定のシール6615.2.1プログラム設定のシール6615.2.2キャビネットのシール6715.2.3USB ポートインターフェースの仕様6915.3.1Modbus TCP915.3.2Modbus データレジスタの仕様71使用する他社製ソフトウェアに関する情報8015.4.1Rockwell Factory Talk View - Site<br>Edition および RSLinx8015.4.2Microsoft(R) Windows(R) XP<br>Professional81                                                                                                    |
| <ul> <li>14</li> <li>14.1</li> <li>14.2</li> <li>14.3</li> <li>15</li> <li>15.1</li> <li>15.2</li> <li>15.3</li> <li>15.4</li> </ul> | 技術データ55電源55入力/出力55環境55環境55付録56メッセージの一覧56シール/ロック6615.2.1プログラム設定のシール6615.2.2キャビネットのシール6715.2.3USB ポート15.2.1Modbus TCP915.3.1Modbus TCP6915.3.2Modbus データレジスタの仕様15.4.1Rockwell Factory Talk View - Site<br>Edition および RSLinx8015.4.2Microsoft(R) Windows(R) XP<br>Professional8115.4.3Microsoft(R) Windows(R)81                                                                                                    |
| <ul> <li>14</li> <li>14.1</li> <li>14.2</li> <li>14.3</li> <li>15</li> <li>15.1</li> <li>15.3</li> <li>15.4</li> </ul>               | 技術データ55電源55入力/出力55環境55環境56メッセージの一覧56メッセージの一覧56シール/ロック6615.2.1プログラム設定のシール6615.2.2キャビネットのシール6715.2.3USB ポート68インターフェースの仕様インターフェースの仕様6915.3.1Modbus TCP915.3.2Modbus データレジスタの仕様71使用する他社製ソフトウェアに関する情報8015.4.1Rockwell Factory Talk View - Site<br>Edition および RSLinx8015.4.2Microsoft(R) Windows(R) XP<br>Professional8115.4.3Microsoft(R) Windows(R)<br>Embedded Standard 781                                                                         |
| <ul> <li>14</li> <li>14.1</li> <li>14.2</li> <li>14.3</li> <li>15</li> <li>15.1</li> <li>15.3</li> <li>15.4</li> </ul>               | 技術データ55電源55入力/出力55環境55プレノ出力55プレシージの一覧56シール/ロック6615.2.1プログラム設定のシール6615.2.2キャビネットのシール6715.2.3USB ポート15.3.1Modbus TCP915.3.1Modbus データレジスタの仕様71使用する他社製ソフトウェアに関する情報8015.4.1Rockwell Factory Talk View - Site<br>Edition および RSLinx8015.4.2Microsoft(R) Windows(R) XP<br>Professional8115.4.3Microsoft(R) Windows(R)<br>Embedded Standard 78115.4.4MICROSOFT SQL SERVER 2008 R221                                                                      |
| <ul> <li>14</li> <li>14.1</li> <li>14.2</li> <li>14.3</li> <li>15</li> <li>15.1</li> <li>15.3</li> <li>15.4</li> </ul>               | 技術データ55電源55入力/出力55環境55環境55付録56メッセージの一覧56シール/ロック6615.2.1プログラム設定のシール6615.2.2キャビネットのシール6715.2.3USB ポート15.2.3USB ポート6915.3.1Modbus TCP6915.3.2Modbus データレジスタの仕様71使用する他社製ソフトウェアに関する情報8015.4.1Rockwell Factory Talk View - Site<br>Edition および RSLinx8015.4.2Microsoft(R) Windows(R) XP<br>Professional8115.4.3Microsoft(R) Windows(R)<br>Embedded Standard 78115.4.4MICROSOFT SQL SERVER 2008 R2<br>EXPRESS81                                          |

# 図一覧

| <b>1</b>   | バンカーメータリングコンピュータの概要                           | 11 |
|------------|-----------------------------------------------|----|
| ☑ 2        | バンカーメータリングシステムの構成                             | 12 |
| ☑ 3        | 1 キャビネット:同一キャビネット(制御ユニット)に PLCと HMI を搭載、壁面取付用 | 15 |
| <b>4</b>   | キャビネットに搭載された PLC(制御ユニット)                      | 15 |
| ☑ 5        | 壁面取付用の1つのキャビネットに個別に搭載された HMI(オペレータ端末)         | 16 |
| 🖻 6        | 壁面取付用キャビネットに搭載された PLC (制御ユニット)                | 16 |
| ☑ 7        | デスクパネルに搭載された HMI (オペレータ端末)                    | 17 |
| 8 🖻        | メインページ                                        | 21 |
| ₽ 9        | Batch Control (バッチコントロール) 画面                  | 22 |
| 🖻 10       | System Overview (システムの概要) 画面                  | 23 |
| 🖻 11       | Parameter (パラメータ) 画面 (管理者用)                   | 23 |
| 🛃 12       | Settings (設定) – Alarming (アラーム) 画面 (管理者用)     | 24 |
| 🖻 13       | Settings(設定)– Products(製品)画面(管理者用)            | 25 |
| 🖻 14       | Trends (トレンド) 画面                              | 25 |
| 🛃 15       | Batch History (バッチ履歴) 画面                      | 26 |
| 🛃 16       | Batch History Details(バッチ履歴詳細)画面              | 27 |
| 🖻 17       | Messages (メッセージ) 画面                           | 27 |
| 🛃 18       | Diagnostic Information (診断情報) 画面              | 28 |
| 🛃 19       | Messages Historical (メッセージ履歴) 画面 (管理者用)       | 29 |
| 🛃 20       | ZERO Verification (ゼロ検証) 画面 (管理者用)            | 29 |
| <b>2</b> 1 | Audit Trail (監査履歴) 画面 (管理者用)                  | 30 |
| 22         | 船舶設置                                          | 36 |
| 🖻 23       | バージ船設置                                        | 36 |
| <b>2</b> 4 | Administration (管理) 画面 (管理者用)                 | 37 |
| 🖻 25       | Administration (管理) 画面 (管理者用)                 | 39 |
| 🖻 26       | 電線管接続口の位置                                     | 67 |
| <b>2</b> 7 | シールワイヤで封止されたネジ                                | 67 |
| 🛃 28       | USB ポートの位置                                    | 68 |
| 29         | シールワイヤで封止された USB ポート                          | 68 |

# 1 本説明書について

### 1.1 資料の機能

この取扱説明書には、機器ライフサイクルの各種段階(製品の識別、納品内容確認、保 管、取付け、接続、操作、設定からトラブルシューティング、保守、廃棄まで)におい て必要とされるあらゆる情報が記載されています。

# 1.2 使用されるシンボル

### 1.2.1 安全シンボル

| シンボル | 意味                                                                                           |
|------|----------------------------------------------------------------------------------------------|
| 🛕 危険 | <b>危険</b><br>危険な状況を警告するシンボルです。この表示を無視して誤った取り扱いをすると、死亡した<br>り、大けがをしたりするほか、爆発・火災を引き起こす恐れがあります。 |
| ▲警告  | 警告<br>危険な状況を警告するシンボルです。この表示を無視して誤った取り扱いをすると、死亡、大<br>けが、爆発、火災の恐れがあります。                        |
| ▲ 注意 | <b>注意</b><br>危険な状況を警告するシンボルです。この表示を無視して誤った取り扱いをすると、けが、物<br>的損害の恐れがあります。                      |
| 注記   | <b>注記</b><br>人身傷害につながらない、手順やその他の事象に関する情報を示すシンボルです。                                           |

### 1.2.2 特定情報に関するシンボル

| シンボル          | 意味                           |
|---------------|------------------------------|
|               | <b>許可</b><br>許可された手順、プロセス、動作 |
|               | <b>推奨</b><br>推奨の手順、プロセス、動作   |
| ×             | <b>禁止</b><br>禁止された手順、プロセス、動作 |
| i             | <b>ヒント</b><br>追加情報を示します。     |
|               | 資料参照                         |
|               | ページ参照                        |
|               | 図参照                          |
| •             | 注意すべき注記または個々のステップ            |
| 1., 2., 3     | 一連のステップ                      |
| L <b>&gt;</b> | 操作・設定の結果                     |
| ?             | 問題が発生した場合のヘルプ                |
|               | 目視確認                         |

### 1.2.3 電気シンボル

| シンボル | 意味                                       | シンボル     | 意味                                                                                |
|------|------------------------------------------|----------|-----------------------------------------------------------------------------------|
|      | 直流                                       | ~        | 交流                                                                                |
| 8    | 直流および交流                                  | <u>+</u> | <b>アース端子</b><br>オペレータに関する限り、接地シス<br>テムを用いて接地された接地端子                               |
|      | 保護アース端子<br>その他の接続を行う前に、接地接続<br>する必要のある端子 | Å        | 等電位接続<br>工場の接地システムとの接続。各国<br>または各会社の規範に応じて、たと<br>えば等電位線や一点アースシステム<br>といった接続があります。 |

### 1.2.4 ソフトウェアシンボル

| シンボル         | 意味                                                      |
|--------------|---------------------------------------------------------|
|              | エラーメッセージ                                                |
| •            | 警告                                                      |
| 4            | 新しいメッセージ (未確認)                                          |
| *            | 確認済みメッセージ (メッセージは現在もアクティブ)                              |
| *            | 確認済みメッセージ (非アクティブ (対処済み))                               |
| $\checkmark$ | <b>確認済みメッセージ</b> :このボタンを押して、選択したメッセージを確認します。            |
|              | <b>印刷:</b> このボタンを押して、メッセージの一覧を印刷します (プリンタが接続されている場合のみ)。 |
| 0            | <b>更新</b> :このボタンを押して、メッセージの一覧を更新します。                    |

# 1.3 テキストの強調

| 強調  | 意味                                | 例                                                                  |
|-----|-----------------------------------|--------------------------------------------------------------------|
| 太字  | キー、ボタン、プログラムアイコン、タブ、メニ<br>ュー、コマンド | Start → Programs → Endress+Hauser<br>File メニューの Print オプションを選択します。 |
| 山括弧 | 変数                                | <dvd drive=""></dvd>                                               |

# 1.4 使用される頭字語

| 頭字語     | 意味                                                       |
|---------|----------------------------------------------------------|
| API     | American Petroleum Institute(米国石油協会)                     |
| BTN     | バンカーチケット番号                                               |
| EMC     | 電磁適合性                                                    |
| GEP     | Good Engineering Practice                                |
| GMP     | Good Manufacturing Practice                              |
| GMT/UTC | グリニッジ標準時/協定世界時                                           |
| HMI     | ヒューマンマシンインターフェース - ソフトウェア可視化アプリケーション                     |
| IPA     | イソプロピルアルコール                                              |
| NIST    | National Institute of Standards and Technology (米国標準技術局) |

| 頭字語    | 意味                                        |
|--------|-------------------------------------------|
| PLC    | プログラマブルロジックコントローラ (PLC)                   |
| RTD    | 測温抵抗体                                     |
| SBC600 | バンカーメータリングコンピュータ                          |
| ТСР    | Transmission Control Protocol (伝送制御プロトコル) |
| UPS    | 無停電電源装置                                   |
| ZV     | ゼロ検証                                      |

# 1.5 有効バージョン

#### 本ユーザーマニュアルは、以下のバージョンに適用されます。

| コンポーネント                      | バージョン       |
|------------------------------|-------------|
| PLC プログラム <sup>1)</sup>      | V1.07.xx 以降 |
| HMI プログラム <sup>1)</sup>      | V1.07.xx 以降 |
| ハードウェアプラットフォーム <sup>1)</sup> | V1.02.xx 以降 |

1) あらゆるキャビネット設置タイプに適応します (1つまたは2つのキャビネットを使用するシステム)

### 1.6 登録商標

FactoryTalk<sup>®</sup>、RSLinx<sup>®</sup>、Studio 5000<sup>™</sup>、およびその他すべての Rockwell Software<sup>®</sup> 製品は、Rockwell Automation の登録商標です。

Microsoft<sup>®</sup>、Windows XP<sup>®</sup>、Windows 7<sup>®</sup>、Internet Explorer<sup>®</sup>、および Microsoft ロゴ は、Microsoft Corporation の登録商標です。

その他のすべてのブランド名および製品名は、各会社/組織の商標または登録商標です。

## 2 安全上の基本注意事項

バンカーメータリングコンピュータまたはバンカーメータリングシステム内のその他 の個別機器の設置、設定、診断、メンテナンス作業時には、各機器の取扱説明書および 機器の関連資料に記載される安全上の注意事項を遵守してください。

### 2.1 作業員の要件

設置、設定、診断、メンテナンスを実施する作業員は、以下の要件を満たす必要があり ます。

- Endress+Hauser による訓練を受け、適切な資格を有する専門作業員、または Endress+Hauser サービス部の専門作業員であること
- 船舶の所有者/事業者から許可を与えられていること
- ■地域/国の法的要件および法規制を熟知していること
- 作業を開始する前に、本取扱説明書、補足資料、ならびに証明書(アプリケーション に応じて異なります)の説明を読み、内容を十分に理解しておくこと
- ■各資料の指示や説明に従い、基本要件を遵守すること

オペレータ要員は、以下の要件を満たす必要があります。

- 作業要件に適した指導や訓練を受け、施設の所有者/事業者から許可を与えられていること
- ■本取扱説明書の指示や説明を遵守すること

### 2.2 用途

本ユーザーマニュアルは、バンカーメータリングコンピュータを取り扱うオペレータお よび管理者を対象とします。ここに記載される機能は、管理者レベルのユーザーに適用 されます。オペレータレベルのユーザーがこれを利用する場合、少し制約を受けます。

SBC600 は、Endress+Hauser 製の Promass F84 コリオリ流量計(サイズ:DN80~DN350) との併用向けに設計されています。その他の用途は、指定外の用途と見なされます。指定用途以外での使用により発生する損害については、ユーザー側の全面的な責任(全額負担)となり、製造者は責任を負いません。指定用途には、製造者が規定する操作/メンテナンス要件の遵守も伴います。

SBC600 は安全な環境に設置してください (危険場所や防爆ゾーンには設置しないでください)。

空調管理された乾燥した部屋に SBC600 を設置することをお勧めします。

### 2.3 労働安全性

バンカーメータリングコンピュータの各コンポーネントを取り扱う場合: 各地域/各国の法的要件および法規制に従って必要な個人用保護具を着用してください。

濡れた手で機器を取り扱う場合:

手袋の着用をお勧めします。手袋を着用しないと感電の危険性が高まります。

### **2.4** 操作上の安全性

- SBC600および全バンカーメータリングシステムは、適切な技術的条件およびフェールセーフ条件下でのみ操作してください。
- 事業者には、バンカーメータリングシステム全体 (SBC600 およびその他の機器を含む)を支障なく操作できるようにする責任があります。
- ●修理は、認定資格を持つ当社の専門作業員が実施する必要があります。
- バンカーメータリングコンピュータに対する無許可の変更や許可されていない機器の使用は、予期せぬ危険な状況を生む可能性があります。
   どうしても変更が必要な場合は、当社にお問い合わせください。
- 操作上の安全性と信頼性を保証するために、以下の点にご注意ください。
  - ■機器の修理は、当社が明確に許可した場合にのみ実施してください。
  - 電気機器の修理に関する各地域/各国のすべての法規を遵守してください。
  - 当社純正スペアパーツおよびアクセサリのみを使用してください。

### 2.5 製品の安全性

#### Endress+Hauser 製コンポーネント

バンカーメータリングコンピュータは当社の製品開発基準に準拠して開発され、認定を 取得しています。これには、OIML R117 規格の要件に準拠した機械的/電気的設計、性 能試験、環境持続性(例:気候、振動、EMC)に対する影響評価が含まれます。

#### プログラム(ソフトウェア)

アプリケーションソフトウェアは、Endress+Hauser が規定のツールを使用して作成しました。アプリケーションソフトウェアの作成においては、これに関する当社標準に規定された GMP および GEP に準拠しています。

ソフトウェアは、標準化プロセスに基づいたVモデルに従って開発されており、 WELMEC 7.2 準拠の認定を取得しています。

### 2.6 IT セキュリティ

当社が保証を提供するのは、取扱説明書の指示に従って機器を設置および使用した場合 に限られます。本機器は、機器設定が意図せずに変更されることを防止するセキュリティ機構を備えます。

事業者が定める IT セキュリティ規格への適合、および機器と機器データの伝送に関す る追加的な保護を目的とした IT セキュリティ対策については、事業者自身が実施する 必要があります。

事業者の責任においてデータのバックアップを作成してください。

### 3 製品説明

#### バンカーメータリングコンピュータの基本機能:

バンカーメータリングコンピュータの主要な機能は、システム内のすべての機器のバン カリングデータを記録して表示することです。コンピュータは、これらのデータからバ ンカーメータリングチケットおよびメータリングプロファイルを作成します。

SBC600 をバンカリング操作用のメータリングシステムと組み合わせて使用すると、以下の機能を使用できます。

- コリオリ流量計を使用した双方向の連続質量流量測定
- 気泡の補正
- 移送燃料の量の積算
- バッチデータ保存
- バンカーメータリングチケットの印刷
- メータリングプロファイル
- 密度表示
- 体積表示
- 流体温度測定
- ■コントロールバルブを使用したラインパッキンの最適化(ローディングのみ)

### 3.1 製品構成

バンカーメータリングコンピュータ SBC600 は、対応するシステムコンポーネント (機器) に接続すると、バンカーメータリングチケットおよびメータリングプロファイルを 作成/発行するように設計されています。ユーザーはわかりやすい段階的な手順で、バ ンカリングの測定、監視、追跡を行うことができます。

また、Modbus 接続を使用してこれらのデータを顧客に転送することもできます (オプション)。

SBC600は、以下の3種類のキャビネット構成で使用できます。

- ■1キャビネット:同一キャビネット(制御ユニット)にPLCとHMIを搭載、壁面取 付用
- 2 キャビネット:個別キャビネットに PLC(制御ユニット)と HMI(オペレータ端 末)を搭載、壁面取付用
- 2 キャビネット:壁面取付用の1つのキャビネットに PLC (制御ユニット)、デスク パネルに HMI (オペレータ端末)を搭載

本ユーザーマニュアルは、上記の全バージョンに適用されます。

#### 3.1.1 システムの概要

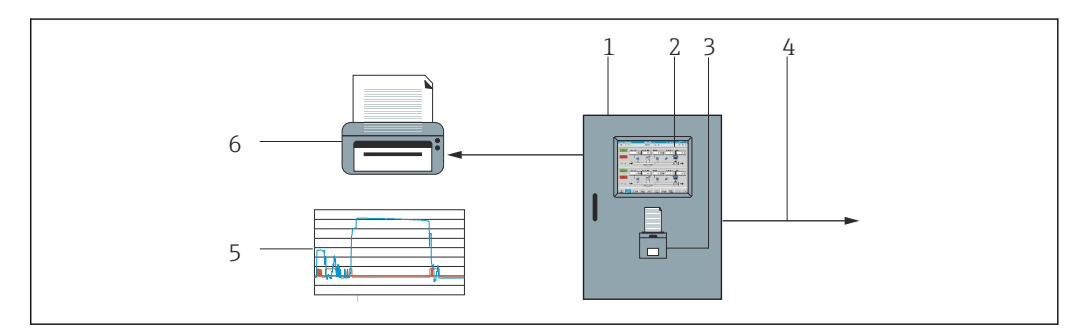

<sup>■ 1</sup> バンカーメータリングコンピュータの概要

- 1 バンカーメータリングコンピュータ SBC600 の制御ユニットとオペレータ端末
- 2 内蔵のヒューマンマシンインターフェース (HMI)
- 3 バンカーメータリングチケット (BMT) 用の内蔵プリンタ
- 4 MODBUS TCP (オプション)
- 5 メータリングプロファイル
- 6 メータリングプロファイル印刷用の外部プリンタ (オプション)

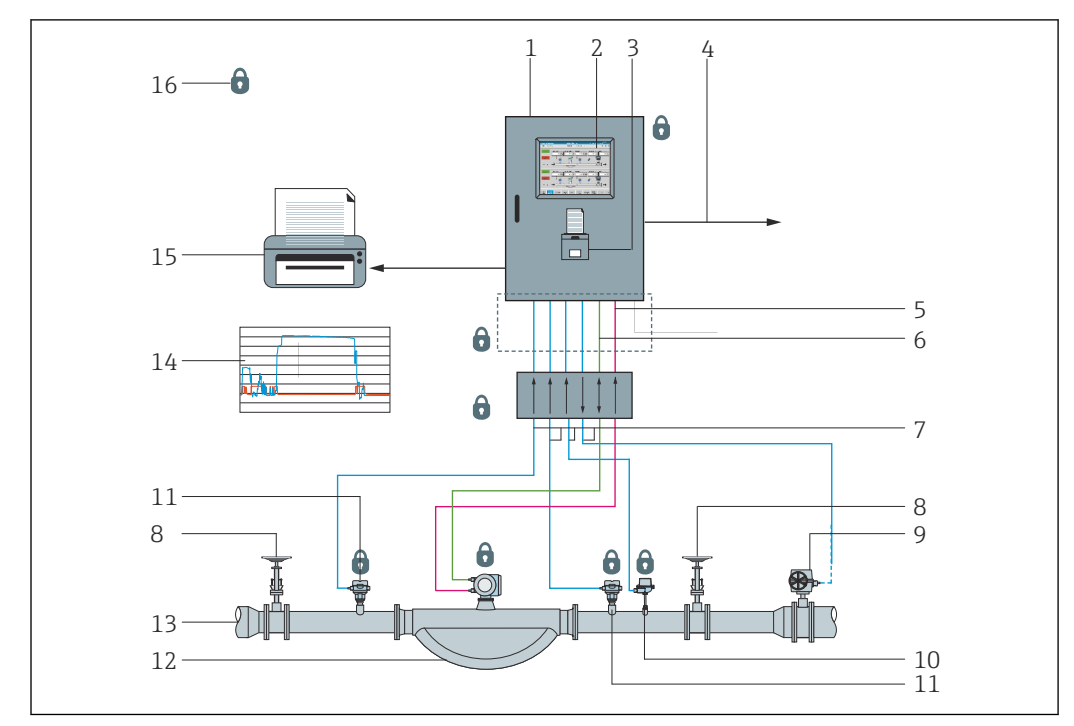

SBC600 の機能をわかりやすく表すために、バンカーメータリングシステム全体を下図 に示します。

🖻 2 バンカーメータリングシステムの構成

- 1 バンカーメータリングコンピュータ SBC600
- 2 内蔵のヒューマンマシンインターフェース (HMI)
- 3 バンカーメータリングチケット (BMT) 用の内蔵プリンタ
- 4 MODBUS TCP (オプション)
- 5 DC 24 V パルス
- 6 Modbus RTU
- 7 4~20 mA 8 シャットオフバル
- 8 シャットオフバルブ9 コントロールバルブ
- 10 温度
- 11 圧力
- 12 流量
- 13 メータリングライン
- 14 メータリングプロファイル
- 15 メータリングプロファイル印刷用の外部プリンタ (オプション)
- 16 封止されたシステムコンポーネント

# 3.2 バンカーメータリングコンピュータの使用

バンカーメータリングコンピュータは、技術的欠陥がなく本マニュアルに規定される用途/指示に準拠した場合にのみ使用できます。SBC600は、作業に付随するリスクを十分に理解して安全面に配慮し、適切な訓練を受けた作業員のみが操作してください。

### 3.3 バンカーメータリングコンピュータの変更

本システムはモジュール式の高精度計測システムのため、適切な訓練を受け適切な資格 を有する作業員のみがシステムを変更できます。ハードウェアまたはソフトウェアの 構成変更は、更新/アップグレードを行う前に当社プロセスソリューション部門のみが 実施できます。

すべての変更は、校正機関の該当する認証に準拠する必要があります。準拠しない場合、認証は無効になります。

詳細については、弊社営業所もしくは販売代理店にお問い合わせください。

## 4 納品内容確認および製品識別表示

### 4.1 納品内容確認

製品受領時には、以下を確認してください。

- 梱包と内容物について損傷の有無を確認します。
- 納品書に記載された内容物がすべて揃っており、ご注文内容と一致していることを確認します。

バンカーメータリングコンピュータの納入範囲に含まれる資料:

- バンカーメータリングコンピュータ SBC600 の取扱説明書 (この資料)
- バンカーメータリングコンピュータ SBC600 の配線図

### 4.2 製品識別表示

#### 4.2.1 制御ユニットおよびオペレータ端末

制御ユニットおよびオペレータ端末の識別には、各キャビネットの銘板を使用します。 オペレータ端末は、個別のキャビネットに搭載されるか、または制御ユニットのキャビ ネットに統合されます。制御ユニットの銘板は必ず取り付けられています。オペレー タ端末の銘板は、オプションのオペレータ端末をご注文の場合にのみ取り付けられてい ます。

#### 4.2.2 Endress+Hauser システム

各コンポーネントは、以下の方法で識別できます。

- ■キャビネットの銘板の仕様
- 銘板に記載されているシリアル番号を W@M デバイスビューワーに入力します (www.endress.com → 会社案内 → W@M ライフサイクルマネジメント → オペレーション → 最新の機器情報をいつもお手元に(スペアパーツ検索)→機器情報へアクセス→シリアル番号入力)。システム/機器の関連情報がすべて表示されます。
- 銘板のシリアル番号を Endress+Hauser Operations アプリに入力するか、または Endress+Hauser Operations アプリを使用して銘板に記載されている 2-D マトリクス コード (QR コード)をスキャンします。システム/機器の関連情報がすべて表示され ます。

| CH-4153 Reinach      | Endress+H                    | Endress+Hauser 4 |  |  |  |  |
|----------------------|------------------------------|------------------|--|--|--|--|
| Bunker Mete          | ring Computer - Control      | Unit             |  |  |  |  |
| Order code:          | SBC600-12L5/                 | 0                |  |  |  |  |
| Ser. no.:            | K9000124430                  |                  |  |  |  |  |
| Ext. ord. cd.:       | SBC600-AABC                  | 1D1              |  |  |  |  |
| Power:               | 220240 V AC 50/60 Hz, 250 VA | <b>\</b>         |  |  |  |  |
| HMI SW:              | 01.03.01                     |                  |  |  |  |  |
| (HASH)               |                              |                  |  |  |  |  |
| PLC SW:<br>(Sig. ID) | 01.03.01                     |                  |  |  |  |  |
|                      |                              |                  |  |  |  |  |
| HW:                  | 01.00.00                     |                  |  |  |  |  |
|                      | -10+55 °C                    | IP20             |  |  |  |  |
| <br>( {              | NMI Cert.: TC8396            |                  |  |  |  |  |

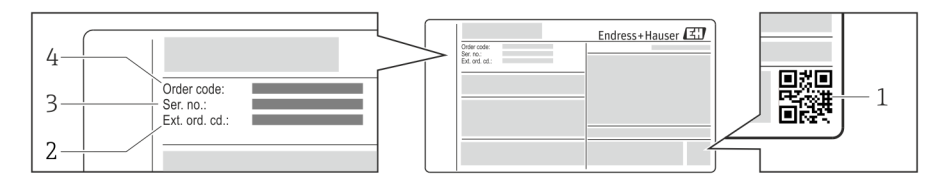

1 2-Dマトリクスコード (QR コード)

- 2 拡張オーダーコード (Ext. ord. cd.)
- 3 シリアル番号 (Ser. no.)
- 4 オーダーコード

# 4.3 保管および輸送

- キャビネットは、保管または輸送時には衝撃から完全に保護されるように梱包されています。納入時と同じように梱包すると、最大限の保護効果が得られます。
- 許容保管温度は -20~+60 °C (-4~140 °F) です (推奨保管温度 : +20 °C (68 °F))。
- キャビネットの輸送時には、表面温度の過度の上昇を回避するために、キャビネット を直射日光から保護してください。
- キャビネットは、乾燥した場所に梱包した状態で保管してください。
- キャビネットを納入時の輸送用の箱に入れて最終目的地まで輸送してください。

# 5 設置

SBC600 には、壁面取付用の金具が付属します。適切な取付器具を使用して適切な壁面 に取り付けてください。

下図に、取付金具を取り付けた状態のキャビネットの例および取付金具の詳細を示しま す。

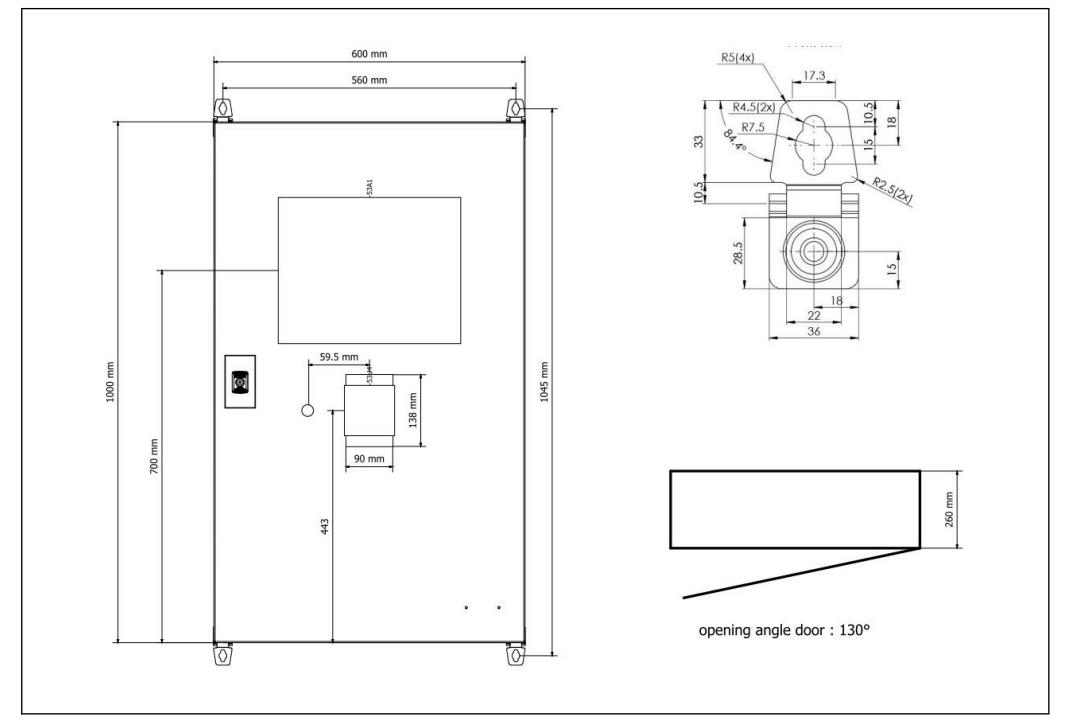

図 3 1キャビネット:同一キャビネット(制御ユニット)にPLCとHMIを搭載、壁面取付用

2 キャビネット:個別キャビネットに PLC(制御ユニット)と HMI(オペレータ端末) を搭載、壁面取付用:

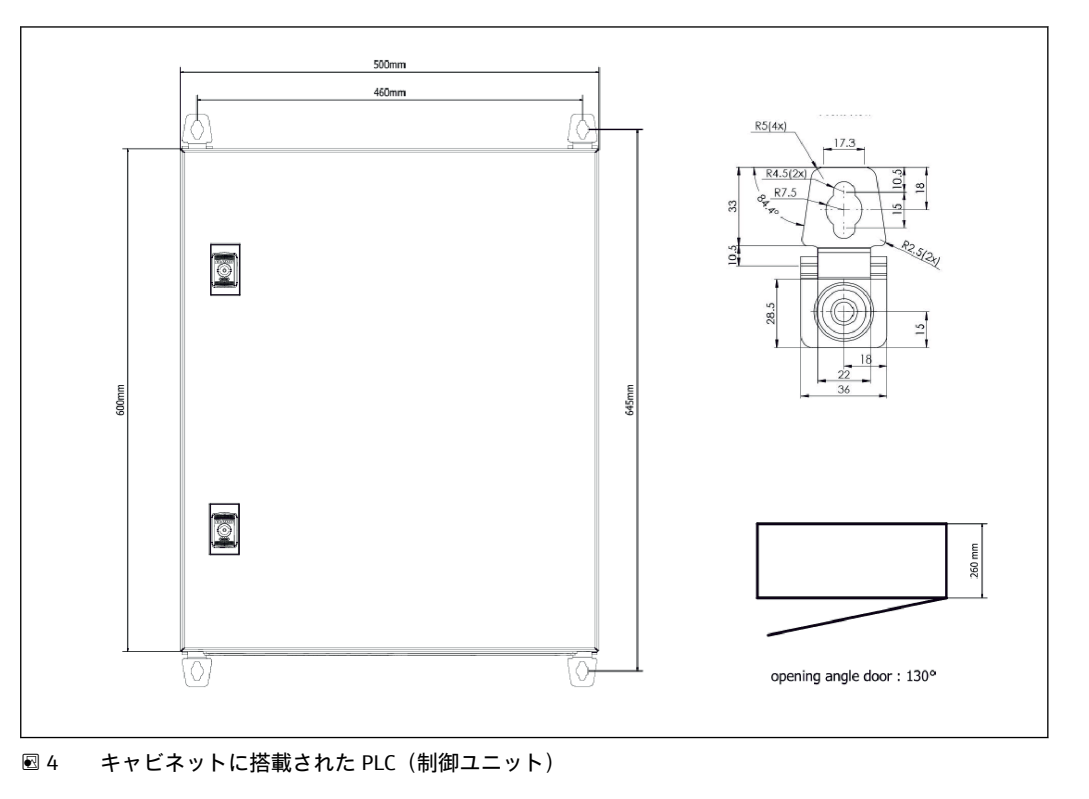

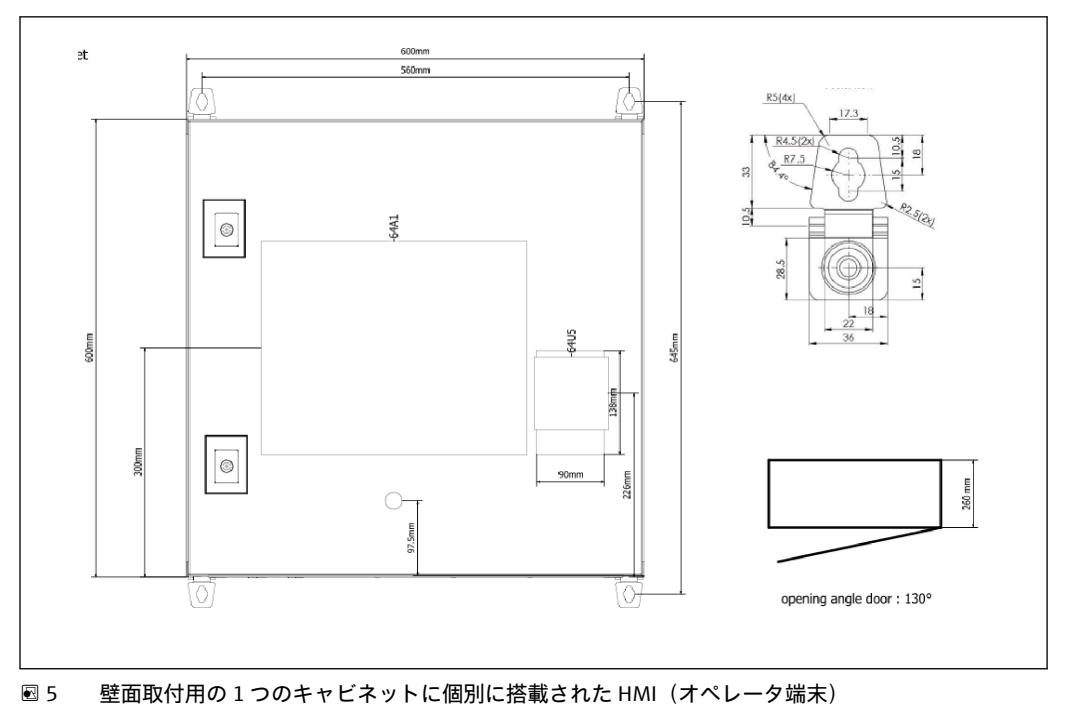

2 キャビネット:壁面取付用の1つのキャビネットに PLC(制御ユニット)、デスクパ ネルに HMI(オペレータ端末)を搭載:

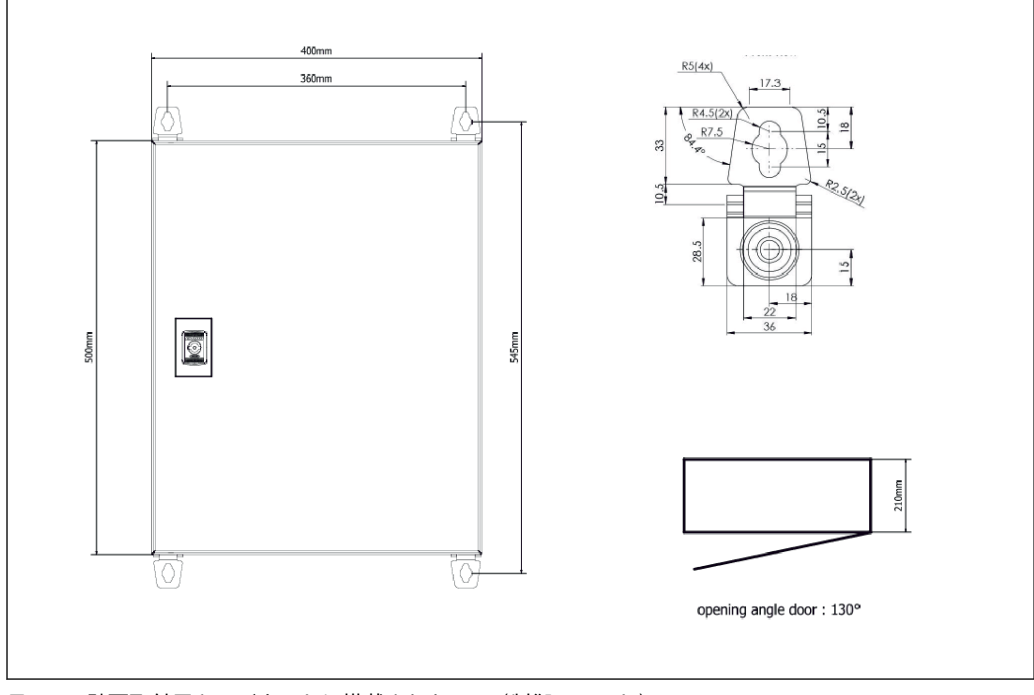

図 6 壁面取付用キャビネットに搭載された PLC(制御ユニット)

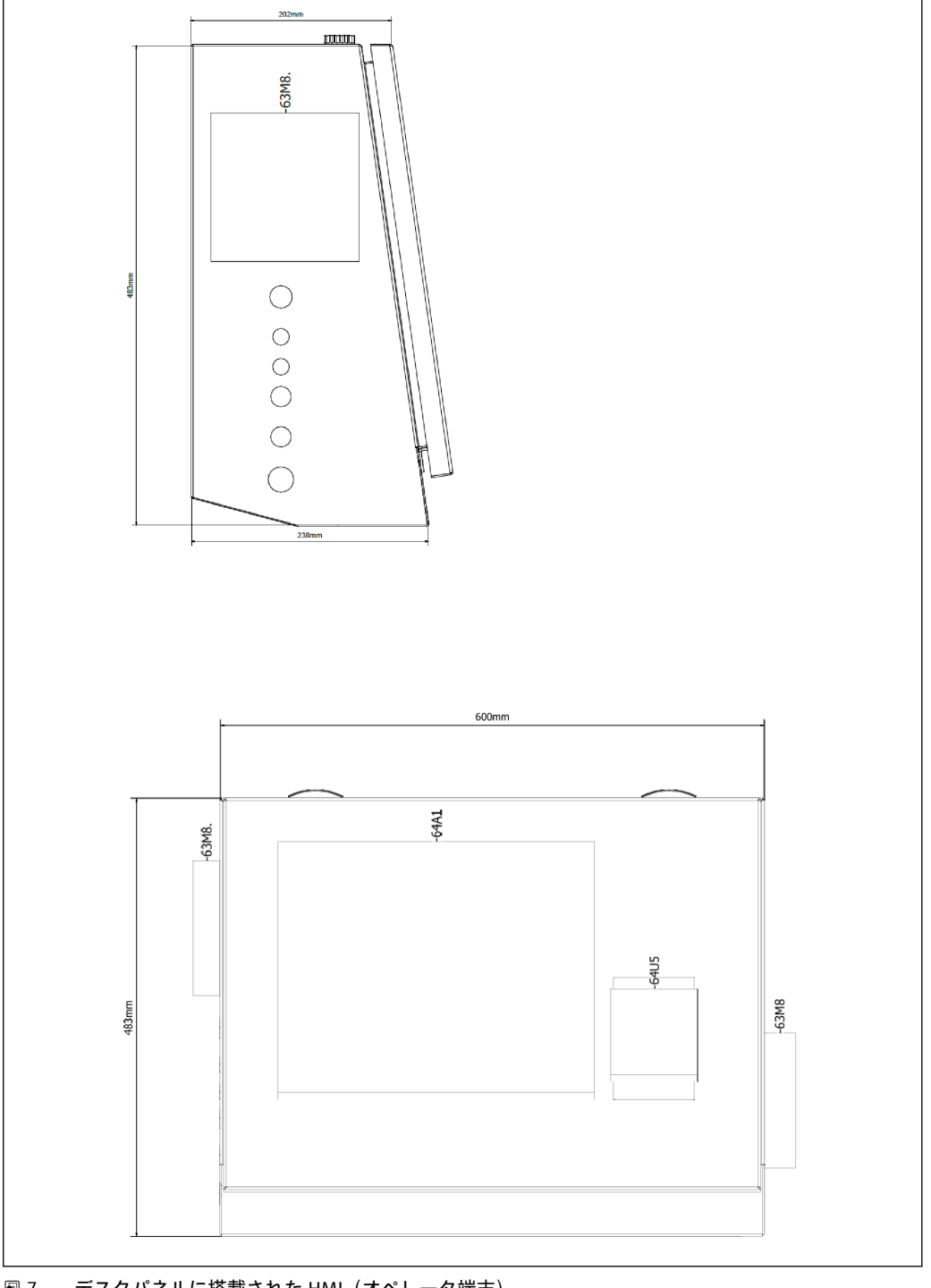

**1** デスクパネルに搭載された HMI(オペレータ端末)

### 6 電気接続

### 6.1 接続条件

#### 6.1.1 必要な工具

- 電線管接続口に適した工具を使用してください。
- 固定クランプ (ステンレスハウジング) 用:8mm スパナ
- 電線ストリッパー
- 標準ケーブル使用時:ケーブル端のフェルールに対応した圧着工具を使用してください。
- キーストーンジャック/プラグ (カテゴリ 6A) 用の圧着工具
- ケーブル試験用のユニバーサル機器

#### 6.1.2 接続ケーブル

#### ▲ 警告

#### 海洋環境でキャビネットを設置する場合

接続ケーブルおよび電線管接続口が特殊な要件を満たす必要があります。

▶ 本取扱説明書に記載される要件を遵守してください。

最新技術および広く認められた技術標準に準拠し、海運業での使用に適した認定を取得 した電源ケーブルおよび信号ケーブルのみを使用してください。

- ケーブルの敷設には、海運業専用に設計されたケーブルのみを使用する必要があります。また、船級に関連した要件も満たし、その他の必要な認定も取得する必要があります。
- 保護ケーブルの使用をお勧めします。保護ケーブルを機械的損傷から保護するために、固定または可携コンジット内に敷設してください。
- すべての信号ケーブルを接地する必要があります。多芯ケーブルを使用する場合、各 信号ケーブルを個別に接地する必要があります。
- すべてのイーサネット接続ケーブルに、ケーブルタイプ S/FTP カテゴリ7 (編組シー ルドおよびケーブル全体のフォイルシールド付きのツイストペアケーブル)を使用し てください。
- ■必要なケーブル断面積:
  - 信号ケーブル: 0.75 mm<sup>2</sup>
  - 電源ケーブル (AC用): 1.5 mm<sup>2</sup>

#### 6.1.3 イーサネットソケット

イーサネットケーブルの RJ-45 イーサネット接続は、キーストーンジャック (カテゴリ 6A) の仕様を満たす必要があります。

#### 6.1.4 電線管接続口および分電箱

電線管接続口は設置場所に適用されるすべての安全要件を満たす必要があります。以 下に示すような要件が含まれます。

- さまざまな気候条件からの保護
- 腐食防止
- ダミープラグによる未使用の電線管接続口のシール

接続部の継ぎ目や接合部のシールには、シール用コンパウンドの追加使用が一般的であり、効果が高いことが証明されています。

### 6.2 特別な接続の説明

キャビネットの配線

圧力センサおよび RTD 温度計には、バンカーメータリングコンピュータ (SBC600) から直接電力が供給されます。コリオリ質量流量計およびコントロールバルブには個別 に電力が供給されます。これらの機器に適合するブレーカを用意する必要があります。

#### 注記

#### このキャビネットにブレーカを設置した場合、ブレーカにアクセスするにはシールを解 除する必要があります。

▶ バンカーメータリングコンピュータ (SBC600)のキャビネットが封止されている場合、キャビネットにブレーカを設置することはできません。

SBC600 および関連機器には、無停電電源装置 (UPS) の使用をお勧めします。必要な 電力定格については、**セクション 14 (**→ **〇**55) を参照してください。

# 7 操作オプション

### 7.1 起動およびシャットダウン

#### 7.1.1 起動

システムに電力が供給されると、バンカーメータリングコンピュータアプリケーション が自動的に起動します。操作パネルの起動に5分程度かかる場合があります。起動 後、オペレータユーザーはバンカーメータリングコンピュータに自動的にログオンしま す。

#### 7.1.2 シャットダウン

以下の Shutdown (シャットダウン) ボタンを使用すると、バンカーメータリングコン ピュータアプリケーションをシャットダウンできます。

| Batch<br>Control | System<br>Overview | Parameter | Settings | Trends | Batch<br>History | Messages | Admini-<br>stration | Login | Shutdown |
|------------------|--------------------|-----------|----------|--------|------------------|----------|---------------------|-------|----------|
|------------------|--------------------|-----------|----------|--------|------------------|----------|---------------------|-------|----------|

続いて表示されるポップアップウィンドウで、CANCEL(キャンセル)を選択すると前 の画面に戻り、RESTART(再起動)を選択するとバンカーメータリングコンピュータ アプリケーションの再起動、SHUT DOWN(シャットダウン)を選択すると PC のシャ ットダウン、LOG OFF(ログオフ)を選択すると現在のユーザーのログオフ(管理専 用)が実行されます。

| Do you really want to restart / log off the PC?                                                                                                |
|----------------------------------------------------------------------------------------------------|
| CAUTION: Data logging for the Metering Profile is interrupted during restart of the PC (registration of quantities is working during restart). |
| ***DO NOT RESTART THE PC IF AN OPERATION IS RUNNING***                                                                                         |
| CANCEL                                                                                                    |
| back to Bunker Metering Application                                                                                                    |
| RESTART                                                                                                    |
| restart PC (Bunker Metering Application will restart automatically)                                                                            |
| SHUT DOWN                                                                                                    |
| shut down PC (toggle external fuse to restart PC)                                                                                              |
| LOG OFF                                                                                                    |
| log off current Windows user (for administration use only)                                                                                     |

### 注記

バンカリング操作/バッチ中にアプリケーションをシャットダウンした場合

メータリングプロファイルに不整合データが生成されます。

- ▶ バンカリング操作/バッチ中には再起動しないでください。
- アプリケーションをシャットダウンすると、バンカーメータリングコンピュータは
   すべてのデータログ出力を停止します。

PC をシャットダウンした場合、再起動するにはメインヒューズを切り替える必要 があります。

### 7.2 ナビゲーション

<table-of-contents> 以下の一部の機能は、**管理者**にのみ表示されます。

### 7.2.1 一般的な画面レイアウト

| Bunker Metering Compute             | er Batch Cont                                                                      | Control - HFO Endress + Hauser 🖽 |                                |                        |                                                                                  |          |  |
|-------------------------------------|------------------------------------------------------------------------------------|----------------------------------|--------------------------------|------------------------|----------------------------------------------------------------------------------|----------|--|
| System Status: 🛈 K                  | Logged in use                                                                      | r: supervisor                    |                                | 20                     | 18/FEB/22 15:38:08                                                               | <u> </u> |  |
| Operation Complete                  |                                                                                    | HFO                              | MGO                            |                        | Reset Total &<br>Product Select                                                  | - 3      |  |
| Valve Control Cust<br>Auto Lo<br>De | ody Transfer Metering F<br>al <b>izer</b><br>ading<br>vlivery                      | Results<br>3(                    | t = metric<br>0.408 t<br>0.0 t | tons                   | VESSEL<br>LOADING                                                                |          |  |
| Tota<br>Ma<br>Vo<br>Fwav<br>Per: A  | al LOADED<br>ass<br>Jume @Std.T<br>/g Density @Std.T<br>PI MPMS Ch11.1 and Ch11.2. | 2 8<br>4 (<br>1M (1980)          | 3.269 t<br>).385 m<br>700.0 kg | ) <sup>3</sup><br>g/m³ | Product:<br>custfuel<br>Density used:<br>Measured Fwavg.<br>Std. T = <b>15°C</b> | — Z      |  |
| Mass Flow                           | <b>353.8</b> t/h 🗸                                                                 | Totalizer Loading at I           | Batch start                    |                        | <b>2.139</b> t                                                                   |          |  |
| Average Pressure                    | <b>3.952</b> bar(a) 🗸                                                              | Totalizer Delivery at            | Batch start                    |                        | <b>0.0</b> t                                                                     |          |  |
| Temperature                         | 41.3 °C 🗸                                                                          | Date/Time last Rese              | t                              | 2018/F                 | EB/22 15:31:53                                                                   |          |  |
| Air Index                           | 4.5 √                                                                              | Batch Number                     |                                |                        | 3                                                                                |          |  |
| Observed Actual Density             | <b>827.0</b> kg/m3 🗸                                                               | Observed Volume                  |                                |                        | <b>34.183</b> m3 🗸                                                               |          |  |
| Std. Density @15°C                  | 700.0 kg/m3 🗸                                                                      | Observed Volume FI               | ow                             |                        | <b>427.8</b> m3/h 🗸                                                              |          |  |
| 🖌 = Signal OK 🕴 = Last              | : good value 🛛 🕑 = No re                                                           | liable density yet               | 1 = Increasing                 | ↓ ↓ =                  | Decreasing                                                                       |          |  |
| Batch System Para                   | ameter Settings Tren                                                               | ds Batch Me<br>History Me        | essages Adn<br>stra            | nini-<br>ation I       | Login Shutdown                                                                   | <u> </u> |  |

🖻 8 メインページ

- 1 ヘッダー:システムの説明(バンカーメータリングコンピュータ)、現在の画面の識別情報、および Endress+Hauser ロゴが表示されます。ロゴをクリックすると、Diagnostic Information(診断情報)画面 が開きます。
- 2 System Status (システムステータス) バー:システムステータス、現在ログインしているユーザー、お よび現在の日時が表示されます。
- 3 機能バー:表示画面内を移動するための機能ボタン/オプションで構成されます(現在ログインしているユーザーに応じて異なります)。
- 4 メイン画面:表示内容は画面ごとに異なります。
- 5 ナビゲーションバー:各画面間の移動用(現在ログインしているユーザーに応じて、移動できる画面は 異なります)。現在選択している画面のボタンは背景が青色で表示されます。

### 7.3 表示画面およびボタン

### 7.3.1 Batch Control (バッチコントロール) 画面

バンカリング操作は、Batch Control (バッチコントロール) 画面で行います、

| Bunker M         | etering Co         | mputer                     |             | Batc                       | h Contro              | ol - I | HFO              | E              | ndress             | +Ha            | user 🖪             | IJ                     | 1                                    |
|------------------|--------------------|----------------------------|-------------|----------------------------|-----------------------|--------|------------------|----------------|--------------------|----------------|--------------------|------------------------|--------------------------------------|
| System Sta       | atus: <b>OK</b>    | Logged in user: supervisor |             |                            |                       |        |                  | 2018/FEB/      | 22 15:38:08        |                |                    |                        |                                      |
| Operation        | n Complete         |                            |             |                            |                       |        | HFO              | N              | IGO                |                | Reset T<br>Product | iotal &<br>Select      | -3                                   |
| Valve Co         | ontrol.            | Custo                      | dy Tr       | ansfer Met                 | ering Re              | esu    | lts              | t =            | metric to          | ons            | VE                 | SSEL                   |                                      |
| Aut              | 0                  | Total                      | izer        |                            |                       |        | Г                | 20 40          | 0.                 | _              | LOA                | ADING                  |                                      |
|                  |                    | Deli                       | ung<br>verv |                            |                       |        | F                | 0.             | <u>οι</u><br>Οt    | -1             |                    |                        | $\begin{bmatrix} 5\\ 6\end{bmatrix}$ |
|                  | -                  | Total<br>Mas               | LO          | ADED                       |                       |        | c                | 28.26          | 9 t _              |                | Pro<br>cu:         | oduct:                 | —7<br>—8                             |
|                  | _                  | Volu                       | ime         | @Std.T                     |                       |        | į                | 40.38          | 5 m <sup>3</sup>   |                | Dens<br>Measur     | ity used:<br>ed Fwavg. | — 9                                  |
|                  |                    | Fwavg<br>Per: API          | Den<br>MPM  | sity @Std.<br>S Ch11.1 and | T<br>Ch11.2.11        | VI (1  | 980) <b>L</b>    | 700.           | .0 kq/n            | n <sup>®</sup> | Std. T =           | = 15°C                 |                                      |
| Mass Flow        |                    |                            | 3           | 53.8 t/r                   | n 🖌                   | Tot    | talizer Loading  | g at Batch sta | rt                 |                | 2.13               | 91 -                   | -1                                   |
| Average Pre      | verage Pressure    |                            |             | <b>3.952</b> ba            | ır(a) 🗸               | Tot    | talizer Deliveŋ  | y at Batch sta | rt                 |                | 0.                 | <b>0</b> t             |                                      |
| Temperature      | 9                  |                            |             | <b>41.3</b> °C             | <ul> <li>✓</li> </ul> | Dat    | te/Time last R   | leset          |                    | 2018           | 8/FEB/22 1         | 5:31:53                |                                      |
| Air Index        |                    |                            |             | 4.5                        | $\downarrow$          | Ba     | tch Number       |                |                    |                |                    | 3                      |                                      |
| Observed A       | ctual Density      | ,                          | 8           | <b>27.0</b> kį             | g/m3 🖌                | ٥b     | served Volum     | e              |                    |                | 34.18              | 3 m3 🗸                 |                                      |
| Std. Density     | /@15°C             |                            | 7           | <b>00.0</b> kg             | g/m3 🖌                | Ob     | served Volum     | e Flow         |                    |                | 427.               | 8 m3/h 🗸               |                                      |
| 🖌 = Signal I     | ок !               | = Last g                   | ood va      | ilue 🕐                     | ) = No relia          | able   | density yet      | 1 = Inc        | reasing            | $\downarrow$   | = Decreas          | ing                    |                                      |
| Batch<br>Control | System<br>Overview | Paran                      | neter       | Settings                   | Trends                | 3      | Batch<br>History | Messages       | Admini<br>stration | i-<br>n        | Login              | Shutdown               |                                      |

#### 🕢 9 Batch Control (バッチコントロール) 画面

- 1 Operation Complete (操作完了) ボタン:セクション 10.3 (→ 〇 46) を参照
- 2 ライン選択:2ラインシステムの場合にのみ表示
- 3 Reset Total (合計リセット) ボタン:バンカリング操作の準備(積算計を0にリセット)、または Reset Total & Product Select (合計リセット&製品選択) ボタン(体積測定が有効な場合):(積算計を0にリ セットして製品を選択)、セクション10.2 (→ 昌 43)を参照
- 4 Valve Control (バルブコントロール) ボタン (ステータスインジケータ付き): セクション 7.5 (→ 目 31) を参照
- 5 Totalizer Loading (積算計:ローディング):リセット不可
- 6 Totalizer Delivery (積算計:納入): リセット不可
- 7 現在選択されている製品、密度および標準温度:体積測定が有効な場合にのみ表示
- 8 リセット可能な積算計
- 9 標準温度時の標準密度に基づく体積のリセット可能な積算計:体積測定が有効な場合にのみ表示
- 10 標準温度時の現在の密度:体積測定が有効な場合にのみ表示
- 11 パラメータ選択:バンカリング操作に関連するパラメータの概要

### 注記

#### 1つのバッチで記録されるデータの数が多すぎる場合

メータリングプロファイルを作成できない場合があります(タイムアウトを示すエラー メッセージが表示されます)。

▶ リセット可能な積算計にすでに 0 が表示されている場合でも、バンカリング操作の 開始前に積算計リセット機能を実行する必要があります。これにより、バンカリン グ操作の正しい開始時間が記録され、メータリングプロファイルに不要なデータが 残りません。

#### 7.3.2 System Overview(システムの概要)画面

System Overview (システムの概要) 画面には、以下のようにシステムの概要が表示されます。

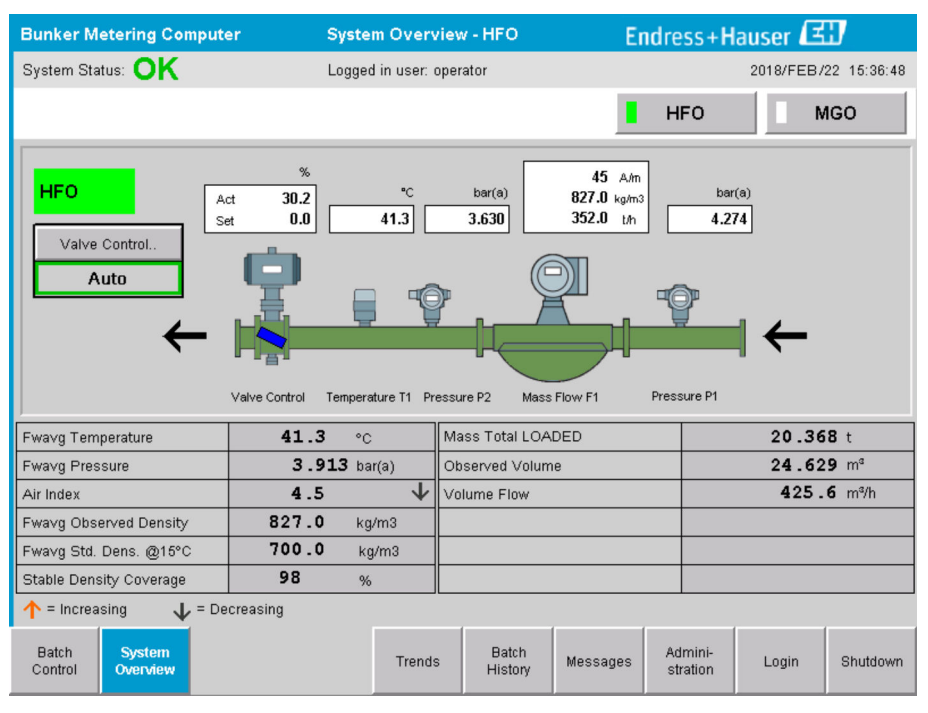

🗟 10 System Overview(システムの概要)画面

- センサがエラー状態の場合、対応する値のフィールドが赤色で点滅します。
- Valve Control (バルブコントロール) 値フィールドをクリックすると、そのコントロ ールバルブのポップアップウィンドウが開きます。
- ■流れを検知すると、パイプの色は緑色に変化します。

#### 7.3.3 Parameter (パラメータ) 画面

**Parameter(パラメータ)**画面(管理者用)には、**Batch Control(バッチコントロー** ル) 画面や System Overview (システムの概要) 画面には表示されない追加データが表 示されます。

| Bunker Metering Computer                                   | Parameter - HF       | 0                |             | End   | lress+ <b>H</b>     | auser 🖪  | 87          |
|------------------------------------------------------------|----------------------|------------------|-------------|-------|---------------------|----------|-------------|
| System Status: <b>OK</b>                                   | Logged in user: supe | rvisor           |             |       |                     | 2018/FEB | 22 16:07:07 |
| Flow Meter Data Flow Computer Data                         | VFR/Air Index        | API Der          | isity Calc. |       | HFO                 |          | NGO         |
| Flow Meter Data                                            | HFO                  |                  |             |       |                     |          |             |
| Mass Flowrate (Modbus)                                     |                      | 0.0              | <b>√</b>    | ť/h   |                     |          |             |
| Mass Flowrate (Pulse)                                      |                      | 0.0              |             | ť/h   |                     |          |             |
| Raw Mass Flowrate                                          |                      | 0.0              | <b>√</b>    | ť/h   |                     |          |             |
| Flowing Density                                            |                      | 827.0            | ×           | kg/m³ |                     |          |             |
| Operating Frequency                                        |                      | 0.000            | <b>√</b>    | Hz    |                     |          |             |
| Exciter Current                                            |                      | 12.0             | ×           | mA    |                     |          |             |
| Tube Damping                                               |                      | 45               | ×           | A/m   |                     |          |             |
| ZERO Value (stored)                                        |                      | 0                | ×           |       |                     |          |             |
| Calibration Factor                                         |                      | 1.00000          | ×           |       |                     |          |             |
| Serial Number Sensor                                       |                      |                  | ×           |       |                     |          |             |
| Promass Status                                             |                      | 1                | ×           |       |                     |          |             |
| Promass Temperature                                        |                      | 23.7             | <b>√</b>    | °C    |                     |          |             |
| I signal OK I = Last good value                            |                      |                  |             |       |                     |          |             |
| Batch System Parameter So<br>Control Overview Parameter So | ettings Trends       | Batch<br>History | Mes         | sages | Admini-<br>stration | Login    | Shutdown    |

■ 11 Parameter (パラメータ) 画面(管理者用)

- ■機能バーの各ボタンを使用して、さまざまなパラメータ表を表示できます。
- パラメータ値の現在の状態は右端の列に表示されます。

#### 7.3.4 Settings (設定) 画面

Settings(設定) - Alarming(アラーム) 画面(管理者用)は、プロセス値のアラーム 設定を行う場合に使用します。Settings(設定) - Products(製品) 画面(管理者用) は、体積測定が有効な場合にのみ表示されます。この画面は、製品および関連する流体 グループを設定して割り当てる場合に使用します。

#### Settings (設定) - Alarming (アラーム) 画面

Settings (設定) - Alarming (アラーム) 画面 (管理者用) は、プロセス値のアラーム 設定を行う場合に使用します。アラームの有効/無効を切り替えることができます。デ フォルトでは、すべてのアラームが無効です。有効なアラームが表示されます。セクシ ョン11.2 (→ 〇 48) も参照してください。アラーム出力に必要なプロセス値を使用 して、ユーザー固有の2つのリレー出力を設定できます。セクション9.4 (→ 〇 40) も参照してください。

| Bunker Metering C                | omputer   | r Settings Endress+Hauser 🖽 |             |               |             |                |                     |          |                     |            |                 |          |          |
|----------------------------------|-----------|-----------------------------|-------------|---------------|-------------|----------------|---------------------|----------|---------------------|------------|-----------------|----------|----------|
| System Status: OK                |           |                             | Logged      | in user: supe | ervisor     |                |                     |          |                     | 201        | 8/FEB/2         | 22 16:0  | 07:29    |
| Alarming                         | Proc      | ducts                       |             |               |             |                |                     |          |                     |            |                 |          |          |
| Alarming                         |           |                             |             | Line1:        | HFC         | <b>)</b>       | _                   |          | Line2:              | MG         | 0               | _        |          |
| Alarm-Triggers                   |           | Unit                        | Range       | Limi          | it          | Alarn<br>Enabl | n Rei<br>e <b>1</b> | lay<br>2 | Limit               | É          | Alarm<br>Enable | Rel<br>1 | lay<br>2 |
| None (Disable Relay              | )         |                             |             |               |             |                | 0                   | $\odot$  |                     |            |                 | 0        | ۲        |
| Flowrate mass F                  |           | t/h                         | Low<br>High |               | 0           | П              |                     | 0        | 15                  | 0          | R               | •        | 0        |
| Temperature T                    |           | °C                          | Low         |               | 0           | Ħ              | 0                   | 0        |                     | 0          | Ħ               | 0        | 0        |
| Pressure P1                      | t         | oar(a)                      | Low         |               | 0.0         |                | 0                   | 0        | 1                   | 0.0        |                 | 0        | 0        |
| Pressure P2                      | t         | oar(a)                      | Low<br>High |               | 0.0         | Ê              | 0                   | 0        | 1                   | 0.0<br>0.0 | Ĥ               | 0        | 0        |
| Std. Density @15°C               | k         | kg/m3                       | Low<br>High | 11            | 0.0         | F              | 0                   | 0        | 110                 | 0.0<br>0.0 | Ħ               | 0        | 0        |
| Observed Density                 | k         | kg/m3                       | Low<br>High | 11            | 0.0<br>00.0 |                | 0                   | 0        | 110                 | 0.0<br>0.0 |                 | 0        | 0        |
| Air Index Warning                |           | -                           | High        | 1             | 500         |                | 0                   | 0        | 15                  | i00        |                 | 0        | 0        |
| Batch System<br>Control Overview | Parameter | Set                         | tings       | Trends        | Ba<br>His   | atch<br>story  | Messa               | ges      | Admini-<br>stration | Lo         | ogin            | Shuto    | down     |

以下のような画面が表示されます。

🗟 12 Settings (設定) – Alarming (アラーム) 画面 (管理者用)

#### Settings(設定) - Products(製品)画面

Settings(設定) – Products(製品)画面(管理者用)は、体積測定が有効な場合にの み表示されます。この画面では、製品が流体グループに割り当てられており、各製品の 名前を変更できます。製品の表示およびデフォルト製品を行単位で選択できます。選 択した流体グループの値は画面の下部に表示されます。

以下のような画面が表示されます。

| Bunker Metering Computer S                                           |                              |                                                             |                  | ettings Endress+Hauser 🖽                                      |                          |                                    | <b>31</b> / |                            |
|----------------------------------------------------------------------|------------------------------|-------------------------------------------------------------|------------------|---------------------------------------------------------------|--------------------------|------------------------------------|-------------|----------------------------|
| System Status: OK                                                    |                              | Log                                                         | iged             | in user: supervisor                                           |                          |                                    | 2018/FEE    | /23 14:40:58               |
| Alarming                                                             |                              | Products                                                    |                  |                                                               |                          |                                    |             |                            |
| Products<br>Name<br>CustProd1<br>CustProd2<br>CustProd3<br>CustProd4 | <<br><<br><<br><             | Fluid Type<br>Crude<br>Gasoline<br>Trans. area<br>Jet group | ><br>><br>><br>> | Lab Std. Density<br>kg/m3<br>840.0<br>701.0<br>775.0<br>800.0 | H<br>Show<br>X<br>X<br>X | FO<br>Default                      | Mi          | Default                    |
| CustProd5<br>CustProd6<br>CustProd7<br>CustProd8                     | <<br><<br><<br><             | Fuel oil<br>Gasoline<br>Trans. area<br>Jet group            | ><br>><br>><br>> | 950.0<br>700.0<br>775.0<br>800.0                              | ×<br>×<br>×              | 0000                               |             | 0000                       |
| Fluid Type Density Min. and Default Std. Dens Coef. K0,K1,K2 fc      | <<br>Max.<br>ity @<br>or API | Gasoline<br>for valid Range<br>15°C<br>Density calc.        | ><br>[           | (Source: API MPMS Ch1<br>653.0<br>700.0<br>346.443000         | 1.1 and Ch11             | .2.1M (1980))<br>770.0<br>0.438800 |             | kg/m3<br>kg/m3<br>0.000000 |
| Batch System<br>Control Overview                                     | P                            | arameter Settings                                           | 5                | Trends Batch<br>History                                       | Messages                 | Admini-<br>stration                | Login       | Shutdown                   |

■ 13 Settings (設定) – Products (製品) 画面 (管理者用)

### 7.3.5 Trends (トレンド) 画面

Trends (トレンド) 画面には、以下のように値がグラフ形式で表示されます。

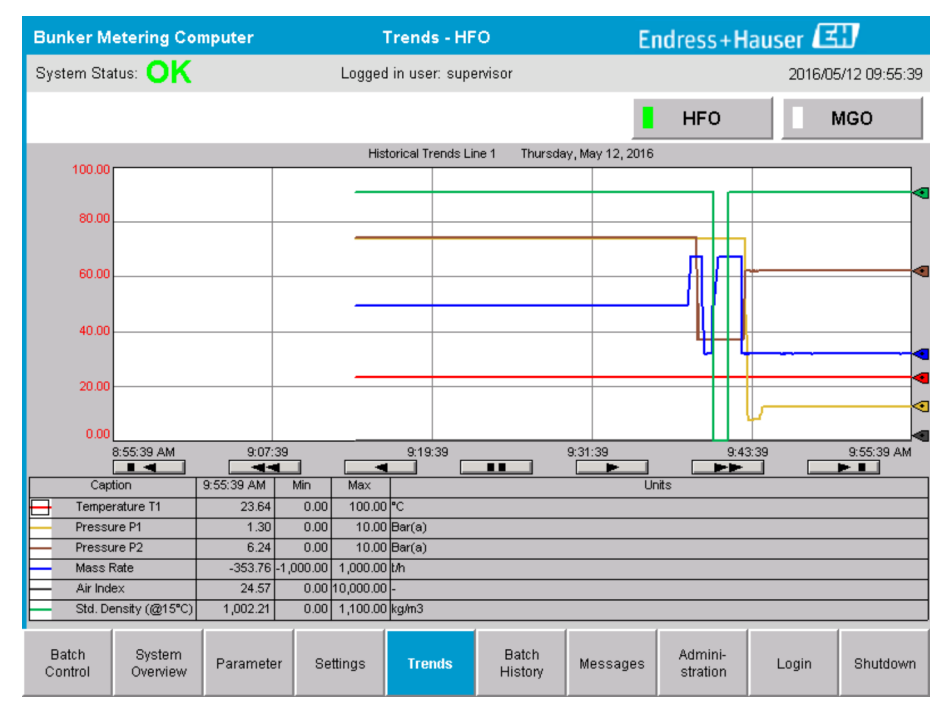

<sup>🖻 14</sup> Trends(トレンド)画面

- 外部のデータロガーを個別に使用する場合、Trends(トレンド)画面にはリアルタイムトレンドのみが表示されます。つまり、Trends(トレンド)画面を呼び出したときには画面は空であり、Trends(トレンド)画面がアクティブなときにのみ、データのログ出力が開始されます。
- 次の値が表示されます: Temperature T1 (温度 T1)、Pressure P1 (圧力 P1)、Pressure P2 (圧力 P2)、Mass Rate (質量)、Air Index (空気インデックス)、Standard Density (標準密度) (15℃15℃時)

デフォルトでは、過去1時間のデータが表示されます。この時間枠は、以下のボタン を使用して調整できます。

| 最も古いデータを表示                                       |
|--------------------------------------------------|
| <br>60 分戻す                                       |
| 30 分戻す                                           |
| データ更新の一時停止/再開(データ更新を中断しない場合、データは2秒ごとに更新され<br>ます) |
| 30 分進める                                          |
| 60 分進める                                          |
| 最も新しいデータを表示                                      |

### 7.3.6 Batch History(バッチ履歴)画面

Batch History (バッチ履歴) 画面には、過去 50 回分のバンカリング操作のデータが表示されます。これには、積算数量 0.0 T が表示されない輸送中の操作も含まれます。

| Bunker Met       | ering Cor          | nputer                  | Batch History - HFO |                 |                   |          | ndress+H            | lauser | 33               |
|------------------|--------------------|-------------------------|---------------------|-----------------|-------------------|----------|---------------------|--------|------------------|
| System Statu     | s: OK              |                         | Logged              | l in user: sup  | ervisor           |          |                     | 201    | 6/05/12 09:57:19 |
| Standard Met     | ering Profile      | Extended M              | letering Profi      | le              |                   |          | HFO                 |        | MGO              |
| Batch Numbe      | r ©l               | ate/Time<br>Batch Start | Date.<br>@ Bat      | /Time<br>ch End | Operation<br>Mode | Total    | DELIVERED           |        |                  |
| 0000000001       | 2016/M             | AY/12 09:40:45          | 2016/MAY/           | /12 09:56:48    | Loading           | 70.691   |                     | t      |                  |
| 0000000000       | 2016/M             | AY/12 09:13:01          | 2016/MAY/           | /12 09:40:45    | Delivery          | 1.627    |                     | t      |                  |
| 0000000000       |                    |                         |                     |                 |                   |          |                     | t      |                  |
| 0000000000       |                    |                         |                     |                 |                   |          |                     | t      |                  |
| 0000000000       |                    |                         |                     |                 |                   |          |                     | t      |                  |
| 0000000000       |                    |                         |                     |                 |                   |          |                     | t      |                  |
| 0000000000       |                    |                         |                     |                 |                   |          |                     | t      | V                |
| 0000000000       |                    |                         |                     |                 |                   |          |                     | t      | •                |
| 0000000000       |                    |                         |                     |                 |                   |          |                     | t      | V                |
| 0000000000       |                    |                         |                     |                 |                   |          |                     | t      |                  |
| Click on desir   | ed row for         | batch details           |                     |                 |                   |          |                     |        |                  |
| Batch<br>Control | System<br>Overview | Parameter               | Settings            | Trends          | Batch<br>History  | Messages | Admini-<br>stration | Login  | Shutdown         |

🗟 15 Batch History (バッチ履歴) 画面

- データ行をクリックすると、対応する Batch History Details (バッチ履歴詳細) ウィ ンドウが開きます。
- バッチ履歴表の右側にある矢印ボタンを使用して上下に移動します。

#### 7.3.7 Batch History Details(バッチ履歴詳細)画面

Batch History Details (バッチ履歴詳細) 画面には、選択したバンカリング操作の詳細 データが表示されます。

| Bunker Metering Computer           | Batch History D      | Details Endress+Hauser 🖽          |                      |  |  |  |  |
|------------------------------------|----------------------|-----------------------------------|----------------------|--|--|--|--|
| System Status: <mark>OK</mark>     | Logged in user: supe | ervisor                           | 2018/FEB/23 14:47:28 |  |  |  |  |
| Print Ticket Copy Printe           | r ready              |                                   | Print Batch History  |  |  |  |  |
| Batch Number:                      |                      | 000000001 / H                     | FO                   |  |  |  |  |
| Date/Time at Batch Start           | 2018/FEB/23 14:32:10 | Total Volume @15°C                | 2.016 m°             |  |  |  |  |
| Date/Time at Batch End             | 2018/FEB/23 14:46:58 | Std. Density @15°C for Volume     | 701.0 kg/m°          |  |  |  |  |
| Fwavg Temperature                  | 41.3 °C              |                                   |                      |  |  |  |  |
| Fwavg Pressure                     | 3.950 bar(a)         |                                   |                      |  |  |  |  |
| Average Flowrate during this Batch | 353.2 t/h            |                                   |                      |  |  |  |  |
| Max. Flowrate during this Batch    | 355.6 t/h            |                                   |                      |  |  |  |  |
| Air Index                          | 5 -                  | Totalizer Loading at Batch Start  | U.U t                |  |  |  |  |
| Non-aerated Qty. Ratio             | 100.0 %              | Totalizer Loading at Batch End    | 0.0 t                |  |  |  |  |
| Fwavg Observed Density             | 827.0 kg/m³          | +                                 | <i>-</i> /-          |  |  |  |  |
| Fwavg Std. Density (@15°C)         | 701.0 kg/m³          | Totalizer Delivery at Batch Start | 0.0 t                |  |  |  |  |
| Stable Density Coverage            | 98 %                 | Totalizer Delivery at Batch End   | 1.413 t              |  |  |  |  |
| Power Loss during this Batch       | NO                   |                                   | 1.415                |  |  |  |  |
| ERROR during this Batch            | NO                   | :                                 | 3                    |  |  |  |  |
| Result for MPE 0.5% Limit          | PASS                 | Total Delivered                   | 1.413 t              |  |  |  |  |
| •                                  |                      |                                   |                      |  |  |  |  |

■ 16 Batch History Details (バッチ履歴詳細) 画面

### 7.3.8 Messages (メッセージ) 画面

Messages (メッセージ) 画面には、現在アクティブなメッセージがすべて表示されます。

| Bun          | ker Metering Computer                 | Messages                 | E                         | Endress+Hauser 🖽    |          |          |  |
|--------------|---------------------------------------|--------------------------|---------------------------|---------------------|----------|----------|--|
| Syste        | em Status: ERROR                      | Logged in user: supervis | sor                       | 2016/05/12 10:05:29 |          |          |  |
| $\checkmark$ | <b>⇔</b>                              |                          |                           |                     |          |          |  |
| !            | ₽   Event Time                        | Message                  |                           |                     |          |          |  |
|              | 2016-05-12 10:04:<br>0016 05 10 10:04 | 32 HFO: CONTROL VALVE    | FAILURE - MANUA           | AL CONTRC           | L REQUIR | ED       |  |
|              | 2016-05-12 10:04<br>2016-05-12 10:05  | 13 HEO: ERBOR PRESENT    | 11<br>E DUBING THIS OF    | FRATION             |          |          |  |
| I i          | 2016-05-12 10:05:                     | 16 HFO: PRESSURE P2 >F   | 1                         | Election            |          |          |  |
|              |                                       |                          |                           |                     |          |          |  |
|              |                                       |                          |                           |                     |          |          |  |
|              |                                       |                          |                           |                     |          |          |  |
|              |                                       |                          |                           |                     |          |          |  |
|              |                                       |                          |                           |                     |          |          |  |
|              |                                       |                          |                           |                     |          |          |  |
|              |                                       |                          |                           |                     |          |          |  |
| ,<br>No me   | ssage selected.                       |                          |                           |                     |          |          |  |
|              |                                       |                          |                           |                     |          |          |  |
|              |                                       |                          |                           |                     |          |          |  |
| <b>#</b> 4   | 2                                     | <b>∜</b> 1 <b>▲</b> 1    |                           |                     |          |          |  |
| Bat<br>Con   | tch System<br>trol Overview Parar     | neter Settings Trends    | Batch<br>History Messages | Admini-<br>stration | Login    | Shutdown |  |

🗟 17 Messages (メッセージ) 画面

メッセージの詳細については、セクション 11.2 (→ 目 48)を参照してください。

### 7.3.9 Administration (管理) 画面

Administration (管理) 画面の機能については、セクション9 (→ 目 37) を参照して ください。

### 7.3.10 Diagnostic Information (診断情報) 画面

Diagnostic Information(診断情報)画面には、診断に関連する情報が表示されます。 これはトラブルシューティングに役立つ情報であり、また、あらゆるサービス作業の依 頼時に当社に送信していただく必要があります。Diagnostic Information(診断情報) 画面の詳細については、セクション9(→ 
〇〇 37)を参照してください。

| Bunker Metering Cor                                                                                 | Diagnostic Information                                                                                                    |                                     |                                            |                                    | End                               | Endress+Hauser 🖽                                                              |                                                                |                                                                                                    |                                                                                                    |                                                          |
|----------------------------------------------------------------------------------------------------|----------------------------------------------------------------------------------------------------|-------------------------------------|--------------------------------------------|------------------------------------|-----------------------------------|-------------------------------------------------------------------------------|----------------------------------------------------------------|----------------------------------------------------------------------------------------------------|----------------------------------------------------------------------------------------------------|----------------------------------------------------------|
| System Status: OK                                                                                   |                                                                                                    | Logged in user: supervisor          |                                            |                                    |                                   |                                                                               |                                                                | 2016/05/12 10:09:40                                                                                        |                                                                                                    |                                                          |
| Controller Digital In/Out Analog In/Out (embedded) (embedded)                                       |                                                                                                    | Counter 1769-ASCII<br>(embedded) (N |                                            | 1769-SM2 176<br>(Modbus RTU) (Anak |                                   | 1769-<br>(Analog I                                                            | (Analog Inputs) Mo                                             |                                                                                                    | is<br>TCP<br>ay                                                                                       |                                                          |
| Fault Coo<br>0000                                                                                   | e: Fault Code: Fault Code: Fault Co<br>0000 0000 0000                                                                                                    |                                     | Fault Code:<br>0000                        | Fault Code:Fault Code:00000000     |                                   | iode:<br>10                                                                   | Fault Co<br>0000                                               | ode:<br>)                                                                                                  |                                                                                                    |                                                          |
| RUN NS<br>FORCE LIN<br>VO LIN<br>Minor Fault<br>Minor Fault<br>System ID<br>Vessel/Barge ID 1st Row | RUN       NS         FORCE       LINK 1         I/O       Fault Type: 0         OK       Fault Code: 0         Program Fault         Clear Fault       US Port Fault         Minor Fault       Resort Minor         Mayor Fault       Nonvolatile Mem Fault         System ID       System ID         Vessel/Barge ID 1st Row       Ship Name |                                     |                                            |                                    | Opers                             | UT<br>9<br>9<br>10<br>11<br>12<br>13<br>14<br>15<br>sting Panel<br>oller SW V | 000<br>0 1 2 1<br>3 2 4 1<br>5 5 6 7 7 1<br>SWV Vers<br>ersion | TPUT           8           9           10           11           12           13           14           15 | H<br>IN<br>A0<br>A1<br>OUT<br>0<br>1<br>0<br>0<br>0<br>0<br>0<br>0<br>0<br>0<br>0<br>0<br>0<br>0<br>0 | IGH SPEED<br>COUNTER<br>IB0 20<br>B1 21<br>2 FUSE<br>3 - |
| Serial Number PLC Controller                                                                        | C01FD1D1                                                                                                    |                                     |                                            | -                                  | Algorithm's Signature ID 7AE01E55 |                                                                               |                                                                |                                                                                                    |                                                                                                    |                                                          |
| PLC Watchdog                                                                                        | PLC Watchdog 33989                                                                                                    |                                     |                                            |                                    | PLC Firmware Version 21.11        |                                                                               |                                                                |                                                                                                    |                                                                                                    |                                                          |
| PLC Date and Time 2016/05/12 10:09:40                                                               |                                                                                                    |                                     |                                            |                                    | Error Status Global 3             |                                                                               |                                                                |                                                                                                    |                                                                                                    |                                                          |
| Panel PC Date and Time PLC Time Zone                                                                | :40 Erro<br>mwich Mean Time Erro                                                                                                    |                                     | Error Status Line 1<br>Error Status Line 2 |                                    |                                   | 0                                                                             |                                                                |                                                                                                    |                                                                                                    |                                                          |
|                                                                                                    |                                                                                                    |                                     |                                            |                                    |                                   |                                                                               |                                                                | Applie                                                                                                    | cation<br>fo                                                                                          | System<br>Info                                           |

■ 18 Diagnostic Information(診断情報)画面

### 7.3.11 Messages Historical (メッセージ履歴) 画面

Messages Historical (メッセージ履歴) 画面(管理者用)は、Administration(管理) 画面で Messages Historical (メッセージ履歴)ボタンをクリックすると開くことができ ます。Messages Historical (メッセージ履歴)画面の詳細については、セクション9 (→ 〇〇 37)を参照してください。

ここにはアクティブでないメッセージ (過去のメッセージ)がすべて表示されます。

| Bunker Metering Computer |                                                                                                    | r Messages Historical                                             | Endress+Hauser 🖽                         |  |  |  |  |
|--------------------------|----------------------------------------------------------------------------------------------------|-------------------------------------------------------------------|------------------------------------------|--|--|--|--|
| System S                 | itatus: <mark>OK</mark>                                                                                                    | Logged in user: supervisor                                        | 2016/05/12 10:11:39                      |  |  |  |  |
| ¢ 🖶                      |                                                                                                    |                                                                   |                                          |  |  |  |  |
| ! 4                      | Event Time                                                                                                    | Message                                                           | ▲                                        |  |  |  |  |
| 🔶 🎸                      | 2016-05-12 10:06:38                                                                                                    | HFO : ERROR PRESENT DURING THIS OPERATION                         |                                          |  |  |  |  |
| ـ ا                      | 2016-05-12 10:06:12                                                                                                    | HFO : CONTROL VALVE FAILURE - MANUAL CONTROL REQUIR               | ED                                       |  |  |  |  |
|                          | 2016-05-12 10:06:08                                                                                                    | HFO : PRESSURE P1 >HI                                             |                                          |  |  |  |  |
|                          | 2016-05-12 10:05:16                                                                                                    | HFO : PRESSURE P2 >HI                                             |                                          |  |  |  |  |
| 🔶 🎸                      | 2016-05-12 10:05:13                                                                                                    | HFO : ERROR PRESENT DURING THIS OPERATION                         |                                          |  |  |  |  |
| 1                        | 2016-05-12 10:05:13                                                                                                    | Acknowledged alarm [AlarmErrorDuringThisBatchLine1] in alarm serv | ver [RNA://\$Local/BunkeringComputer:AES |  |  |  |  |
| 🔶 🐥                      | 2016-05-12 10:04:56                                                                                                    | HFO : PRESSURE P2 >HI                                             |                                          |  |  |  |  |
| <b>4</b>                 | 2016-05-12 10:04:54                                                                                                    | HFO : PRESSURE P1 >HI                                             |                                          |  |  |  |  |
| 🔶 🐥                      | 2016-05-12 10:04:32                                                                                                    | HFO : ERROR PRESENT DURING THIS OPERATION                         |                                          |  |  |  |  |
| 🐠 🐥                      | 2016-05-12 10:04:32                                                                                                    | HFO : CONTROL VALVE FAILURE - MANUAL CONTROL REQUIR               | ED                                       |  |  |  |  |
| • *                      | 2016-05-12 09:41:19                                                                                                    | MGO : ERROR PRESENT DURING THIS OPERATION                         |                                          |  |  |  |  |
| 1 🐠 ヤ                    | 2016-05-12 09:41:17                                                                                                    | MGO : POWER UP OF CONTROLLER CAUSED BY POWER FAILURE              |                                          |  |  |  |  |
| • *                      | 2016-05-12 09:40:47                                                                                                    | HFO : ERROR PRESENT DURING THIS OPERATION                         |                                          |  |  |  |  |
| 1 🖤 🎸                    | 2016-05-12 09:40:47                                                                                                    | HFO : POWER UP OF CONTROLLER CAUSED BY POWER FAILU                | JRE                                      |  |  |  |  |
| • *                      | 2016-05-12 09:39:44                                                                                                    | PARAMETER SWITCH IN "UNSEALED" POSITION                           |                                          |  |  |  |  |
| • *                      | 2016-05-12 09:16:13                                                                                                    | PARAMETER SWITCH IN "UNSEALED" POSITION                           |                                          |  |  |  |  |
| 1 🖤 🐓                    | 2016-05-12 09:16:13                                                                                                    | HFO : POWER UP OF CONTROLLER CAUSED BY POWER FAILU                | JRE                                      |  |  |  |  |
| • *                      | 2016-05-12 09:16:13                                                                                                    | HFO : ERROR PRESENT DURING THIS OPERATION                         |                                          |  |  |  |  |
| 1 🖤 🎸                    | 2016-05-12 09:16:13                                                                                                    | MG0 : POWER UP OF CONTROLLER CAUSED BY POWER FAIL                 | URE                                      |  |  |  |  |
| • *                      | 2016-05-12 09:16:13                                                                                                    | MGO : ERROR PRESENT DURING THIS OPERATION                         |                                          |  |  |  |  |
| 1                        | 2016-05-12 09:16:13                                                                                                    | Acknowledged alarm (AlarmSwitchParameterSeal) in alarm server [R  | NA://\$Local/BunkeringComputer:AEServer] |  |  |  |  |
| !!                       | 2016-05-12 09:16:13 Acknowledged alarm [AlarmPowerLossDetectLine1] in alarm server [RNA://\$Local/BunkeringComputer:AEServer] |                                                                   |                                          |  |  |  |  |
|                          | 2016.05.12.09.16.13                                                                                                    | Acknowledged alarm MarmErrorDuringThisBatchLine11 in alarm serv   | ver IRNA: //\$Local/RunkeringComputerAES |  |  |  |  |
| Events: 30               | Filter: Hist Mess                                                                                                    | ages                                                              |                                          |  |  |  |  |
| •                        |                                                                                                    |                                                                   | Messages Audit<br>Historical Trail       |  |  |  |  |

🛛 19 Messages Historical (メッセージ履歴) 画面(管理者用)

#### 7.3.12 ZERO Verification(ゼロ検証)画面

Zero Verification (ゼロ検証)(管理者用)は、計量機器で実施される後続の重要な検証 の一部であり、定期点検/再校正時に流量計に保存されているゼロ値が要件を満たして いることを検証するために使用します。ゼロ検証プロセスについては、所定の機器の個 別資料に記載されており、これに厳密に従う必要があります。

以下に記載されるバンカーメータリングコンピュータの機能は、このプロセスをサポートします。保存されているゼロ値と計測されたゼロ点シフト間の偏差が計算され、この 値が許容範囲内であることが必要です。ZERO Verification(ゼロ検証)機能には、 Administration(管理)ページからアクセスできます。ZERO Verification(ゼロ検証) 画面の詳細については、セクション9(→ 〇 37)を参照してください。

| Bunker Metering Computer                                                                                                    | ZERO Verification - HFO                                                                                             | Endress+Hauser 🖽 💌                                                                                                    |
|----------------------------------------------------------------------------------------------------|----------------------------------------------------------------------------------------------------|----------------------------------------------------------------------------------------------------|
| System Status: OK                                                                                                    | Logged in user: supervisor                                                                                          | 2016/05/12 11:13:58                                                                                                    |
| Start ZERO Verification                                                                                                    | ZERO Verification History                                                                                           | HFO MGO                                                                                                    |
| Verification Settings                                                                                                    | Test Results                                                                                                    | ZERO Verification Result                                                                                                    |
| No. of Test Cycles: 3<br>Qmin [t/h]: 90.0<br>ZERO Offset Limit [%]: 0.20<br>ZERO Value set at flowmeter: 0<br>Process Stability Criteria | ZERO Offset 1:       I         ZERO Offset 2:       I         ZERO Offset 3:       I         Offset Median:       I | 0       0         0       0         0       0         0       0         0       0         0       0         0       0         0       0         0       0         0       0         0       0         0       0         0       0         0       0 |
| Damping [A/m]: 245                                                                                                    | Max. Acceptable Damping: 2500                                                                                       | Pressure [bar(a)]: 3,493 Min. Available Pressure: 3,000                                                                                                    |
| Exciter Current [mA]: 8.0                                                                                                    | Max. Exciter Current: 15.0                                                                                          | ZERO Values Max. ZERO Offset Span: 20                                                                                                    |
| ZERO Value within sp                                                                                                    | ecified limits, no action rec                                                                                       | auired                                                                                                    |
| •                                                                                                    |                                                                                                    |                                                                                                    |

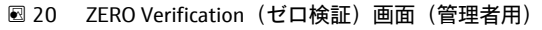

- ▶ Process Stability Criteria (プロセス安定基準):ゼロ検証プロセスは、プロセス条件がリミット値内(緑色のマーク付き)である場合にのみ開始できます。これらのリミット値は初期設定時に設定されており、Endress+Hauserのみが変更できます。
  - Start ZERO Verification (ゼロ検証の開始) ボタンをクリックします。
  - ▶ Verification Settings (検証設定) に指定された値を使用して、検証プロセスが 開始されます。

測定:各測定サイクルのゼロ点シフトの中間結果。指定したサイクル数の実行 後に中央値が算出されます。

ゼロ検証プロセスが正常に終了すると、結果が ZERO Verification Result (ゼロ 検証の結果) に表示されます。以下の結果が示されます。

| ステ<br>ータ<br>ス | 色  | HMI 上のテキスト                                                                                                    | リミット値                         |
|---------------|----|----------------------------------------------------------------------------------------------------|-------------------------------|
| 良好            | 緑色 | ZERO Value within specified limits, no action required (ゼロ値<br>は指定リミット値内であり、対処は不要)                                                     | ゼロ点偏差は、±最大値の範<br>囲内です。        |
| 調整            | 黄色 | ZERO Value shall be adjusted.Please contact the supervisor for<br>further steps (ゼロ値の調整が必要です。以降の手順について<br>は、管理者にお問い合わせください)            | ゼロ点偏差は、±最大値および2*±最大値の範囲内です。   |
| 検査            | 赤色 | ZERO Value needs inspection. Please contact Endress+Hauser<br>service for further steps (ゼロ値の検査が必要です。以降の手<br>順については、当社サービスにお問い合わせください) | ゼロ点偏差は、2*±最大値<br>より大きくなっています。 |

以下を実行すると、過去10回分のゼロ検証プロセスを表示できます。

- ▶ ZERO Verification History (ゼロ検証履歴) ボタンをクリックします。
  - → ZERO Verification History (ゼロ検証履歴) 画面が開きます。

#### 7.3.13 Audit Trail (監査履歴) 画面

Audit Trail(監査履歴)画面(管理者用)には、システムで実行されたプロセス関連の すべての変更が表示されます。Audit Trail(監査履歴)画面の詳細については、セクシ ョン9(→ 
〇〇 37)を参照してください。

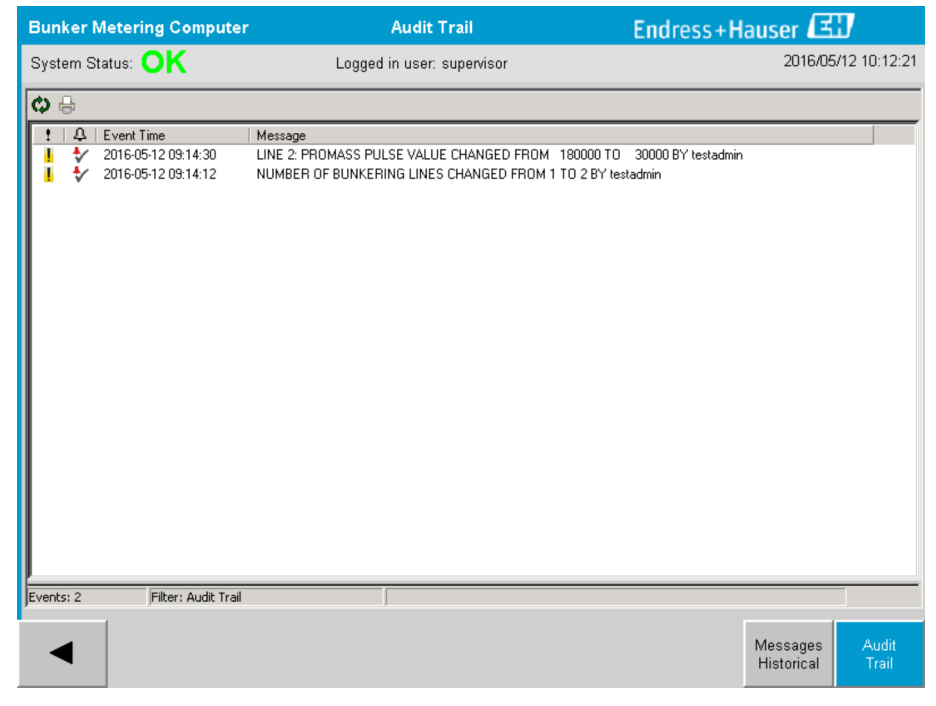

■ 21 Audit Trail(監査履歴)画面(管理者用)

Audit Trail (監査履歴) 画面に切り替えるには、以下を実行します。

▶ Administration (管理) 画面で Audit Trail (監査履歴) ボタンをクリックします。

パラメータ値が変更される(およびそれが監査履歴に追加される)たびに、新旧の 値がタイムスタンプ(日時)およびパラメータを変更したユーザー名とともに表示 されます。

#### 7.3.14 Show Keyboard (キーボード表示) ボタン

Show Keyboard (キーボード表示)ボタン (管理者用) を押すと、仮想キーボードが表示されます。このキーボードは、タッチスクリーン機能では不十分な場合に使用できます。

#### 7.3.15 Display Off(表示オフ)ボタン

Display Off (表示オフ) ボタン (管理者用) を押すと、画面のみがオフになります (シ ステム/測定はバックグラウンドで継続されます)。Display Off (表示オフ) ボタンの詳 細については、セクション9 (→ 〇 37) を参照してください。

### 7.4 バルブコントロール

多くのアプリケーションでは、パイプに液体を迅速に充填してバンカリング操作中に充 填状態を保持するために、コントロールバルブが設置されます。これを実現するには、 計測機器の流出口側で一定の圧力を保つ必要があります。コントロールバルブでは、以 下の3つの動作モードを使用できます。

- Automatic control (自動コントロール):バンカーメータリングコンピュータが設定 値を使用してバルブを自動的に制御します。
- Manual control (手動コントロール):バンカーメータリングコンピュータの Valve Control (バルブコントロール) ウィンドウで、必要な開閉位置 (0~100%) を選択 することで、コントロールバルブを手動で制御できます。このウィンドウは、Valve Control (バルブコントロール) にタッチすると表示されます。
- Manual operation (手動操作):通常、コントロールバルブには緊急時または異常発 生時の手動操作用のハンドホイールが装備されています。詳細については、コントロ ールバルブのマニュアルを参照してください。

通常、コントロールバルブは**ローディングや納入**などの操作用の Automatic Control (自動コントロール) モードです。コントロールバルブは、**ローディング操作**時には圧力制御機能が作動し、納入操作時には完全に開いた状態になります。コントロールバルブはいつでも Manual Control (手動コントロール) に切り替えることができます。

#### 🛕 危険

#### バルブ操作を誤ると、定格圧力が高くなる場合があります。

これによりローディング/納入時に重大な損害/人身事故が発生する可能性があります。

► コントロールバルブを Manual Control (手動コントロール) モードで操作するのは、それが絶対に必要な場合のみとし、操作においては細心の注意を払ってください。

バルブのエラーまたは故障が発生した場合、コントロールバルブは自動的に Manual Control (手動コントロール) モードに切り替わります。問題の原因に応じて、Manual operation (手動操作) が必要な場合があります。Valve Control (バルブコントロール) ボタンおよび Valve Control (バルブコントロール) ウィンドウは、Manual Control (手動コントロール) モードではオレンジ色、Automatic Control (自動コントロール) モードでは青色で表示されます。

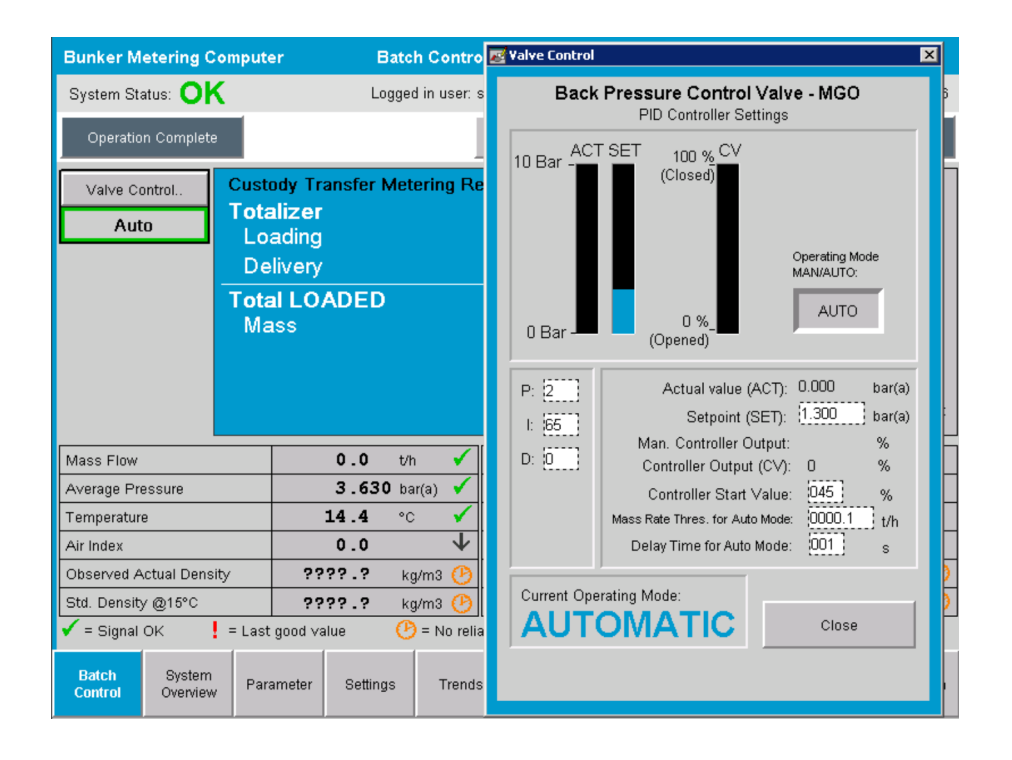

# 7.5 メータリングプロファイル

バンカーメータリングコンピュータは、バンカリング操作を行うたびにメータリングプ ロファイルを作成する機能を備えます。

以下の2種類の設定を使用できます。

- ■標準オプション:バンカーメータリングコンピュータのデータベースを使用して、操作パネルからメータリングプロファイルを直接作成します。
- 代替:外部のデータロガーを使用します。この場合、データは個別の外部ユニットに 保存されますが、そこからデータをダウンロードできます。

システム設定時に、当社がこの2つのいずれかのオプションを設定します。

#### 7.5.1 HMI オペレータパネルのメータリングプロファイル

操作パネルでメータリングプロファイル機能を有効にすると(外部のデータロガーを使用しない場合のみ)、operator および supervisor ユーザーは実行したバンカリング操作のメータリングプロファイルを作成できます。この機能には、Batch History (バッチ履歴) 画面の機能バーからアクセスできます。

| Bunker Metering Compu     | iter Batch History - HFO   | Endress+Hauser 🖽    |
|---------------------------|----------------------------|---------------------|
| System Status: OK         | Logged in user: supervisor | 2015/07/31 14:20:26 |
| Standard Metering Profile | Extended Metering Profile  |                     |

operator ユーザーは、Standard Metering Profile(標準メータリングプロファイル)機 能にアクセスできます。supervisor ユーザーは、Extended Metering Profile(拡張メー タリングプロファイル)機能にアクセスできます。Standard Metering Profile(標準メ ータリングプロファイル)には、質量流量、エアーインデックス、ダンピング、標準密 度に関する情報が含まれます。Extended Metering Profile Expert(拡張メータリングプ ロファイルエキスパート)には、バンカリング時の温度と圧力に関する追加情報が含ま れます。

どちらのボタンを押しても、Bunker Metering Profile (バンカーメータリングプロファ イル) ウィンドウが開き、記録されているすべてのバンカリング操作の一覧が表示され ます。デフォルトでは、過去 25 回分のメータリングプロファイルが表示されます。必 要に応じて、メータリングプロファイルアプリケーション下部にあるドロップダウンリ ストから、これよりも古いメータリングプロファイルを読み込むことができます。

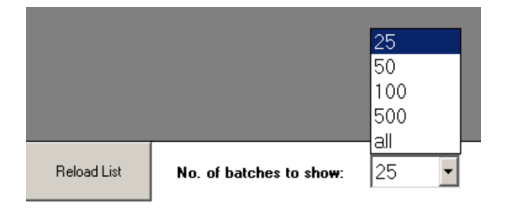

| Bunker Metering Pr | rofile                  |             |            |                  |                        |
|--------------------|-------------------------|-------------|------------|------------------|------------------------|
|                    |                         |             |            |                  |                        |
| Line 1             |                         |             |            |                  | Version 1.2.0.1        |
| Runkar Tiskat No   | Operation Mode          | Ratch Moda  | Mare Total | Start Time       | End Time               |
| 3                  | Delivery                | Mass in Air | 16.607     | 2015/08/13 12:20 | 2015/08/13 12:23       |
| 2                  | Delivery                | Mass in Air | 143.183    | 2015/08/13 12:01 | 2015/08/13 12:20       |
| 1                  | Delivery                | Mass in Air | 20.380     | 2015/08/13 11:58 | 2015/08/13 12:01       |
| 0                  | Unknown                 | Unknown     | Unknown    |                  | 2015/08/10 13:46       |
|                    |                         |             |            |                  |                        |
|                    |                         |             |            |                  |                        |
|                    |                         |             |            |                  |                        |
|                    |                         |             |            |                  |                        |
|                    |                         |             |            |                  |                        |
|                    |                         |             |            |                  |                        |
|                    |                         |             |            |                  |                        |
|                    |                         |             |            |                  |                        |
|                    |                         |             |            |                  |                        |
|                    |                         |             |            |                  |                        |
|                    |                         |             |            |                  |                        |
|                    |                         |             |            |                  |                        |
|                    |                         |             |            |                  |                        |
|                    |                         |             |            |                  |                        |
|                    |                         |             |            |                  |                        |
| Reload List        | No. of batches to show: | 25 💌        |            | Generate         | e Report E <u>x</u> it |
|                    |                         |             |            |                  |                        |

1. リストからバッチを選択します。

2. Generate Report(レポートの生成)ボタンをクリックします。 → メータリングプロファイルレポートが生成されます。

3. Exit (終了) ボタンをクリックします。

生成されたメータリングプロファイルレポートは別のウィンドウに表示されます。

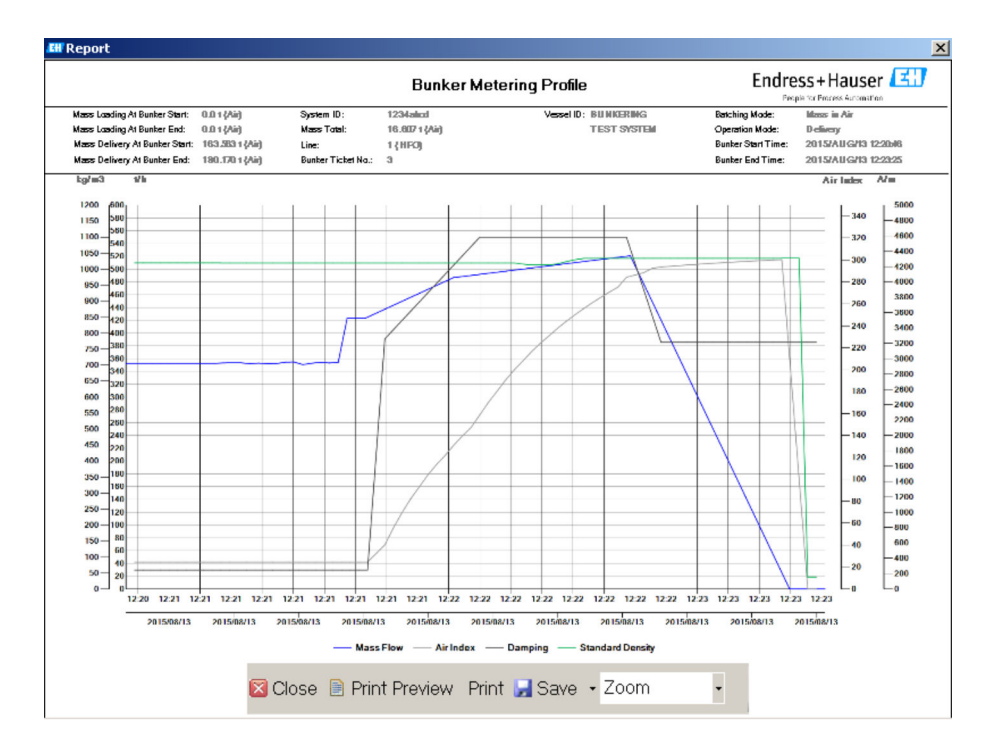

- Save (保存) ボタンをクリックすると、接続されたデータ保存用ドライブにメー タリングプロファイルレポートが PDF または Excel ファイルとして保存されま す。必要なファイル形式を選択すると、保存するファイルのファイル名を入力で きます。
  - バンカリング操作データのさらに詳細な分析が必要な場合は、CSV 機能を使用してデータを CSV ファイルにエクスポートできます。このファイルは当社の専門スタッフにエクスポート/送信できます。

### 7.6 特別な機能

#### 7.6.1 エアーインデックス警告

エアーインデックス (AI) は、通常、データが指定された精度リミット値内であること を確認するために使用します。また、バンカリング操作が許容リミット値内であるかど うかについて、いつでもオペレータに情報を提供することもできます。エアーインデッ クス警告機能の目的は、バンカリング操作時の全体的な条件を改善することです。

通常、バンカリング操作の開始時には、配管が空の状態のためエアーインデックス値は 高くなります。これによりエアーインデックスが高すぎるという警告が発行されてし まうため、この期間を埋め合わせるために警告前の遅延時間が使用されます。標準遅延 時間が経過するまでにエアーインデックス値がリミット値を下回ると警告は無効とな り、同じ期間にこのリミット値を超過すると再び有効になります。

この値とステータスは Batch Control (バッチコントロール) 画面に表示されます。

| Mass Flo         | IW:                | 694.5     | T/h (Air) | good       | Totalizer Lo                      | ading at Batch S | tart 0.0            |               | T (Air) |
|------------------|--------------------|-----------|-----------|------------|-----------------------------------|------------------|---------------------|---------------|---------|
| Pressure         | P2:                | 0.000     | Bar(a)    | good       | Totalizer Delivery at Batch Start |                  | tart 415.25         | ī4            | T (Air) |
| Temperat         | ture:              | 22.5      | °C        | good       | Date/Time                         | last Reset       | 2014//              | APR/29 17:17: | 46      |
| Fwavg Te         | mperature:         | 22.5      | °C        |            |                                   |                  |                     |               |         |
| Flowing D        | Density:           | 953.6     | kg/m3     | good       |                                   |                  |                     |               |         |
| Air Index:       |                    | 1823.9    |           | decreasing | Batch Nun                         | nber             | 00000               | 00003         |         |
| Batch<br>Control | System<br>Overview | Parameter | Settings  | Trends     | Batch<br>History                  | Messages         | Admini-<br>stration | Login         | Exit    |

エアーインデックス警告は Messages (メッセージ) 画面に表示されます。

| Bunkering Computer        | Messages                           | Endress+Hauser 🖽 🛛 💌 |
|---------------------------|------------------------------------|----------------------|
| System Status: WARNING    | Logged in user: BUNKER\TESTADMIN   | 2014/04/29 17:40:05  |
| ✓씁ЩѺ                      |                                    |                      |
| I A Event Time            | lessage                            |                      |
| 🕐 🛕 2014/04/29 17:39:29 L | ine 1 : AIR INDEX IS ABOVE CRITICA | LVALUE               |

# 8 システム統合

本システムは、必要な機能がそれぞれ少し異なる各種バンカーメータリングアプリケー ションに使用できます。このため、選択する動作モードに応じて画面の表示が異なる場 合があります。

主な動作モード:

- 船舶設置
- バージ船設置

バンカーメータリングコンピュータは常に測定モードのため、測定セクションを流れる 燃料の量を継続的に積算します。

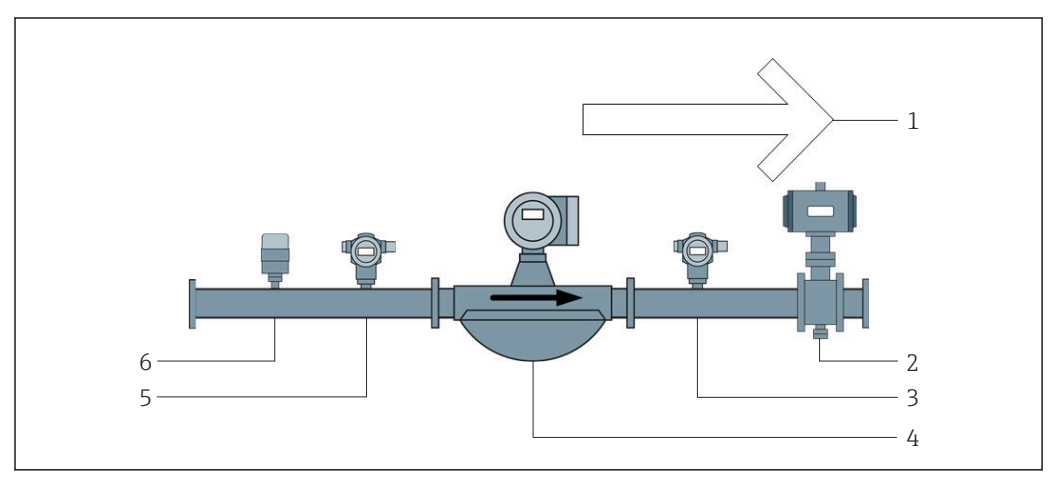

#### 🖻 22 船舶設置

- 1 ローディング=船舶へ:正の流量
- 2 コントロールバルブ
- 3 圧力 P2
- 4 コリオリ流量計
- 5 圧力 P1
- 6 温度 T1

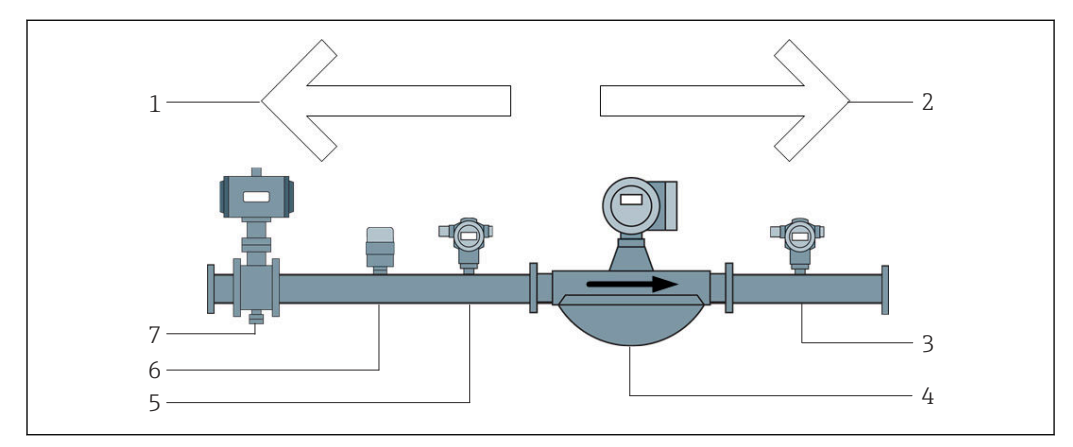

- 🛛 23 バージ船設置
- 1 ローディング=バージ船へ:負の流量-ローディングの積算計が増加
- 2 納入=バージ船から:正の流量-納入の積算計が増加
- 3 圧力 P2
- 4 コリオリ流量計
- 5 圧力 P1
- 6 温度 T1
- 7 コントロールバルブ (オプション)
# 9 設定

## 9.1 日付と時刻の変更

Change Date and Time(日付と時刻の変更)ボタンをクリックすると、日付と時刻の 編集機能を使用してシステム時間を変更できます。

### 注記

#### バンカリング操作の実行中に日付と時刻の設定を変更した場合

バッチデータとデータベースに不一致が生じる可能性があります。

▶ バンカリング操作の実行中に日付と時刻の設定を変更しないでください。

### 注記

#### 日付、時刻、またはタイムゾーンの設定を変更した場合

データベースの同期が失われる可能性があります。

▶ 正しい日付と時刻の設定を使用してデータベースを同期させるために、日付、時刻、 タイムゾーンの設定変更後には、バンカーメータリングコンピュータパネルを再起 動してください。

### 注記

バンカリング操作/バッチの実行中にアプリケーションをシャットダウンした場合

- メータリングプロファイルに不整合データが生成される可能性があります。
- ▶ バンカリング操作/バッチの実行中に再起動しないでください。

| Bunker Metering Computer         |                       |                | Administration     |               |            | Endress+Hauser 🖽                 |                             |                |        |                 |          |                |
|----------------------------------|-----------------------|----------------|--------------------|---------------|------------|----------------------------------|-----------------------------|----------------|--------|-----------------|----------|----------------|
| System Status: <b>OK</b>         |                       | Logg           | ed in use          | er: sup       | ervisor    |                                  | 2018/MAR/09 15:49:49        |                |        |                 |          | 9 15:49:49     |
| Diagnostic<br>Information        | Messages<br>& Audit 1 | Hist.<br>Γrail | ZERO<br>Verificati |               | n          | BMC<br>Service Tool              |                             |                | к      | Show<br>eyboard |          | Display<br>Off |
| Logout<br>current User           | Chang<br>Passwo       | e<br>ord       |                    |               |            |                                  |                             |                |        |                 |          |                |
| Software Versions                |                       | Part           |                    | ŀ             | dentifier  |                                  | Version                     |                |        |                 |          |                |
|                                  | 0                     | peration Pan   | el                 |               | Version    |                                  |                             |                | 1.0    | 6.00            |          |                |
|                                  |                       | Controller     |                    |               | Version    |                                  |                             |                | 1.0    | 6.00            |          |                |
| Legally Relevant                 |                       | Part           |                    |               | Identifier |                                  |                             | Identification |        |                 |          |                |
|                                  | 1                     | HMI Program    |                    | Checksum      |            | 20D89C                           | ADCE                        | 419189         | 585BEE | 00619           | 5A91D    |                |
|                                  |                       | Algorithm      |                    | Version       |            |                                  |                             | 1.0            | 6.00   |                 |          |                |
|                                  |                       | Algorithm      |                    | Signature ID. |            | 0                                |                             |                |        |                 |          |                |
| Backup                           |                       | Settings       |                    | De            | estinatio  | n                                |                             |                | Check  | ksum            |          |                |
| E×port                           |                       | Sealed         |                    | USB drive     |            | OF6C095549E7279C81C3B850D6AA5F4E |                             |                |        | A5F4E           |          |                |
| Export                           |                       | All            |                    | USB drive     |            | -                                |                             |                |        |                 |          |                |
|                                  |                       |                |                    |               |            |                                  |                             |                |        |                 |          |                |
| Date/Time                        | Y                     | ear            | Monti              | h             | Day        |                                  | Hour                        |                | Min    | ute             | Se       | cond           |
| Set                              | Set 2018 03 0         |                | 09                 |               | 15         |                                  | 4                           | 9              |        | 49              |          |                |
| Batch System<br>Control Overview | Parameter             | Settings       | Tre                | ends Batch M  |            | Messages                         | essages Admini-<br>stration |                | Log    | in              | Shutdown |                |

■ 24 Administration (管理) 画面(管理者用)

Administration(管理) 画面で変更できるのは日付と時刻のみです。タイムゾーンの設定を変更する必要がある場合は、Windowsの日付と時刻の設定機能を使用する必要があります。タイムゾーンのデフォルト設定は UTC です。タイムゾーンは初期設定時に現地のタイムゾーンに設定されます。

## 9.2 設定のエクスポート

現在のシステム設定を USB メモリにエクスポートできます。すべての設定または取引 計量の関連設定(シール済み)のみをエクスポートできます。

### 設定のエクスポート

- **1.** Administration (管理) ビューを選択します。
  - → Administration (管理) ビューが表示されます。

| Bunker Me         | etering Co         | mputer                |                | Admir     | nistrati          | on                  |                | Endress+Hauser 🖽                 |          |                  |        |                | IJ          |
|-------------------|--------------------|-----------------------|----------------|-----------|-------------------|---------------------|----------------|----------------------------------|----------|------------------|--------|----------------|-------------|
| System Stat       | tus: <b>OK</b>     |                       | Log            | ged in us | ser: sup          | ervisor             |                | 2018/MAR/09 15:49:49             |          |                  |        |                | 09 15:49:49 |
| Diagno<br>Informa | ostic<br>ation     | Messages<br>& Audit 1 | Hist.<br>Frail | Ve        | ZERO<br>rificatio | n                   | Se             | BMC Show<br>ervice Tool Keyboard |          |                  |        | Display<br>Off |             |
| Logo<br>current   | out<br>: User      | Chang<br>Passwo       | e<br>ord       |           |                   |                     |                |                                  |          |                  |        |                |             |
| Software V        | Versions           |                       | Part           |           | <u> </u>          | dentifier           |                |                                  |          | Vers             | sion   |                |             |
|                   |                    | 0                     | peration Pa    | anel      |                   | Version             |                |                                  |          | 1.0              | 6.00   |                |             |
|                   |                    |                       | Controller     |           |                   | Version             |                |                                  |          | 1.0              | 6.00   |                |             |
| Legally Relevant  |                    |                       | Part           |           | I                 | dentifier           | Identification |                                  |          |                  |        |                |             |
|                   |                    | ł                     | HMI Program    |           | Checksum          |                     |                | 2008901                          | ADCE     | 449189           | 585BEE | 00619          | 95A91D      |
|                   |                    |                       | Algorithm      |           |                   | Version             |                |                                  |          | 1.0              | 16.00  |                |             |
|                   |                    |                       | Algorithm      | I         | Signature ID.     |                     |                | 0                                |          |                  |        |                |             |
| Backup            |                    |                       | Settings       | 5         | D                 | estination          |                |                                  |          | Chec             | ksum   |                |             |
| Export            |                    |                       | Sealed         |           | USB drive         |                     |                | OF6C095549E7279C81C3B850D6AA5F4E |          |                  |        | AA5F4E         |             |
| Export            |                    |                       | All            |           | L I               | JSB drive           |                | -                                |          |                  |        |                |             |
|                   |                    |                       |                |           |                   |                     |                |                                  |          |                  |        |                |             |
| Date/Time         |                    | Y                     | ear            | Mon       | th                | Day                 |                | Hour                             |          | Min              | ute    | S              | econd       |
| Set               |                    | 20                    | 18             | 03        | 03 09             |                     | 15             |                                  | 4        | 49               |        | 49             |             |
| Batch<br>Control  | System<br>Overview | Parameter             | Settings       | s Tr      | ends              | Is Batch<br>History |                | Messages                         | A)<br>st | dmini-<br>ration | Log    | in             | Shutdown    |

- 2. システムに USB メモリを接続します。
- 3. システムで USB メモリが認識されるまで待機します。これには約1分かかります。
- 4. 対応する Export (エクスポート) ボタンをクリックして、必要な Settings (設定) をエクスポートします。

└ ウィンドウが表示されます。

5. OK ボタンをクリックします。

 → 設定が USB メモリにエクスポートされます。

## 9.3 BMC サービスツール

**BMC Service Tool(BMC サービスツール)**画面**(管理者**用)の詳細については、 BMC サービスツールの資料(別冊)を参照してください。

## 9.4 ユーザー管理

ユーザー管理システムを使用して、バンカーメータリングコンピュータのアクセス権を 設定できます。本ユーザーマニュアルに記載されるアクセス権設定用の特殊な機能は、 上位ユーザー (supervisor)のみが使用できます。

### 9.4.1 ユーザーレベル

以下のユーザーレベルを使用できます。

| ユーザー名      | パスワード            |
|------------|------------------|
| operator   | operator (デフォルト) |
| supervisor | supervisor       |

operator ユーザーはシステム起動時に自動的にログインします。supervisor ユーザーがログアウトすると、operator ユーザーが自動的にログインします。

supervisor ユーザーのパスワードを変更する場合は、Change Password (パスワードの 変更) ボタンをクリックします。

#### 注記

### 管理者用のパスワードを忘れてしまった場合

ユーザーがパスワードをリセットすることはできません。

▶ 当社サービススタッフのみがパスワードをリセットできます (これは現場操作での み実行できます。パスワードを手動でリセットすることはできません)。

## 9.4.2 ログイン/ログアウト

ユーザーは、Login (ログイン) 画面からのみログインできます。現在のユーザーがロ グアウトおよびパスワード変更を実行できるのは、Administration (管理) 画面のみで す。

| Bunker Metering Computer               |                    |                       | Admir            | nistrati   | ion                |               | Endress+Hauser 🖽                 |                    |                  |        |                 | 9        |                |
|----------------------------------------|--------------------|-----------------------|------------------|------------|--------------------|---------------|----------------------------------|--------------------|------------------|--------|-----------------|----------|----------------|
| System Statu                           | us: <b>OK</b>      |                       | Log              | iged in us | ser: sup           | ervisor       |                                  |                    |                  |        | 2018/           | MAR/     | 09 15:49:49    |
| Diagno<br>Informa                      | istic<br>ition     | Messages<br>& Audit 1 | s Hist.<br>Trail | Ve         | ZERO<br>erificatio | in            | s                                | BMC<br>ervice Tool |                  | ĸ      | Show<br>eyboard | i        | Display<br>Off |
| Logout Change<br>current User Password |                    |                       |                  |            |                    |               |                                  |                    |                  |        |                 |          |                |
| Software V                             | ersions            |                       | Part             |            | 1                  | dentifie      | r                                |                    |                  | Vers   | sion            |          |                |
|                                        |                    | 0                     | peration Pa      | inel       |                    | Version       |                                  |                    |                  | 1.0    | 6.00            |          |                |
|                                        |                    |                       | Controller       |            |                    | Version       |                                  |                    |                  | 1.0    | 6.00            |          |                |
| Legally Relevant                       |                    |                       | Part             |            |                    | Identifier    |                                  |                    | Identification   |        |                 |          |                |
|                                        |                    |                       | HMI Program      |            | Checksum           |               | 20D89C                           | ADCE               | 449189           | 585BEE | 00619           | 95A91D   |                |
|                                        |                    |                       | Algorithm        |            |                    | Version       |                                  |                    |                  | 1.0    | 6.00            |          |                |
|                                        |                    |                       | Algorithm        |            |                    | Signature ID. |                                  |                    |                  | (      | )               |          |                |
| Backup                                 |                    |                       | Settings         |            |                    | Destination   |                                  | Checksum           |                  |        |                 |          |                |
| Export                                 |                    |                       | Sealed           |            | USB drive          |               | OF6C095549E7279C81C3B850D6AA5F4E |                    |                  |        | AA5F4E          |          |                |
| Export                                 |                    |                       | All              |            | USB drive          |               | -                                |                    |                  |        |                 |          |                |
|                                        |                    |                       |                  |            |                    |               |                                  |                    |                  |        |                 |          |                |
| Date/Time                              |                    | Y                     | ear              | Mon        | th                 | Da            | y                                | Hour               |                  | Min    | ute             | S        | econd          |
| Set                                    | Set 20             |                       | )18              | 03         |                    | 09            |                                  | 15                 |                  | 4      | 9               | 49       |                |
| Batch<br>Control                       | System<br>Overview | Parameter             | Settings         | s Tr       | rends Batch M      |               | Messages                         | Ac<br>st           | dmini-<br>ration | Log    | in              | Shutdown |                |

■ 25 Administration (管理) 画面(管理者用)

## 9.4.3 アクセス権

下表にユーザー固有のアクセス権を示します。

| 表示画面                      | operator | supervisor   |  |  |
|---------------------------|----------|--------------|--|--|
| Batch Control (バッチコントロール) |          |              |  |  |
| System Overview (システムの概要) |          | $\checkmark$ |  |  |

| 表示画面                                      | operator | supervisor        |  |  |
|-------------------------------------------|----------|-------------------|--|--|
| Parameter (パラメータ)                         | ⊠        | $\checkmark$      |  |  |
| Settings (設定)                             | ⊠        |                   |  |  |
| Trends(トレンド)                              |          |                   |  |  |
| Batch History (バッチ履歴)                     |          |                   |  |  |
| Messages (メッセージ)                          |          |                   |  |  |
| Administration (管理)                       |          |                   |  |  |
| Messages Historical (メッセージ履歴)             | ⊠        |                   |  |  |
| Audit Trail (監査履歴)                        | ⊠        |                   |  |  |
| ZERO Verification (ゼロ検証)                  | ⊠        |                   |  |  |
| Custom Relay Output Config. (カスタムリレー出力設定) | ⊠        | $\mathbf{\nabla}$ |  |  |
| Diagnostic Information (診断情報)             |          | $\checkmark$      |  |  |

| 操作                                    | operator     | supervisor   |
|---------------------------------------|--------------|--------------|
| <b>Operation Complete(操作完了)</b> 機能の実行 | $\checkmark$ | $\checkmark$ |
| Reset Total (合計リセット)機能の実行             | $\checkmark$ | $\checkmark$ |
| 手動バルブコントロール                           |              | $\checkmark$ |
| メータリングプロファイルの表示/印刷                    |              | $\checkmark$ |
| <b>拡張メータリングプロファイル</b> の表示/印刷          | 8            |              |
| メッセージの表示/確認                           |              |              |

| 管理                       | operator | supervisor |
|--------------------------|----------|------------|
| supervisor ユーザーのパスワードの変更 | ⊠        |            |
| アプリケーションの終了              | ⊠        |            |
| 日付と時刻の設定の変更              | ⊠        |            |
| Windows キーボードの表示         | ⊠        |            |

| 設定                   | operator | supervisor   |
|----------------------|----------|--------------|
| コントロールバルブの設定の変更      | ⊠        | $\checkmark$ |
| コントロールバルブの PID 設定の変更 | ⊠        |              |
| アラームリミットの変更          | ×        |              |

# 9.5 リレー出力

フローティングリレー出力接点を使用して、システム全体のステータス情報およびその 他の警告に容易にアクセスできます。配線の詳細については、配線図を参照してくださ い。

## 9.5.1 システムステータス

2 つのフローティング接点をシステムステータスの出力に使用できます (システムステ ータスの詳細については、**セクション 11.1 (→** 
〇 48) を参照)。

| 機能                         | リレー接点開                                  | リレー接点閉                               |
|----------------------------|-----------------------------------------|--------------------------------------|
| システムステータス:<br>WARNING (警告) | システムステータス :<br>WARNING (警告) - アクティ<br>ブ | システムステータス : WARNING(警告) - 非<br>アクティブ |
| システムステータス:ERROR<br>(エラー)   | システムステータス:ERROR<br>(エラー) - アクティブ        | システムステータス:ERROR (エラー) - 非<br>アクティブ   |

フローティング接点が2つとも閉じている場合、システムステータスはOKです(フェールセーフ動作)。

## 9.5.2 カスタム警告

2 つのフローティング接点をユーザー設定可能な警告に使用できます。これらの警告の設定は Settings (設定) 画面で行います。

| Bunker M         | etering Con        | nputer |         | Se          | ettings      | tings Endress+Hauser 🖽 |                           |         |                         |                     |            |                 |          |         |
|------------------|--------------------|--------|---------|-------------|--------------|------------------------|---------------------------|---------|-------------------------|---------------------|------------|-----------------|----------|---------|
| System Sta       | tus: <b>OK</b>     |        |         | Logged      | in user: sup | ervisor                | isor 2018/FEB/22 16:07:29 |         |                         |                     |            | 07:29           |          |         |
| Alar             | ming               | Pi     | roducts |             |              |                        |                           |         |                         |                     |            |                 |          |         |
| Alarming         |                    |        |         |             | Line1:       | HFC                    | )                         |         |                         | Line2:              | MG         | 0               |          |         |
| Alarm-Trig       | gers               |        | Unit    | Range       | Lim          | it                     | Alarm<br>Enable           | Re<br>1 | lay<br>2                | Limit               | Ë          | Alarm<br>Enable | Rel<br>1 | ay<br>2 |
| None (Dis        | able Relay)        |        |         |             |              |                        |                           | Ο       | $\overline{\mathbf{O}}$ |                     |            |                 | Ο        | $\odot$ |
| Flowrate r       | nass F             |        | ťh      | Low<br>High |              | 0<br>1500              | R                         | ۲       | 0                       | 15                  | 0          | R               |          | 0       |
| Temperati        | ure T              |        | °C      | Low<br>High |              | 0<br>80                | H                         | 0       | 0                       |                     | 0<br>80    | Ħ               | 0        | 0       |
| Pressure f       | ⊃1                 |        | bar(a)  | Low<br>High |              | 0.0<br>10.0            |                           | 0       | 0                       | 1                   | 0.0        |                 | 0        | 0       |
| Pressure f       | ⊃2                 |        | bar(a)  | Low<br>High |              | 0.0<br>10.0            |                           | 0       | 0                       | 1                   | 0.0<br>0.0 |                 | 0        | 0       |
| Std. Densi       | ty @15°C           |        | kg/m3   | Low<br>High | 11           | 0.0<br>00.0            |                           | 0       | 0                       | 0.0                 |            | 0               | 0        |         |
| Observed         | Density            |        | kg/m3   | Low<br>High | 11           | 0.0                    |                           |         |                         | 0                   | 0          |                 |          |         |
| Air Index V      | Varning            |        | -       | High        | 1            | 1500                   |                           | Ō       | Ó                       | 16                  | 500        |                 | Ó        | Ó       |
| Batch<br>Control | System<br>Overview | Parame | ter Set | tings       | Trends       | Ba<br>His              | atch<br>story             | Messa   | ges                     | Admini-<br>stration | Lo         | ogin            | Shuto    | iown    |

### 以下の警告を使用できます。

| 機能                  | リレー接点開                                    | リレー接点閉                              |
|---------------------|-------------------------------------------|-------------------------------------|
| Flowrate mass F(流   | <b>Flowrate mass F (流量質量 F)</b> に関連する少    | <b>Flowrate mass F (流量質量 F)</b> に関連 |
| 量質量 F)              | なくとも1つのメッセージがアクティブ                        | するアクティブなメッセージなし                     |
| Temperature T (温度   | Temperature T(温度 T)に関連する少なく               | Temperature T (温度 T) に関連するア         |
| T)                  | とも1つのメッセージがアクティブ                          | クティブなメッセージなし                        |
| Pressure P1(圧力      | Pressure P1 (圧力 P1) に関連する少なくと             | Pressure P1 (圧力 P1) に関連するア          |
| P1)                 | も1つのメッセージがアクティブ                           | クティブなメッセージなし                        |
| Pressure P2(圧力      | Pressure P2 (圧力 P2) に関連する少なくと             | Pressure P2 (圧力 P2) に関連するア          |
| P2)                 | も1つのメッセージがアクティブ                           | クティブなメッセージなし                        |
| Std. Density @ 15 ℃ | <b>15 ℃Std. Density @ (15 ℃</b> 時の標準密度) に | 15 ℃Std. Density @ (15 ℃ 時の標準密      |
| (15 ℃ 時の標準密         | 関連する少なくとも1つのメッセージがア                       | 度) に関連するアクティブなメッセー                  |
| 度)                  | クティブ                                      | ジなし                                 |

| 機能                                     | リレー接点開                                                      | リレー接点閉                                                   |
|----------------------------------------|-------------------------------------------------------------|----------------------------------------------------------|
| Observed Density (測<br>定密度)            | <b>Observed Density (測定密度)</b> に関連する少<br>なくとも1つのメッセージがアクティブ | <b>Observed Density(測定密度)</b> に関連<br>するアクティブなメッセージなし     |
| Air Index Warning<br>(エアーインデック<br>ス警告) | Air Index Warning(エアーインデックス警告)に関連する少なくとも1つのメッセージ<br>がアクティブ  | Air Index Warning(エアーインデック<br>ス警告)に関連するアクティブなメッ<br>セージなし |

## 9.6 Modbus TCP ゲートウェイ (オプション)

このゲートウェイはオプションであり、バンカーメータリングコンピュータを他の情報 システムに接続する場合に使用します。取引計量に関する規制で他のシステムへの接 続が許可されているかどうかを確認する必要があります。

# 10 操作

## 10.1 移送量の積算

移送量は、2つの積算計(リセット不可): Totalizer Loading(積算計:ローディング) および Totalizer Delivery(積算計:納入)を使用して計算します。バンカーメータリ ングコンピュータの動作モードに応じて、2つの積算計のいずれか1つのみが表示され ます。バンカリング操作の開始時と終了時におけるこの2つの積算計の表示値から、 移送量(総ローディング量または総納入量)が計算されます。この積算計はゼロに設定 することができます。

## 10.2 バンカリング操作の準備

このアプリケーションの性質上、無関係の数量が輸送中に積算される可能性があります (輸送中の数量)。新しいバンカリング操作を開始するには、リセット可能な積算計をゼロに設定する必要があり、これと同時にバンカリング操作の正しい開始時間が保存されます。

### 注記

#### 1つのバッチで記録されるデータの数が多すぎる場合

- メータリングプロファイルを作成できない場合があります(タイムアウトを示すエラー メッセージが表示されます)。
- ▶ リセット可能な積算計にすでに0が表示されている場合でも、バンカリング操作の 開始前に積算計リセット機能を実行する必要があります。これにより、バンカリン グ操作の正しい開始時間が記録され、メータリングプロファイルに不要なデータが 残りません。

#### 新しいバンカリング操作を開始するには、以下の手順を実行します。

- 1. システムが操作開始可能な状態であることを確認します。これを行うには、シス テムステータスを確認します(セクション11.1 (→ 〇 48)を参照)。
- 2. Batch Control (バッチコントロール) ビューを選択します。
  - → Batch Control (バッチコントロール) ビューが表示されます。

| Bunker Metering Compu                               | etering Computer Batch Control                                                                                                    |              |                          | End                                                | dress+H                                                     | auser 🖪                                 | IJ                                                                  |
|-----------------------------------------------------|----------------------------------------------------------------------------------------------------|--------------|--------------------------|----------------------------------------------------|-------------------------------------------------------------|-----------------------------------------|---------------------------------------------------------------------|
| System Status: <b>OK</b>                            | Logge                                                                                                    | d in user: ( | operator                 |                                                    |                                                             | 2018/FEB/                               | 22 15:38:59                                                         |
| Operation Complete                                  |                                                                                                    |              | HFO                      | MG                                                 | ю                                                           | Reset T<br>Product S                    | 'otal &<br>Select                                                   |
| Valve Control<br>Auto<br>To<br>M<br>V<br>Fw<br>Per. | stody Transfer Met<br>talizer<br>oading<br>elivery<br>tal LOADED<br>lass<br>folume @Std.T<br>avg Density @Std.<br>API MPMS Ch11.1 and | ering Re     | 9 <b>sults</b><br>(1980) | t= m<br>33.939<br>0.0<br>31.800<br>45.429<br>700.0 | etric tons<br>t<br>t<br>m <sup>3</sup><br>kg/m <sup>3</sup> | Pro<br>Cu<br>Dens<br>Measur<br>Std. T = | SSEL<br>oduct:<br>stfuel<br>ity used:<br>ed Fwavg.<br>= <b>15°C</b> |
| Mass Flow                                           | 0.0 t/r                                                                                                    | n 🖌          | Totalizer Loadin         | g at Batch start                                   |                                                             | 2.13                                    | 9 t                                                                 |
| Average Pressure                                    | <b>3.953</b> ba                                                                                                    | ar(a) 🗸      | Totalizer Deliver        | y at Batch start                                   |                                                             | 0.                                      | <b>0</b> t                                                          |
| Temperature                                         | <b>41.3</b> °C                                                                                                    | > 🖌          | Date/Time last F         | last Reset 20                                      |                                                             | 18/FEB/22 1                             | 5:31:53                                                             |
| Air Index                                           | 4.5 V Batch Number                                                                                                    |              |                          | 3                                                  |                                                             |                                         |                                                                     |
| Observed Actual Density                             | ctual Density 827.0 kg/m3 🗸 Observed                                                                                                  |              | Observed Volume 38.452   |                                                    | 2 m3 ✓                                                      |                                         |                                                                     |
| Std. Density @15°C                                  | 700.0 kg                                                                                                    | g/m3 🖌       | Observed Volum           | ne Flow                                            |                                                             | 0.                                      | <b>0</b> m3/h 🗸                                                     |
| 🗸 = Signal OK 🕴 = La                                | st good value 🛛 🕐                                                                                                    | ) = No reli: | able density yet         | 🔶 = Increa                                         | asing                                                       | 🕹 = Decreas                             | ing                                                                 |
| Batch<br>Control Overview                           |                                                                                                    | Trends       | Batch<br>History         | Messages                                           | Admini-<br>stration                                         | Login                                   | Shutdown                                                            |

### 体積測定が無効な場合は、さらに以下の手順を実行します。

- 3. Batch Control (バッチコントロール) ビューで Reset Total (合計リセット) ボタ ンをクリックします。
  - ▶ 以下のウィンドウが表示されます。

| Reset Total for MGO     |        |
|-------------------------|--------|
|                         |        |
|                         |        |
|                         |        |
|                         |        |
| Reset Total             |        |
| (optional Print Ticket) |        |
| OK OK & Print           | Cancel |

- **4.** 必要に応じて、**OK & Print(OK & 印刷)**、**OK**、または **Cancel(キャンセル)**ボタ ンをクリックします。
  - → OK & Print (OK & 印刷):輸送中のメータリングチケットが印刷され、積算計が「0」にリセットされます。
     OK:輸送中のメータリングチケットは印刷されませんが、積算計が「0」にリセットされます。
     Cancel (キャンセル):ウィンドウが閉じます。積算計は「0」にリセットされません。

### 体積測定が有効な場合は、さらに以下の手順を実行します。

#### 3. Batch Control (バッチコントロール) ビューで Reset Total (合計リセット) ボタ ンをクリックします。

▶ 以下のウィンドウが表示されます。

| Reset Total & select Product for next Batch for HFO                                                              |                                                       |                 |                    |                 |
|----------------------------------------------------------------------------------------------------|-------------------------------------------------------|-----------------|--------------------|-----------------|
| Product                                                                                                    | Fluid                                                 | Std. Den<br>Lab | sity @15°(<br>Min. | C kg/m3<br>Max. |
| CustProd1                                                                                                    | Crude                                                 | 840.0           | 610.5              | 1075.0          |
| CustProd2                                                                                                    | Gasoline                                              | 701.0           | 653.0              | 770.0           |
| CustProd3                                                                                                    | Trans. area                                           | 775.0           | 771.0              | 788.0           |
| CustProd4                                                                                                    | Jet group                                             | 800.0           | 788.0              | 839.0           |
| CustProd5                                                                                                    | Fuel oil                                              | 950.0           | 839.0              | 1075.0          |
| CustProd6                                                                                                    | Gasoline                                              | 700.0           | 653.0              | 770.0           |
| CustProd7                                                                                                    | Trans. area                                           | 775.0           | 771.0              | 788.0           |
| CustProd8                                                                                                    | Jet group                                             | 800.0           | 788.0              | 839.0           |
| Density to be used for Volume calculations:<br>Fixed Lab Std. Density @15°C<br>Measured Fwavg Std. Density @15°C |                                                       |                 |                    |                 |
| Reset To                                                                                                    | Reset Total and apply Product (optional Print Ticket) |                 |                    | et)             |
| ОК                                                                                                    | OK & F                                                | rint            | Ca                 | ncel            |

- 4. まもなくバンカリング操作を行う製品を選択します。
- 5. 選択した製品に使用される標準温度時の標準密度を確認し、必要に応じてこれを 変更します。
- 6. バンカリング操作全体にわたりラボ値を使用する場合は、「Fixed Lab Std. Density」 (固定ラボ標準密度)オプションを選択します。
- 7. 必要に応じて、OK & Print (OK & 印刷)、OK、または Cancel (キャンセル) ボタ ンをクリックします。
  - → OK & Print (OK & 印刷):輸送中のメータリングチケットが印刷され、積算計 が「0」にリセットされます。

OK:輸送中のメータリングチケットは印刷されませんが、積算計が「0」にリ セットされます。

Cancel (キャンセル): ウィンドウが閉じます。積算計は「0」にリセット**され ません**。

- 「Measured Fwavg Std. Density @Std. Temperature」(測定流量加重平均による標準 密度(標準温度時))を選択した場合、入力されたラボ密度がパンカリング操作の 開始時に使用されます。このラボ密度は、システムで信頼性の高い密度を測定でき るまで使用されます。この密度が測定されるまでは、「No reliable density yet」(信 頼性の高い密度なし)というステータスが、Batch Control(バッチコントロール) ビューの関連する値に対して表示されます。
- これで Total loaded/delivered (総ローディング量/総納入量) 積算計が0 にリセットされ、バンカーメータリングコンピュータは新しいバンカリング操作を開始できるようになります。
  - ・印刷中にエラーが発生した場合は、エラーを修正して印刷を再開するか、または キャンセルできます(セクション12.1 (→ 
     (→ 
     (→ 
     (→ 
     (→ 
     (→ 
     (→ 
     (→ 
     (→ 
     (→ 
     (→ 
     (→ 
     (→ 
     (→ 
     (→ 
     (→ 
     (→ 
     (→ 
     (→ 
     (→ 
     (→ 
     (→ 
     (→ 
     (→ 
     (→ 
     (→ 
     (→ 
     (→ 
     (→ 
     (→ 
     (→ 
     (→ 
     (→ 
     (→ 
     (→ 
     (→ 
     (→ 
     (→ 
     (→ 
     (→ 
     (→ 
     (→ 
     (→ 
     (→ 
     (→ 
     (→ 
     (→ 
     (→ 
     (→ 
     (→ 
     (→ 
     (→ 
     (→ 
     (→ 
     (→ 
     (→ 
     (→ 
     (→ 
     (→ 
     (→ 
     (→ 
     (→ 
     (→ 
     (→ 
     (→ 
     (→ 
     (→ 
     (→ 
     (→ 
     (→ 
     (→ 
     (→ 
     (→ 
     (→ 
     (→ 
     (→ 
     (→ 
     (→ 
     (→ 
     (→ 
     (→ 
     (→ 
     (→ 
     (→ 
     (→ 
     (→ 
     (→ 
     (→ 
     (→ 
     (→ 
     (→ 
     (→ 
     (→ 
     (→ 
     (→ 
     (→ 
     (→ 
     (→ 
     (→ 
     (→ 
     (→ 
     (→ 
     (→ 
     (→ 
     (→ 
     (→ 
     (→ 
     (→ 
     (→ 
     (→ 
     (→ 
     (→ 
     (→ 
     (→ 
     (→ 
     (→
  - (プリンタの用紙切れなどにより)印刷が完了しなかった場合でも、輸送中のメ ータリングチケットの原本はバッチあたり1部しか印刷できません。輸送中の メータリングチケットの原本の印刷後は、チケットの写しのみを印刷できます。 この場合、チケットには写しであることを示すマークが付加されます。

## 10.3 バンカリング操作の終了

1. Batch Control (バッチコントロール) ビューを選択します。

▶ Batch Control (バッチコントロール) ビューが表示されます。

| Bunker Metering Compu                                 | g Computer Batch Control - HFO Endress + Hauser 🗷                              |                       |                   | Ð                       |                           |                                  |                                                   |
|-------------------------------------------------------|--------------------------------------------------------------------------------|-----------------------|-------------------|-------------------------|---------------------------|----------------------------------|---------------------------------------------------|
| System Status: <b>OK</b>                              | Logge                                                                          | d in user: o          | perator           |                         |                           | 2018/FEB/                        | 22 16:03:53                                       |
| Operation Complete                                    |                                                                                |                       | HFO               | M                       | GO                        | Reset T<br>Product S             | 'otal &<br>Select                                 |
| Valve Control Cu:<br>Auto                             | tody Transfer Met<br>talizer<br>oading<br>elivery                              | ering Re              | sults             | t=r<br>37.826<br>0.0    | netric tons<br>5 t<br>0 t | - Pro                            | SSEL                                              |
| To<br>M<br>V<br>Fw:<br>Per:                           | tal LOADED<br>lass<br>olume @Std.T<br>avg Density @Std.<br>API MPMS Ch11.1 and | T<br>Ch11.2.1N        | 4 (1980)          | 1.413<br>2.019<br>700.0 | 3 t<br>9 m³<br>0 kg/m²    | Cu<br>Dens<br>Measur<br>Std. T = | stfuel<br>ity used:<br>ed Fwavg.<br>= <b>15°C</b> |
| Mass Flow                                             | <b>0.0</b> t/h                                                                 | · 🗸                   | Totalizer Loading | g at Batch start        |                           | 36.41                            | <b>.3</b> t                                       |
| Average Pressure                                      | <b>3.953</b> ba                                                                | ır(a) 🖌               | Totalizer Deliver | y at Batch star         | t                         | 0.                               | <b>0</b> t                                        |
| Temperature                                           | <b>41.3</b> °C                                                                 | <ul> <li>✓</li> </ul> | Date/Time last F  | Reset                   | 20                        | )18/FEB/22 1                     | 6:03:08                                           |
| Air Index                                             | 4.5 ↓ Batch Number                                                             |                       |                   | 4                       |                           |                                  |                                                   |
| Observed Actual Density                               | ty 827.0 kg/m3 🗸 Observed Volume                                               |                       | 1.70              | 1 <b>9</b> m3 🖌         |                           |                                  |                                                   |
| Std. Density @16°C 700.0 kg/m3 🗸 Observed Volume Flow |                                                                                |                       | 0.                | 0 m3/h 🗸                |                           |                                  |                                                   |
| 🖌 = Signal OK 🕴 = La                                  | st good value 🛛 🕑                                                              | ) = No relia          | ble density yet   | 1 = Incre               | easing                    | ↓ = Decreas                      | ing                                               |
| Batch<br>Control Overview                             |                                                                                | Trends                | Batch<br>History  | Messages                | Admini-<br>stration       | Login                            | Shutdown                                          |

- 2. バンカリング操作が完了したら、Operation Complete(操作完了) ボタンをクリ ックします。
  - ▶ 以下のウィンドウが表示されます。バッチの概要が表示されます。

| Operation Complete f | or HFO            |
|----------------------|-------------------|
| Summany              |                   |
| Summary:             |                   |
| Batch Number:        | 000000004         |
| Total Mass:          | 1.413 t           |
| Air Index:           | 4.5               |
|                      |                   |
| Comple               | te the Operation  |
| (option              | al Print Ticket)  |
| ок                   | DK & Print Cancel |

3. 必要に応じて、OK & Print (OK & 印刷)、OK、または Cancel (キャンセル) ボタ ンをクリックして、現在のバンカリング操作の完了を確定します。

→ OK & Print (OK & 印刷):バンカーメータリングチケットが印刷され、積算計が「0」にリセットされます。
 OK:バンカーメータリングチケットは印刷されませんが、積算計が「0」にリセットされます。

Cancel (キャンセル):ウィンドウが閉じます。積算計は「0」にリセットされ ません。

- 印刷中にエラーが発生した場合は、エラーを修正して印刷を再開するか、または キャンセルできます(セクション 12.1 (→ 〇 51)を参照)。
  - (プリンタの用紙切れなどにより)印刷が完了しなかった場合でも、バンカーメータリングチケットの原本はバッチあたり1部しか印刷できません。バンカーメータリングチケットの原本の印刷後は、チケットの写しのみを印刷できます。この場合、チケットには写しであることを示すマークが付加されます。
- パンカーメータリングコンピュータは最高レベルの精度で納入体積を測定、保存、 計算します。バンカーメータリングチケットに示される値もすべて最高レベルの 精度で計算されますが、四捨五入により小数第3位に丸められます。これらの四捨 五入した値を使用して手動で納入体積を算出した場合、その結果とバンカーメータ リングコンピュータで算出される結果に偏差が生じる可能性があります。

# 11 診断およびトラブルシューティング

## 11.1 システムステータス

全体的なシステムステータスは、以下の3つのカテゴリのいずれかになります。

| ОК           | 緑色 | アクティブなエラーメッセージはありません                                                                            |
|--------------|----|-------------------------------------------------------------------------------------------------|
| WARNING (警告) | 黄色 | WARNING (警告) カテゴリ内の少なくとも1つのエ<br>ラーメッセージはアクティブですが、ERROR (エラ<br>ー) カテゴリ内のアクティブなエラーメッセージはあ<br>りません |
| ERROR (エラー)  | 赤色 | ERROR (エラー) カテゴリ内の少なくとも1つのエラ<br>ーメッセージがアクティブです                                                  |

## 11.2 メッセージ

## 11.2.1 メッセージカテゴリ

メッセージは、以下の2つのカテゴリに分類されます。

| WARNING (警告) | 黄色 | プロセスにとって重大ではない異常状態が検出されま<br>した。                                                                                                    |
|--------------|----|----------------------------------------------------------------------------------------------------|
| ERROR (エラー)  | 赤色 | プロセスにとって重大な異常状態が検出されました。<br>Error (エラー) (アラーム) カテゴリ内のどのメッセ<br>ージが生成された場合でも、Alarms: Yes (アラーム:<br>あり) という情報がバンカーメータリングチケットに<br>表示されます。 |

## 11.2.2 現在アクティブなメッセージの表示

Messages (メッセージ) 画面には、現在アクティブなエラーメッセージが一覧表示されます。各エラーには、イベント発生時間とメッセージテキストが含まれます。以下の メッセージが表示されます。

| 警告、未確認                | <b>()</b> | 2015/08/13 12:31:03 | 新しい警告                             |
|-----------------------|-----------|---------------------|-----------------------------------|
| 警告、未確認、解決済<br>み       | ♦ ♦       | 2015/08/13 14:56:55 | アクティブではないが、まだ確認されて<br>いない警告       |
| 警告、確認済み               | ♦ ≮       | 2015/08/17 06:57:05 | 現在もアクティブであるが確認済みの<br>警告           |
| エラーメッセージ、未<br>確認      | 0 4       | 2015/08/13 12:31:03 | 新しいエラーメッセージ                       |
| エラーメッセージ、未<br>確認、解決済み |           | 2015/08/14 13:25:07 | アクティブではないが、まだ確認されて<br>いないエラーメッセージ |
| エラーメッセージ、確<br>認済み     | • 🐓       | 2015/08/17 06:57:06 | 現在もアクティブであるが確認済みの<br>エラーメッセージ     |

| Bunker Metering Computer                  | Messages                            | Endress+Hauser 🖽                          |
|-------------------------------------------|-------------------------------------|-------------------------------------------|
| System Status: ERROR                      | Logged in user: supervisor          | 2016/05/12 10:05:29                       |
| ✓ 🕂 🗘                                     |                                     |                                           |
| ! │ ֆ │ Event Time                        | Message                             |                                           |
|                                           | HFO : CONTROL VALVE FAILURE - 1     | MANUAL CONTROL REQUIRED                   |
| ▲ 2016-05-12 10:04:54                     | HEO : ERBOR PRESENT DUBING TH       |                                           |
| ♦ 2016-05-12 10:05:16                     | HFO : PRESSURE P2 >HI               |                                           |
|                                           |                                     |                                           |
|                                           |                                     |                                           |
|                                           |                                     |                                           |
|                                           |                                     |                                           |
|                                           |                                     |                                           |
|                                           |                                     |                                           |
|                                           |                                     |                                           |
| No message selected.                      |                                     |                                           |
|                                           |                                     |                                           |
|                                           |                                     |                                           |
| <b>#</b> 4 <b>▲</b> 2                     | 1 ▲ 1                               |                                           |
| Batch System<br>Control Overview Paramete | r Settings Trends Batch History Mer | ssages Admini-<br>stration Login Shutdown |

#### 11.2.3 メッセージの確認

メッセージの原因となった状態がすでに存在しないため、メッセージがアクティブでは なくなっている場合でも、各メッセージを確認する必要があります。

▶ リストから当該のメッセージを選択して、Acknowledge(確認)ボタンをクリックします。あるいは、メッセージをダブルクリックします。

### 11.2.4 メッセージの一覧

我示されるすべてのメッセージの一覧については、付録A(→ 
 当 56)を参照してください。

## 11.3 チケットプリンタ

印刷中にエラーが発生した場合、チケットプリンタに「Error」(エラー) という単語と エラーメッセージが表示されます。プリンタの用紙切れの場合は、「Error: Out of Paper」(エラー:用紙切れ) というメッセージが表示されます。このメッセージが表示 された場合、新しい用紙をプリンタにセットする必要があります(セクション 12.1.1 (→ 〇 51) を参照)。

印刷中にエラーが発生した場合は、エラーを修正して印刷を再開するか、またはキャンセルできます。

ロール紙の終わりを示すマーク (赤色の縞模様) が確認された場合、ロール紙を交換す る必要があります。セクション 12.1.1 (→ 〇 51) を参照してください。

## 11.4 断線

・
断線を示すメッセージが表示された場合、認定電気技師がシステムに付属の配線図 を使用して、機器の配線を確認する必要があります。

## 11.5 電源異常

停電が発生した場合、システムの再起動後に以下のメッセージが表示されます。

- LINE 1: POWER UP OF CONTROLLER (ライン1:コントローラの電源投入)
- LINE 2: POWER UP OF CONTROLLER (ライン2:コントローラの電源投入) (オプション)
- CONNECTION BETWEEN HMI AND PLC INTERRUPTED (HMI と PLC 間の接続遮断)

次のバッチを続行するには、これらのメッセージを確認する必要があります。新しいバンカリング操作を開始する前に、Reset Total (合計リセット)(セクション 10.2 (→ 圖 43 を参照)を実行して、新しい測定値が前の測定値に加算されないようにする 必要があります。

## 11.6 バッチ結果が高すぎる

バンカリング操作後にバンカーメータリングコンピュータによって表示される結果が、 他のリファレンス測定値よりも高い場合は、バンカリング操作の開始前に Reset Total (合計リセット)ボタンを使用してリセット可能な積算計(バッチ積算計)がゼロにリ セットされたかどうかを確認してください(セクション 10.2(→ 〇 43)を参照)。

# 12 メンテナンス

## 12.1 チケットプリンタ

## 12.1.1 ロール紙の交換

プリンタは用紙幅 57.5 ± 0.5 mm、用紙質量 60 g/m<sup>2</sup> 用に設計されています。その他の 用紙タイプは適合しない場合があります。注文情報については、**セクション 12.1.4** (→ 
〇 53) を参照してください。

## 12.1.2 ロール紙の装着

ロール紙には、GPT-4344 に対応する幅 57.5±0.5 mm および最大巻き径 60 mm のコ ート紙を使用してください。標準用紙:用紙タイプ:GPR-T01-057-031-007-060A (Endress+Hauser ウェブサイトからオーダー番号:71293016 でご注文可能)

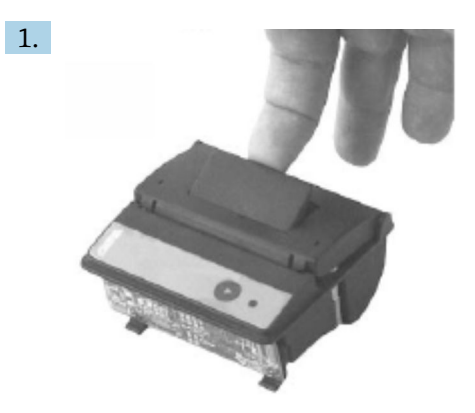

ロールから用紙を 10 cm 引き出し、残りのロールがしっかりと巻き付いていることを確認します。

2.

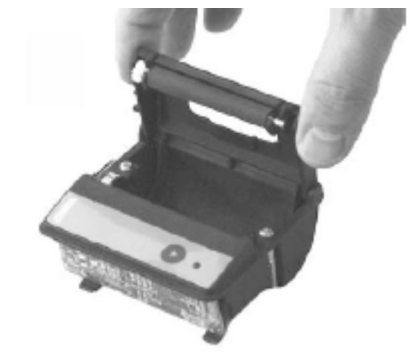

蓋の内側にあるレバーを少し押し上げます。蓋と一緒にロール紙がプリンタから 持ち上げられます。

► これでプリンタカバーを開くことができます。

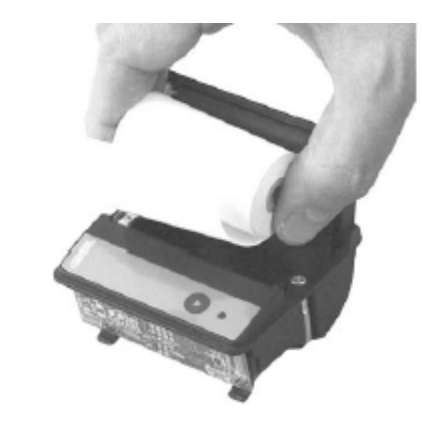

3.

新しいロール紙を給紙部に装着し、用紙の外面(表)がプリンタに面していることを確認します。これが印刷面です(内面(裏)は印刷できません)。

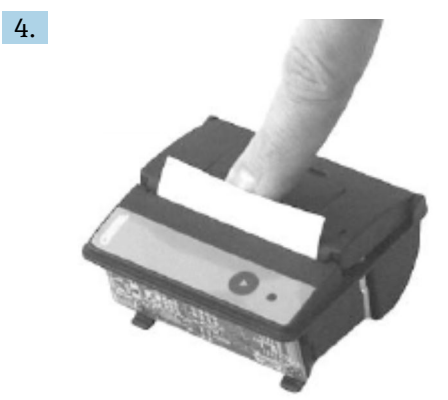

少し押し込んで蓋を閉めます。

▶ カチッと音がしてカバーがはめ込まれます。用紙は切り取り用の刃の部分で 切り取ることができます。このときカバーを開閉したり、用紙を印字ヘッドに 通したりする必要はありません。

### 12.1.3 洗浄

用紙の品質や環境条件に応じて、大量の印刷ジョブの実行後に印字ヘッド、セン サ、ローラーの洗浄が必要な場合があります。これは特に、一部の印刷領域が正し く印刷されなくなった場合にあてはまります。

印字ヘッドに損傷を与える可能性があるため、プリンタの洗浄には先の尖った器具 などを使用しないでください。

- 1. 給紙部のカバーを開き、ロール紙を取り外します。
- 2. 小さいブラシ(綿棒など)を使用して、用紙センサおよび切り取り用の刃の部分 に付着した埃の粒子を取り除きます。
- 3. 給紙部に強く息を吹き込み、大きい粉塵の粒子を取り除きます。
- 4. 清浄綿をイソプロパノール (IPA) に浸し、印字ヘッドを洗浄します。クリーニン グペンやクリーニングカードも使用できます。
- 5. 落ちにくい汚れも消毒液に浸した清浄綿で洗浄します。

## 12.1.4 サービスおよび交換

プリンタ用紙または新しいプリンタは当社にご注文いただけます。スペアパーツの詳細については、お近くの弊社営業所もしくは販売代理店にお問い合わせください。

 標準用紙:用紙タイプ: GPR-T01-057-031-007-060A (Endress+Hauser ウェブサ イトからオーダー番号: 71293016 でご注文可能)

プリンタ:特殊 (Endress+Hauser ウェブサイトからオーダー番号: 71293014 で ご注文可能)

## 12.2 操作パネルの表示部

#### ディスプレイの洗浄:

- 1. 電源から直接コンピュータの電源を切ります。
- 2. 刺激の少ない石鹸または洗浄剤と清潔なスポンジまたは柔らかい布を使用してディスプレイを洗浄します。
- 3. 水垢などを防止するために、レザークロスまたは湿らせたセルローススポンジを 使用してディスプレイを拭き取ります。
- コンピュータがタッチディスプレイを搭載しており、洗浄時にコンピュータのス イッチがオンの場合、機器を洗浄するときにディスプレイ上のオブジェクトが反応して作動する場合があります。
  - 研磨剤入りの洗浄剤や溶液を使用すると、ディスプレイが損傷する可能性があります。洗浄時にディスプレイをごしごしこすったり、ブラシを使用したりしないでください。

## 12.3 キャビネットファン

キャビネットファンのフィルターマットは定期的に点検する必要があります。必要に応じて、フィルターマットを洗浄または交換してください(交換するマットの種類: Rittal 製フィルターマット SK 3322.700)。

## 12.4 システムメンテナンス

バンカーメータリングシステムについては、システムサプライヤによって定期的に点検 してもらうことをお勧めします。

詳細については、お近くの弊社営業所もしくは販売代理店 (www.address.endress.com) にお問い合わせください。

## 13 修理

## 13.1 一般的な注意事項

- エラー発生時には以下をすべて交換してください。
   高価でないすべてのコンポーネント
- ■純正スペアパーツのみを使用してください。
- ■適用される規格、各地域/各国の法規、認証、SBC600のシールをすべて遵守してください。
- すべての修理作業を文書化し、W@M ライフサイクルマネジメントデータベースに入 力してください。
- 修理作業を実施できるのは、当社サービススタッフまたは適切な訓練を受けた顧客スタッフのみです。

## 13.2 スペアパーツおよびサービス

お近くの弊社営業所もしくは販売代理店 (www.addresses.endress.com) にお問い合わせください。

# 14 技術データ

SBC600は、以下の3種類のキャビネット構成で使用できます。

- ■1キャビネット:同一キャビネット(制御ユニット)にPLCとHMIを搭載、壁面取 付用
- 2 キャビネット:個別キャビネットに PLC (制御ユニット) と HMI (オペレータ端 末) を搭載、壁面取付用
- 2 キャビネット:壁面取付用の1つのキャビネットに PLC (制御ユニット)、デスク パネルに HMI (オペレータ端末)を搭載

他に特別な規定がない限り、以下の技術データがすべてのキャビネット構成に適用されます。

## 14.1 電源

| 制御ユニット:  | 220~240 VAC, 50~60 Hz, 250 VA |
|----------|-------------------------------|
| オペレータ端末: | 220~240 VAC, 50~60 Hz, 120 VA |

## 14.2 入力/出力

| 流量計:       | パルス 24 VDC、Modbus RTU                |
|------------|--------------------------------------|
| 温度:        | 電流信号 4~20 mA                         |
| 压力:        | 2x 電流信号 4~20 mA                      |
| コントロールバルブ: | 1x 制御信号 4~20 mA、1x フィードバック信号 4~20 mA |

## 14.3 環境

### バンカーメータリングコンピュータのキャビネットの動作環境:

| 周囲温度範囲: | -10~55 °C |
|---------|-----------|
| 相対湿度:   | 25~75 %   |

# 15 付録

## 15.1 メッセージの一覧

| メッセージ<br>番号 | メッセージ<br>テキスト                                                                                   | 遅延時間 | メッセージ<br>カテゴリ | 原因                                     | 視覚的なシス<br>テム応答 | 機能的なシス<br>テム応答        | アプリケーシ<br>ョン | 推奨される対処<br>法                                                                        |
|-------------|-------------------------------------------------------------------------------------------------|------|---------------|----------------------------------------|----------------|-----------------------|--------------|-------------------------------------------------------------------------------------|
| 1           | COMMUNIC<br>ATION<br>BETWEEN<br>HMI AND<br>PLC<br>INTERRUPT<br>ED (HMI と<br>PLC 間の通<br>信遮断)     | 10 秒 | アラーム          | PLC の通信<br>エラー                         | メッセージ          | -                     | グローバル        | 操作パネルと制<br>御ユニット問の<br>イーサネット間<br>信ケーブルを確<br>認する(ハウジ<br>ングが開いてい<br>る場合にのみ可<br>能)。    |
| 2           | PARAMETE<br>R SWITCH<br>IN<br>UNSEALED<br>POSITION<br>(シール解除<br>位置へのパ<br>ラメータ切<br>替え)           | 0 秒  | 警告            | 取引計量ス<br>イッチがシ<br>ール解除位<br>置に設定さ<br>れた | メッセージ          | 取引計量スイ<br>ッチを変更可<br>能 | グローバル        | 取引計量パラメ<br>ータを <b>シール</b> 位<br>置に設定する。                                              |
| 3           | CONTROL<br>CABINET<br>DOOR<br>OPENED (制<br>御キャビネ<br>ットのドア<br>が開いてい<br>る)                        | 0 秒  | 警告            | キャビネッ<br>トのドアが<br>開かれた                 | メッセージ          | -                     | グローバル        | キャビネットの<br>ドアを閉める。                                                                  |
| 4           | POWER<br>SUPPLY 1<br>POWER<br>FAILURE (電<br>源 1 停電)                                             | 5秒   | 警告            | 電源ユニッ<br>ト1の停電                         | メッセージ          | -                     | グローバル        | 電源を確認す<br>る。                                                                        |
| 5           | POWER<br>SUPPLY 2<br>POWER<br>FAILURE (電<br>源 2 停電)                                             | 5 秒  | 警告            | 電源ユニッ<br>ト2の停電                         | メッセージ          | -                     | グローバル        | 電源を確認す<br>る。                                                                        |
| 6           | COMMUNIC<br>ATION<br>ERROR<br>WITH<br>EXTERNAL<br>DATA<br>LOGGER (外<br>部のデータ<br>ロガーとの<br>通信エラー) | 10 秒 | 警告            | 外部のデー<br>タロガーと<br>の通信エラ<br>ー           | メッセージ          | -                     | グローバル        | 制御ユニットと<br>外部のデータロ<br>ガー間のシリア<br>ル通信ケーブル<br>を確認する (ハ<br>ウジングが開い<br>ている場合にの<br>み可能)。 |

| メッセージ<br>番号 | メッセージ<br>テキスト                                                                                                    | 遅延時間 | メッセージ<br>カテゴリ | 原因                            | 視覚的なシス<br>テム応答                                              | 機能的なシス<br>テム応答 | アプリケーシ<br>ョン | 推奨される対処<br>法                                                                           |
|-------------|----------------------------------------------------------------------------------------------------|------|---------------|-------------------------------|-------------------------------------------------------------|----------------|--------------|----------------------------------------------------------------------------------------|
| 7           | I/O<br>MODULE<br>FAULT - SEE<br>DIAGNOSTIC<br>INFORMATI<br>ON FOR<br>DETAILS<br>(I/O モジュ<br>ールエラー -<br>詳細につい<br>ては診断情<br>報を参照)                                                                            | 0 秒  | アラーム          | ハードウェ<br>アエラー                 | メッセージ                                                       | -              | グローバル        | <b>PLC</b> と I/O モジ<br>ュール間の接続<br>を確認する。                                               |
| 8           | MODBUS<br>GATEWAY<br>I/O FAULT<br>(Modbus ゲ<br>ートウェイ<br>の I/O エラ<br>ー)                                                                                                    | 10 秒 | 警告            | ハードウェ<br>アエラー<br>モジュール<br>の欠落 | メッセージ                                                       | -              | グローバル        | PLC と Anybus<br>Modbus<br>Gateway 間の接<br>続を確認する。                                       |
| 9           | CONTROLLE<br>R MAJOR<br>FAULT - SEE<br>DIAGNOSTIC<br>INFO (コン<br>トローラの<br>重大なエラ<br>ー - 診断情<br>報を参照)                                                                                                    | 0 秒  | アラーム          | ソフトウェ<br>アエラー                 | メッセージ                                                       | -              | グローバル        | Diagnostic<br>Information (診<br>断情報) 画面を<br>参照:Endress<br>+Hauser にお問<br>い合わせくださ<br>い。 |
| 101         | LINE 1:<br>MASS FLOW<br>F1 <lo(ライ<br>ン1:質量流<br/>量 F1 <lo)< td=""><td>5秒</td><td>警告</td><td>質量流量が<br/>下限値を下<br/>回った</td><td>メッセージ</td><td>-</td><td>ライン1</td><td>プロセス条件を<br/>確認する。</td></lo)<></lo(ライ<br>  | 5秒   | 警告            | 質量流量が<br>下限値を下<br>回った         | メッセージ                                                       | -              | ライン1         | プロセス条件を<br>確認する。                                                                       |
| 102         | LINE 1:<br>MASS FLOW<br>F1 >HI (ライ<br>ン1: 質量流<br>量 F1 >HI)                                                                                                    | 5 秒  | 警告            | 質量流量が<br>上限値を上<br>回った         | メッセージ                                                       | -              | ライン1         | プロセス条件を<br>確認する。                                                                       |
| 103         | LINE 1:<br>TEMPERAT<br>URE T1 <lo<br>(ライン1:<br/>温度 T1<br/><lo)< td=""><td>5 秒</td><td>警告</td><td>温度が下限<br/>値を下回っ<br/>た</td><td>メッセージ</td><td>-</td><td>ライン1</td><td>プロセス条件を<br/>確認する。</td></lo)<></lo<br> | 5 秒  | 警告            | 温度が下限<br>値を下回っ<br>た           | メッセージ                                                       | -              | ライン1         | プロセス条件を<br>確認する。                                                                       |
| 104         | LINE 1:<br>TEMPERAT<br>URE T1 >HI<br>(ライン1:<br>温度 T1<br>>HI)                                                                                                    | 5 秒  | 警告            | 温度が上限<br>値を上回っ<br>た           | メッセージ                                                       | -              | ライン1         | プロセス条件を<br>確認する。                                                                       |
| 105         | LINE 1:<br>TEMPERAT<br>URE T1 -<br>BROKEN<br>WIRE (ライ<br>ン1:温度<br>T1 - 断線)                                                                                                    | 5 秒  | アラーム          | 温度 T1 の<br>信号ケーブ<br>ルの断線      | <ul> <li>メッセージ</li> <li>システムは<br/>最後の有効<br/>値を表示</li> </ul> | 測定の継続          | ライン1         | センサ信号ケー<br>ブルを確認す<br>る。                                                                |
| 106         | LINE 1:<br>PRESSURE<br>P1 <lo(ライ<br>ン1: 圧力<br/>P1 <lo)< td=""><td>5秒</td><td>警告</td><td>圧力 P1 が<br/>下限値を下<br/>回った</td><td>メッセージ</td><td>-</td><td>ライン1</td><td>プロセス条件を<br/>確認する。</td></lo)<></lo(ライ<br>   | 5秒   | 警告            | 圧力 P1 が<br>下限値を下<br>回った       | メッセージ                                                       | -              | ライン1         | プロセス条件を<br>確認する。                                                                       |

| メッセージ<br>番号 | メッセージ<br>テキスト                                                                                                    | 遅延時間 | メッセージ<br>カテゴリ | 原因                              | 視覚的なシス<br>テム応答                                              | 機能的なシス<br>テム応答                                                                                                    | アプリケーシ<br>ョン | 推奨される対処<br>法                             |
|-------------|----------------------------------------------------------------------------------------------------|------|---------------|---------------------------------|-------------------------------------------------------------|----------------------------------------------------------------------------------------------------|--------------|------------------------------------------|
| 107         | LINE 1:<br>PRESSURE<br>P1 >HI (ライ<br>ン1:圧力<br>P1 >HI)                                                                                                    | 5 秒  | 警告            | 圧力 P1 が<br>上限値を上<br>回った         | メッセージ                                                       | -                                                                                                    | ライン1         | プロセス条件を<br>確認する。                         |
| 108         | LINE 1:<br>PRESSURE<br>P1 -BROKEN<br>WIRE (ライ<br>ン1:圧力<br>P1 - 断線)                                                                                                    | 5 秒  | アラーム          | 圧力 <b>P1</b> の<br>信号ケーブ<br>ルの断線 | <ul> <li>メッセージ</li> <li>システムは<br/>最後の有効<br/>値を表示</li> </ul> | <ul> <li>測マーマン・<br/>・ 別本</li> <li>・ VFR<br/>の動使<br/>・ ジローン・<br/>の切りたい<br/>・ パーン・<br/>の切りたい<br/>・ パーン・<br/>の切りたい<br/>・ パーン・<br/>の切りたい<br/>・ パーン・<br/>の切りたい<br/>・ パーン・<br/>の切りたい<br/>・ パー・<br/>・ パー・<br/>の切りたい<br/>・ パー・<br/>・ パー・<br/>・ の切りたい<br/>・ パー・<br/>・ の切りたい<br/>・ の切りたい<br/>・ のので<br/>・ のので<br/>・ のので<br/>・ のので<br/>・ の切りたい<br/>・ のので<br/>・ のので<br/>・ のので<br/>・ のので<br/>・ のので<br/>・ のので<br/>・ ののので<br/>・ ののので<br/>・ のので<br/>・ のので<br/>・ ののので<br/>・ のので<br/>・ ののので<br/>・ ののので<br/>・ ののので<br/>・ ののので<br/>・ ののので<br/>・ ののので<br/>・ ののので<br/>・ ののので<br/>・ ののので<br/>・ ののので<br/>・ ののので<br/>・ ののので<br/>・ ののので<br/>・ のので<br/>・ のので<br/>・ のので<br/>・ ののので<br/>・ のので<br/>・ のので<br/>・ のので<br/>・ のので<br/>・ ののので<br/>・ ののので<br/>・ ののので<br/>・ ののので<br/>・ のので<br/>・ のので<br/>・ のので<br/>・ ののので<br/>・ のので<br/>・ のので<br/>・ のので<br/>・ のので<br/>・ のので<br/>・ のので<br/>・ のので<br/>・ のので<br/>・ ののので<br/>・ のので<br/>・ のので<br/>・ のので<br/>・ のので<br/>・ ののので<br/>・ のので<br/>・ のので<br/>・ のので<br/>・ のので<br/>・ のので<br/>・ のので<br/>・ ののので<br/>・ のので<br/>・ ののので<br/>・ のので<br/>・ のので<br/>・ のので<br/>・ ののので<br/>・ ののので<br/>・ のので<br/>・ のので<br/>・ のので<br/>・ のので<br/>・ ののので<br/>・ のので<br/>・ ののので<br/>・ のので<br/>・ のので<br/>・ ののので<br/>・ ののので<br/>・ ののので<br/>・ ののので<br/>・ ののので<br/>・ ののので<br/>・ のので<br/>・ ののので<br/>・ ののので<br/>・ ののので<br/>・ ののので<br/>・ のののので<br/>・ ののので<br/>・ ののので<br/>・ のので<br/>・ のののので<br/>・ ののので<br/>・ ののので<br/>・ ののので<br/>・ ののので<br/>・ ののので<br/>・ ののので<br/>・ ののので<br/>・ のので<br/>・ ののので<br/>・ ののので<br/>・ ののので<br/>・ ののので<br/>・ ののので<br/>・ ののので<br/>・ ののので<br/>・ ののので<br/>・ ののので<br/>・ ののので<br/>・ ののので<br/>・ ののので<br/>・ ののので<br/>・ のののので<br/>・ ののので<br/>・ ののので<br/>・ ののので<br/>・ ののので<br/>・ ののので<br/>・ ののので<br/>・ ののので<br/>・ ののので<br/>・ ののので<br/>・ ののので<br/>・ ののので<br/>・ ののので<br/>・ ののので<br/>・ のので<br/>・ ののので<br/>・ のので<br/>・ ののので<br/>・ ののので<br/>・ ののので<br/>・ ののので<br/>・ ののので<br/>・ ののので<br/>・ ののので<br/>・ ののので<br/>・ のので<br/>・ ののので<br/>・ ののので<br/>・ ののので<br/>・ ののので<br/>・ ののので<br/>・ のののので<br/>・ ののので<br/>・ ののので<br/>・ ののので<br/>・ ののので<br/>・ ののので<br/>・ のののので<br/>・ ののので<br/>・ ののので<br/>・ ののので<br/>・ ののので<br/>・ のののので<br/>・ のののので<br/>・ ののので<br/>・ ののので<br/>・ ののので<br/>・ ののので<br/>・ のののので<br/>・ のののので<br/>・ のののので<br/>・ のののののので<br/>・ ののののので<br/>・ ののののので<br/>・ ののののののののので<br/>・ のののののののののののののののののののののののののののののののののののの</li></ul> | ライン1         | センサ信号ケー<br>ブルを確認す<br>る。                  |
| 109         | LINE 1:<br>PRESSURE<br>P2 <lo(ライ<br>ン1:圧力<br/>P2 <lo)< td=""><td>5秒</td><td>警告</td><td>圧力 P2 が<br/>下限値を下<br/>回った</td><td>メッセージ</td><td>-</td><td>ライン1</td><td>プロセス条件を<br/>確認する。</td></lo)<></lo(ライ<br> | 5秒   | 警告            | 圧力 P2 が<br>下限値を下<br>回った         | メッセージ                                                       | -                                                                                                    | ライン1         | プロセス条件を<br>確認する。                         |
| 110         | LINE 1:<br>PRESSURE<br>P2 >HI (ライ<br>ン1:圧力<br>P2 >HI)                                                                                                    | 5 秒  | 警告            | 圧力 <b>P2</b> が<br>上限値を上<br>回った  | メッセージ                                                       | -                                                                                                    | ライン1         | プロセス条件を<br>確認する。                         |
| 111         | LINE 1:<br>PRESSURE<br>P2 -BROKEN<br>WIRE (ライ<br>ン1:圧力<br>P2 - 断線)                                                                                                    | 5 秒  | アラーム          | 圧力 <b>P2</b> の<br>信号ケーブ<br>ルの断線 | <ul> <li>メッセージ</li> <li>システムは<br/>最後の有効<br/>値を表示</li> </ul> | <ul> <li>測</li> <li>VFR 動使</li> <li>VFF 「</li> <li>可</li> <li>ビロモ動にっコンパ</li> <li>アンド</li> <li>ジロモ動にっコンパ</li> <li>ル動変</li> <li>レル動変</li> <li>ド</li> </ul>                                                                                                    | ライン1         | センサ信号ケー<br>ブルを確認す<br>る。                  |
| 112         | LINE 1:<br>CONTROL<br>VALVE<br>FEEDBACK -<br>BROKEN<br>WIRE (ライ<br>ン1:コント<br>ロールバル<br>ブフィード<br>バック - 断<br>線)                                                                                           | 5秒   | 警告            | バルブメッ<br>セージ:断<br>線/短絡          | <ul> <li>メッセージ</li> <li>システムは<br/>最後の有効<br/>値を表示</li> </ul> | -                                                                                                    | ライン1         | コントロールバ<br>ルブのフィード<br>バック信号の配<br>線を確認する。 |

| メッセージ<br>番号 | メッセージ<br>テキスト                                                                                                    | 遅延時間 | メッセージ<br>カテゴリ | 原因                                                                                                    | 視覚的なシス<br>テム応答                                                            | 機能的なシス<br>テム応答                                                                 | アプリケーシ<br>ョン | 推奨される対処<br>法                                                                                                    |
|-------------|----------------------------------------------------------------------------------------------------|------|---------------|----------------------------------------------------------------------------------------------------|---------------------------------------------------------------------------|--------------------------------------------------------------------------------|--------------|----------------------------------------------------------------------------------------------------|
| 113         | LINE 1:<br>CONTROL<br>VALVE<br>FAILURE -<br>MANUAL<br>CONTROL<br>REQUIRED<br>(ライン1:<br>コントロー<br>ルバルブエ<br>ラー - 手動<br>コントロー<br>ルが必要) | 5 秒  | アラーム          | バルブコン<br>トロフィー<br>ドバック<br>号で<br>差<br>検出                                                                                                    | メッセージ                                                                     | <ul> <li>測コントプロの</li> <li>加ロントルズー</li> <li>動に変更</li> </ul>                     | ライン1         | コントロールバ<br>ルブで常動、<br>いたでで、<br>いた<br>しい<br>いい<br>は<br>た<br>に<br>いい<br>た<br>に<br>し<br>い<br>い<br>に<br>た<br>る<br>る<br>し<br>し<br>ド<br>の<br>で<br>が<br>応<br>、<br>い<br>で<br>で<br>の<br>動<br>、<br>の<br>で<br>の<br>で<br>の<br>で<br>の<br>で<br>の<br>で<br>の<br>で<br>の<br>で<br>の<br>で<br>の<br>で<br>の |
| 114         | LINE 1:<br>MODBUS -<br>COMMUNIC<br>ATION<br>FAILURE TO<br>FLOWMETE<br>R(ライン 1:<br>Modbus - 流<br>量計との通<br>信エラー)                     | 10 秒 | アラーム          | 流量計との<br>Modbus 接<br>続遮断                                                                                                    | <ul> <li>メッセージ</li> <li>システムは<br/>最後の有効<br/>値を表示</li> </ul>               | <ul> <li>測定の継続</li> <li>システムは<br/>VFR測定モードに切り<br/>替わる(使用<br/>可能な場合)</li> </ul> | ライン1         | 流量計の<br>Modbus 信号ケ<br>ーブルを確認す<br>る。主測定モー<br>ドが不適切。補<br>助測定に引き継<br>ぐ。                                                                                                    |
| 115         | LINE 1:<br>FLOWMETE<br>R PULSE<br>LINE<br>FAILURE (ラ<br>イン1:流量<br>計パルスラ<br>インエラー)                                                  | 5 秒  | アラーム          | パルス信号<br>ゲーブルの<br>断線<br>(Modbus 経<br>された比差が転<br>した<br>が続い<br>が続い<br>が<br>た<br>に<br>か<br>に<br>た<br>が<br>の<br>の<br>伝<br>、<br>転<br>を<br>さ<br>値<br>た<br>の<br>の<br>の<br>の<br>の<br>の<br>の<br>の<br>の<br>の<br>の<br>の<br>の<br>の<br>の<br>の<br>の<br>の | メッセージ                                                                     | <ul> <li>測定の継続</li> <li>システムは<br/>Modbus 流量<br/>値を積算</li> </ul>                | ライン1         | 流量計のパルス<br>ラインケーブル<br>を確認する。<br>Modbus プロセ<br>ス値を考慮す<br>る。                                                                                                    |
| 116         | LINE 1:<br>FLOWMETE<br>R FAILURE<br>(ライン1:<br>流量計エラ<br>ー)                                                                          | 5秒   | アラーム          | 流量計とパ<br>ルス信号の<br>Modbus 接<br>続エラー                                                                                                    | <ul> <li>メッセージ</li> <li>システムは<br/>最後の有効<br/>値 (Modbus)<br/>を表示</li> </ul> | <ul> <li>測定の継続</li> <li>システムは<br/>VFR測定モードに切り<br/>替わる(使用<br/>可能な場合)</li> </ul> | ライン1         | <ul> <li>流量計の</li> <li>Modbus および</li> <li>パルスラインケ</li> <li>ーブルを確認す</li> <li>る。補助測定に</li> <li>引き継ぐ。</li> </ul>                                                                                                    |
| 117         | LINE 1:<br>POWER UP<br>OF<br>CONTROLLE<br>R CAUSED<br>BY POWER<br>FAILURE (ラ<br>イン1:停電<br>に起因した<br>コントロー<br>ラの電源投<br>入)            | 0 秒  | アラーム          |                                                                                                    | コントローラ<br>の停電                                                             | アラーム、BMT<br>に停電を表示                                                             | ライン1         | 次のバッチ開始<br>時にメッセージ<br>は自動的に非表<br>示になる。<br>と<br>は<br>自動的に<br>測定を<br>継続する。                                                                                                    |
| 118         | LINE 1: VFR<br>MEASURING<br>MODE NOT<br>AVAILABLE<br>(ライン1:<br>VFR 測定モ<br>ード使用不<br>可)                                              | 5秒   | アラーム          | P1 および/<br>または P2<br>で断線検出                                                                                                    | メッセージ                                                                     | システムは<br>VFR 測定モー<br>ドに切り替わ<br>らない                                             | ライン1         | P1 および P2<br>センサの信号ケ<br>ーブルを確認す<br>る。補助測定モ<br>ードへの切替え<br>は不可                                                                                                    |

| メッセージ<br>番号 | メッセージ<br>テキスト                                                                                                    | 遅延時間  | メッセージ<br>カテゴリ | 原因                                                            | 視覚的なシス<br>テム応答 | 機能的なシス<br>テム応答                             | アプリケーシ<br>ョン | 推奨される対処<br>法                                                                      |
|-------------|----------------------------------------------------------------------------------------------------|-------|---------------|---------------------------------------------------------------|----------------|--------------------------------------------|--------------|-----------------------------------------------------------------------------------|
| 119         | LINE 1:<br>FLOWMETE<br>R<br>MEASURING<br>MODE NOT<br>AVAILABLE<br>(ライン1:<br>流量計測定<br>モード使用<br>不可)                                                                | 5 秒   | アラーム          | 流量計との<br>Modbus 通<br>信エラーま<br>たは流量計<br>ステータス<br>が OK では<br>ない | メッセージ          | システムは流<br>量計を測定モ<br>ードに切り替<br>えない          | ライン1         | 流量計の<br>Modbus および<br>パルスラインケ<br>ーブル、または<br>流量計のステー<br>タスを確認す<br>る。補助測定に<br>引き継ぐ。 |
| 120         | LINE 1: NO<br>MEASURING<br>MODE<br>AVAILABLE<br>(ライン1:<br>測定モード<br>使用不可)                                                                                         | 5秒    | アラーム          | <b>VFR</b> 測定モ<br>ードおよび<br>流量計測定<br>モードにア<br>クセスでき<br>ない      | メッセージ          | システムは最<br>後の有効値を<br>表示。積算を<br>手動で停止可<br>能。 | ライン1         | 追加の詳細メッ<br>セージを参照し<br>てください。                                                      |
| 121         | LINE 1: AIR<br>INDEX IS<br>ABOVE<br>CRITICAL<br>VALUE(ライ<br>ン1:エアー<br>インデック<br>スがリミッ<br>ト値を超過)                                                                   | 設定を参照 | 警告            | <b>エアーイン</b><br>デックスが<br>EU 0.5%の<br>リミット値<br>を上回った           | メッセージ          | なし                                         | ライン1         | バンカーパイプ<br>内の空気量が多<br>すぎる。                                                        |
| 122         | LINE 1:<br>WARNING:<br>AIR INDEX<br>HIGH, TAKE<br>STEPS FOR<br>REDUCTION<br>OF<br>ENTRAINED<br>AIR (ライン<br>1:警告:エ<br>アーインデ<br>ックスが高<br>いため、気泡<br>を低減する<br>処置が必要) | 0 秒   | 警告            | <b>エアーイン</b><br>デックスが<br>エデックースの<br>リミ整回<br>(<br>を上回った        | メッセージ          | なし                                         | ライン1         | バンカーパイプ<br>内の空気量が多<br>すぎる。                                                        |
| 123         | LINE 1:<br>STANDARD<br>DENSITY<br>OUT OF<br>RANGE<br>(LOW<br>LIMIT) (ライ<br>ン1:標準密<br>度が範囲外<br>(下限超過))                                                            | 10 秒  | 警告            | 標準密度が<br>下限値(調整<br>可能)を下<br>回った                               | メッセージ          | なし                                         | ライン1         | プロセス条件を<br>確認する。                                                                  |
| 124         | LINE 1:<br>STANDARD<br>DENSITY<br>OUT OF<br>RANGE<br>(HIGH<br>LIMIT) (ライ<br>ン1:標準密<br>度が範囲外<br>(上限超過))                                                           | 10 秒  | 警告            | 標準密度が<br>上限値(調整<br>可能)を上<br>回った                               | メッセージ          | なし                                         | ライン1         | プロセス条件を<br>確認する。                                                                  |

| メッセージ<br>番号 | メッセージ<br>テキスト                                                                                                    | 遅延時間 | メッセージ<br>カテゴリ | 原因                                                 | 視覚的なシス<br>テム応答 | 機能的なシス<br>テム応答                                                                 | アプリケーシ<br>ョン | 推奨される対処<br>法                                                                                                    |
|-------------|----------------------------------------------------------------------------------------------------|------|---------------|----------------------------------------------------|----------------|--------------------------------------------------------------------------------|--------------|----------------------------------------------------------------------------------------------------|
| 125         | LINE 1:<br>OBSERVED<br>DENSITY<br>OUT OF<br>RANGE<br>(LOW<br>LIMIT) (ライ<br>ン1:測定密<br>度が範囲外<br>(下限超過))               | 10 秒 | 警告            | <b>測定密度</b> が<br>下限値(調整<br>可能)を下<br>回った            | メッセージ          | なし                                                                             | ライン1         | プロセス条件を<br>確認する。                                                                                                    |
| 126         | LINE 1:<br>OBSERVED<br>DENSITY<br>OUT OF<br>RANGE<br>(HIGH<br>LIMIT) (ライ<br>ン1:測定密<br>度が範囲外<br>(上限超過))              | 10 秒 | 警告            | <b>測定密度</b> が<br>上限値(調整<br>可能)を上<br>回った            | メッセージ          | なし                                                                             | ライン1         | プロセス条件を<br>確認する。                                                                                                    |
| 127         | LINE 1:<br>PRESSURE<br>P1 >HIHI<br>(ACKNOWL<br>EDGMENT<br>REQUIRED!)<br>(ライン1:<br>圧力P1<br>>HIHI (確認<br>応答が必<br>要!)) | 1秒   | アラーム          | 圧力 <b>P1</b> が<br>上上限値を<br>上回った                    | メッセージ          | 手動モードで<br>コントロール<br>バルブを完全<br>に開く                                              | ライン1         | 直ちに減圧する<br>(ポンプ速度を<br>低下させてバル<br>ブを開く)。こ<br>のメッセージを<br>確認した場合に<br>のみ、バルブは<br>自動コントロー<br>ルモードに戻<br>る。                 |
| 128         | LINE 1:<br>PRESSURE<br>P2 >HIHI<br>(ACKNOWL<br>EDGMENT<br>REQUIRED!)<br>(ライン1:<br>圧力P2<br>>HIHI (確認<br>応答が必<br>要!)) | 1秒   | アラーム          | 圧力 P2 が<br>上上限値を<br>上回った                           | メッセージ          | 手動モードで<br>コントロール<br>バルブを完全<br>に開く                                              | ライン1         | 直ちに減圧する<br>(ポンプ速度を<br>低下させてバル<br>ブを開く)。こ<br>のメッセージを<br>確認した場合に<br>のみ、バルブは<br>自動コントロー<br>ルモードに戻<br>る。                 |
| 129         | LINE 1:<br>ERROR<br>PRESENT<br>DURING<br>THIS<br>OPERATION<br>(ライン1:<br>この操作中<br>にエラーが<br>存在してい<br>る)               | 0 秒  | 警告            | この操作中<br>に、レベル<br>ラーるも<br>しつ少な<br>しつジ<br>が<br>アである | メッセージ          | なし                                                                             | ライン1         | 次の Reset<br>Total (合計リセ<br>ット) または<br>Operation<br>Complete (操作<br>完了) を実行す<br>ると、メッセー<br>ジは自動的に非<br>表示になる。          |
| 131         | LINE 1:<br>PROMASS<br>CUSTODY<br>TRANSFER<br>LOGBOOK<br>FULL (ライ<br>ン1:<br>Promass 取<br>引計量用ロ<br>グブックが<br>満杯)       | 0 秒  | アラーム          | <b>Promass</b><br>300 の取引<br>計量用ログ<br>ブックが満<br>杯   | メッセージ          | <ul> <li>測定の継続</li> <li>システムは<br/>VFR測定モードに切り<br/>替わる(使用<br/>可能な場合)</li> </ul> | ライン1         | <ol> <li>1.取引計量モ<br/>ードを無効にする</li> <li>2.取引計量用<br/>ログブックを削除する(全30<br/>エントリ)</li> <li>3.取引計量モ<br/>ードを有効にする</li> </ol> |

| メッセージ<br>番号 | メッセージ<br>テキスト                                                                                                    | 遅延時間 | メッセージ<br>カテゴリ | 原因                                | 視覚的なシス<br>テム応答                                              | 機能的なシス<br>テム応答                                                                                                    | アプリケーシ<br>ョン | 推奨される対処<br>法                                                                                                    |
|-------------|----------------------------------------------------------------------------------------------------|------|---------------|-----------------------------------|-------------------------------------------------------------|----------------------------------------------------------------------------------------------------|--------------|----------------------------------------------------------------------------------------------------|
| 132         | LINE1:<br>PROMASS<br>STATUS<br>WARNING<br>(ライン1:<br>Promass ス<br>テータスの<br>警告)                                                                                                    | 0 秒  | 警告            | Promass ス<br>テータスが<br>OK ではな<br>い | メッセージ                                                       | <ul> <li>測定の継続</li> <li>システムは<br/>VFR測定モードに切り<br/>替わる(使用<br/>可能な場合)</li> </ul>                                                                                           | ライン1         | <ul> <li>流量計の</li> <li>Modbus および</li> <li>パルスラインケ</li> <li>ーブル、または</li> <li>流量計のステー</li> <li>タスを確認す</li> <li>る。補助測定に</li> <li>引き継ぐ。</li> </ul> |
| 201         | LINE 2:<br>MASS FLOW<br>F1 <lo(ライ<br>ン 2 : 質量流<br/>量 F1 <lo)< td=""><td>5 秒</td><td>警告</td><td>質量流量が<br/>下限値を下<br/>回った</td><td>メッセージ</td><td>-</td><td>ライン 2</td><td>プロセス条件を<br/>確認する。</td></lo)<></lo(ライ<br> | 5 秒  | 警告            | 質量流量が<br>下限値を下<br>回った             | メッセージ                                                       | -                                                                                                    | ライン 2        | プロセス条件を<br>確認する。                                                                                                    |
| 202         | LINE 2:<br>MASS FLOW<br>F1 >HI (ライ<br>ン 2 : 質量流<br>量 F1 >HI)                                                                                                    | 5 秒  | 警告            | 質量流量が<br>上限値を上<br>回った             | メッセージ                                                       | -                                                                                                    | ライン2         | プロセス条件を<br>確認する。                                                                                                    |
| 203         | LINE 2:<br>TEMPERAT<br>URE T1 <lo<br>(ライン2:<br/>温度 T1<br/><lo)< td=""><td>5秒</td><td>警告</td><td>温度が下限<br/>値を下回っ<br/>た</td><td>メッセージ</td><td>-</td><td>ライン2</td><td>プロセス条件を<br/>確認する。</td></lo)<></lo<br>      | 5秒   | 警告            | 温度が下限<br>値を下回っ<br>た               | メッセージ                                                       | -                                                                                                    | ライン2         | プロセス条件を<br>確認する。                                                                                                    |
| 204         | LINE 2:<br>TEMPERAT<br>URE T1 >HI<br>(ライン2:<br>温度 T1<br>>HI)                                                                                                    | 5 秒  | 警告            | 温度が上限<br>値を上回っ<br>た               | メッセージ                                                       | -                                                                                                    | ライン2         | プロセス条件を<br>確認する。                                                                                                    |
| 205         | LINE 2:<br>TEMPERAT<br>URE T1 -<br>BROKEN<br>WIRE (ライ<br>ン 2 : 温度<br>T1 - 断線)                                                                                                    | 5 秒  | アラーム          | 温度 <b>T1</b> の<br>信号ケーブ<br>ルの断線   | <ul> <li>メッセージ</li> <li>システムは<br/>最後の有効<br/>値を表示</li> </ul> | 測定の継続                                                                                                    | ライン2         | センサ信号ケー<br>ブルを確認す<br>る。                                                                                                    |
| 206         | LINE 2:<br>PRESSURE<br>P1 <lo(ライ<br>ン2:圧力<br/>P1 <lo)< td=""><td>5 秒</td><td>警告</td><td>圧力 P1 が<br/>下限値を下<br/>回った</td><td>メッセージ</td><td>-</td><td>ライン2</td><td>プロセス条件を<br/>確認する。</td></lo)<></lo(ライ<br>       | 5 秒  | 警告            | 圧力 P1 が<br>下限値を下<br>回った           | メッセージ                                                       | -                                                                                                    | ライン2         | プロセス条件を<br>確認する。                                                                                                    |
| 207         | LINE 2:<br>PRESSURE<br>P1 >HI (ライ<br>ン 2 : 圧力<br>P1 >HI)                                                                                                    | 5 秒  | 警告            | 圧力 P1 が<br>上限値を上<br>回った           | メッセージ                                                       | -                                                                                                    | ライン2         | プロセス条件を<br>確認する。                                                                                                    |
| 208         | LINE 2:<br>PRESSURE<br>P1 -BROKEN<br>WIRE (ライ<br>ン2:圧力<br>P1 - 断線)                                                                                                    | 5 秒  | アラーム          | 圧力 <b>P1</b> の<br>信号ケーブ<br>ルの断線   | <ul> <li>メッセージ</li> <li>システムは<br/>最後の表示</li> </ul>          | <ul> <li>         ・ WFR         ・ マーマーマーンの動使の動作用         ・ ビロモ動についた         ・ アドド         ・ ジロモ動についた         ・ アンル         ・ アンル         ・         ・         ・</li></ul> | ライン2         | センサ信号ケー<br>ブルを確認す<br>る。                                                                                                    |

| メッセージ<br>番号 | メッセージ<br>テキスト                                                                                                    | 遅延時間 | メッセージ<br>カテゴリ | 原因                                             | 視覚的なシス<br>テム応答                                              | 機能的なシス<br>テム応答                                                                                                    | アプリケーシ<br>ョン | 推奨される対処<br>法                                                            |
|-------------|----------------------------------------------------------------------------------------------------|------|---------------|------------------------------------------------|-------------------------------------------------------------|----------------------------------------------------------------------------------------------------|--------------|-------------------------------------------------------------------------|
| 209         | LINE 2:<br>PRESSURE<br>P2 <lo(ライ<br>ン 2 : 圧力<br/>P2 <lo)< td=""><td>5 秒</td><td>警告</td><td>圧力 <b>P2</b> が<br/>下限値を下<br/>回った</td><td>メッセージ</td><td>-</td><td>ライン2</td><td>プロセス条件を<br/>確認する。</td></lo)<></lo(ライ<br> | 5 秒  | 警告            | 圧力 <b>P2</b> が<br>下限値を下<br>回った                 | メッセージ                                                       | -                                                                                                    | ライン2         | プロセス条件を<br>確認する。                                                        |
| 210         | LINE 2:<br>PRESSURE<br>P2 >HI (ライ<br>ン 2 : 圧力<br>P2 >HI)                                                                                                    | 5 秒  | 警告            | 圧力 <b>P2</b> が<br>上限値を上<br>回った                 | メッセージ                                                       | -                                                                                                    | ライン2         | プロセス条件を<br>確認する。                                                        |
| 211         | LINE 2:<br>PRESSURE<br>P2 -BROKEN<br>WIRE (ライ<br>ン2:圧力<br>P2 - 断線)                                                                                                    | 5 秒  | アラーム          | 圧力 <b>P2</b> の<br>信号ケーブ<br>ルの断線                | <ul> <li>メッセージ</li> <li>システムは<br/>最後の有効<br/>値を表示</li> </ul> | <ul> <li>測FR</li> <li>VFR</li> <li>可船デードの動使</li> <li>部デードの切場</li> <li>アレッジの</li> <li>アンジーン</li> <li>アンジーン</li> <li>アンシーン</li> <li>アンシーン</li> <li>アンジーン</li> <li>アンジーン</li> <li>アンジーン</li>     &lt;</ul> | ライン2         | センサ信号ケー<br>ブルを確認す<br>る。                                                 |
| 212         | LINE 2:<br>CONTROL<br>VALVE<br>FEEDBACK -<br>BROKEN<br>WIRE (ライ<br>ン2:コント<br>ロールバル<br>ブフィード<br>パック - 断<br>線)                                                                                                    | 5 秒  | 警告            | バルブメッ<br>セージ:断<br>線/短絡                         | <ul> <li>メッセージ</li> <li>システムは<br/>最後の有効<br/>値を表示</li> </ul> |                                                                                                    | ライン2         | コントロールバ<br>ルブのフィード<br>バック信号の配<br>線を確認する。                                |
| 213         | LINE 2:<br>CONTROL<br>VALVE<br>FAILURE -<br>MANUAL<br>CONTROL<br>REQUIRED<br>(ライン2:<br>コントロー<br>ルバルブエ<br>ラー - 手動<br>コントロー<br>ルが必要)                                                                                | 5 秒  | アラーム          | バルブコン<br>トロールお<br>よびフィー<br>ドバック信<br>号で差異<br>検出 | メッセージ                                                       | <ul> <li>測コンルブの<br/>・<br/>・<br/>・</li></ul>                                                                                                    | ライン2         | コントロールパ<br>ルブの配動作を確<br>認する。パルプ<br>が応答しない場<br>合、ハンドホイ<br>ールコントロー<br>ルが必要 |
| 214         | LINE 2:<br>MODBUS -<br>COMMUNIC<br>ATION<br>FAILURE TO<br>FLOWMETE<br>R(ライン2:<br>Modbus - 流<br>量計との通<br>信エラー)                                                                                                    | 10 秒 | アラーム          | 流量計との<br>Modbus 接<br>続遮断                       | <ul> <li>メッセージ</li> <li>システムは<br/>最後の有効<br/>値を表示</li> </ul> | <ul> <li>測定の継続</li> <li>システムは<br/>VFR測定モ<br/>ードに切り<br/>替わる(使用<br/>可能な場合)</li> </ul>                                                                                                    | ライン2         | 流量計の<br>Modbus 信号ケ<br>ーブルを確認す<br>る。主測定モー<br>ドが不適切。補<br>助測定に引き継<br>ぐ。    |

| メッセージ<br>番号 | メッセージ<br>テキスト                                                                                                    | 遅延時間 | メッセージ<br>カテゴリ | 原因                                                                                                    | 視覚的なシス<br>テム応答                                                            | 機能的なシス<br>テム応答                                                                 | アプリケーシ<br>ョン | 推奨される対処<br>法                                                                                                    |
|-------------|----------------------------------------------------------------------------------------------------|------|---------------|----------------------------------------------------------------------------------------------------|---------------------------------------------------------------------------|--------------------------------------------------------------------------------|--------------|----------------------------------------------------------------------------------------------------|
| 215         | LINE 2:<br>FLOWMETE<br>R PULSE<br>LINE<br>FAILURE (ラ<br>イン2:流量<br>計パルスラ<br>インエラー)                                       | 5 秒  | アラーム          | パルス信号<br>ケーブルの<br>断線<br>(Modbus 経<br>由で伝流較された比差値<br>と<br>が<br>が<br>た<br>た<br>ジ<br>が<br>の<br>伝<br>数<br>に<br>た<br>秋<br>い<br>で<br>流<br>数<br>に<br>た<br>秋<br>い<br>で<br>い<br>の<br>い<br>の<br>と<br>さ<br>れた<br>比<br>差<br>を<br>値<br>た<br>の<br>い<br>た<br>い<br>の<br>に<br>、<br>の<br>の<br>の<br>い<br>の<br>の<br>の<br>の<br>の<br>の<br>の<br>の<br>い<br>こ<br>さ<br>れた<br>に<br>流<br>載<br>の<br>し<br>の<br>伝<br>、<br>言<br>れ<br>の<br>の<br>の<br>伝<br>、<br>言<br>れ<br>の<br>の<br>の<br>に<br>う<br>た<br>う<br>れ<br>の<br>の<br>伝<br>、<br>言<br>れ<br>の<br>の<br>伝<br>、<br>言<br>れ<br>の<br>の<br>の<br>に<br>、<br>う<br>れ<br>の<br>の<br>の<br>に<br>う<br>こ<br>う<br>の<br>の<br>の<br>の<br>に<br>う<br>ろ<br>の<br>の<br>う<br>、<br>の<br>う<br>の<br>う<br>の<br>う<br>の<br>う<br>の<br>う<br>の<br>う<br>の<br>う<br>、<br>の<br>う<br>、<br>の<br>う<br>、<br>の<br>う<br>、<br>の<br>う<br>、<br>の<br>う<br>、<br>の<br>う<br>、<br>の<br>う<br>、<br>の<br>う<br>、<br>の<br>う<br>の<br>う | メッセージ                                                                     | <ul> <li>測定の継続</li> <li>システムは<br/>Modbus 流量<br/>値を積算</li> </ul>                | ライン2         | 流量計のパルス<br>ラインケーブル<br>を確認する。<br>Modbus プロセ<br>ス値を考慮す<br>る。                                                                                                    |
| 216         | LINE 2:<br>FLOWMETE<br>R FAILURE<br>(ライン2:<br>流量計エラ<br>ー)                                                               | 5 秒  | アラーム          | 流量計とパ<br>ルス信号の<br>Modbus 接<br>続エラー                                                                                                    | <ul> <li>メッセージ</li> <li>システムは<br/>最後の有効<br/>値 (Modbus)<br/>を表示</li> </ul> | <ul> <li>測定の継続</li> <li>システムは<br/>VFR測定モードに切り<br/>替わる(使用<br/>可能な場合)</li> </ul> | ライン2         | 流量計の<br>Modbus および<br>パルスラインケ<br>ーブルを確認す<br>る。補助測定に<br>引き継ぐ。                                                                                                    |
| 217         | LINE 2:<br>POWER UP<br>OF<br>CONTROLLE<br>R CAUSED<br>BY POWER<br>FAILURE (ラ<br>イン2:停電<br>に起因した<br>コントロー<br>ラの電源投<br>入) | 0 秒  | アラーム          |                                                                                                    | コントローラ<br>の停電                                                             | アラーム、BMT<br>に停電を表示                                                             | ライン2         | 次のバッチ開始<br>時にメッセージ<br>は自動的に非表<br>示になる。起<br>し<br>う<br>た<br>い<br>た<br>え<br>テ<br>ム<br>は<br>自動的に<br>非<br>表<br>動<br>的に<br>ジ<br>ッ<br>セージ<br>の<br>た<br>に<br>シ<br>ッ<br>セージ<br>の<br>に<br>、<br>シ<br>ッ<br>セージ<br>の<br>に<br>、<br>、<br>ッ<br>セー<br>ー<br>ま<br>の<br>の<br>に<br>、<br>、<br>、<br>、<br>の<br>の<br>に<br>、<br>、<br>の<br>の<br>に<br>の<br>、<br>の<br>の<br>に<br>の<br>の<br>の<br>に<br>う<br>の<br>の<br>に<br>ろ<br>。<br>の<br>の<br>に<br>の<br>ろ<br>の<br>の<br>の<br>に<br>ろ<br>の<br>の<br>の<br>の<br>に<br>の<br>ろ<br>の<br>の<br>の<br>の |
| 218         | LINE 2: VFR<br>MEASURING<br>MODE NOT<br>AVAILABLE<br>(ライン2:<br>VFR 測定モ<br>ード使用不<br>可)                                   | 5 秒  | アラーム          | P1 および/<br>または P2<br>で断線検出                                                                                                    | メッセージ                                                                     | システムは<br>VFR 測定モー<br>ドに切り替わ<br>らない                                             | ライン2         | P1 および P2<br>センサの信号ケ<br>ーブルを確認す<br>る。補助測定モ<br>ードへの切替え<br>は不可                                                                                                    |
| 219         | LINE 2:<br>FLOWMETE<br>R<br>MEASURING<br>MODE NOT<br>AVAILABLE<br>(ライン2:<br>流量計測定<br>モード使用<br>不可)                       | 5 秒  | アラーム          | 流量計との<br>Modbus 通<br>信エラーま<br>たは流量計<br>ステータス<br>が OK では<br>ない                                                                                                    | メッセージ                                                                     | システムは流<br>量計を測定モ<br>ードに切り替<br>えない                                              | ライン2         | 流量計の<br>Modbus および<br>パルスラインケ<br>ーブル、または<br>流量計のステー<br>タスを確認す<br>る。補助測定に<br>引き継ぐ。                                                                                                    |
| 220         | LINE 2: NO<br>MEASURING<br>MODE<br>AVAILABLE<br>(ライン2:<br>測定モード<br>使用不可)                                                | 5 秒  | アラーム          | VFR 測定モ<br>ードおよび<br>流量計測定<br>モードにア<br>クセスでき<br>ない                                                                                                    | メッセージ                                                                     | システムは最<br>後の有効値を<br>表示。積算を<br>手動で停止可<br>能。                                     | ライン2         | 追加の詳細メッ<br>セージを参照し<br>てください。                                                                                                    |

| メッセージ<br>番号 | メッセージ<br>テキスト                                                                                                    | 遅延時間  | メッセージ<br>カテゴリ | 原因                                                       | 視覚的なシス<br>テム応答 | 機能的なシス<br>テム応答 | アプリケーシ<br>ョン | 推奨される対処<br>法               |
|-------------|----------------------------------------------------------------------------------------------------|-------|---------------|----------------------------------------------------------|----------------|----------------|--------------|----------------------------|
| 221         | LINE 2: AIR<br>INDEX IS<br>ABOVE<br>CRITICAL<br>VALUE(ライ<br>ン2:エアー<br>インデック<br>スがリミッ<br>ト値を超過)                                                                   | 設定を参照 | 警告            | <b>エアーイン</b><br>デックスが<br>EU 0.5%の<br>リミット値<br>を上回った      | メッセージ          | なし             | ライン2         | バンカーパイプ<br>内の空気量が多<br>すぎる。 |
| 222         | LINE 2:<br>WARNING:<br>AIR INDEX<br>HIGH, TAKE<br>STEPS FOR<br>REDUCTION<br>OF<br>ENTRAINED<br>AIR (ライン<br>2:警告:エ<br>アーインデ<br>ックスが高<br>いため、気泡<br>を低減する<br>処置が必要) | 0 秒   | 警告            | <b>エアーイン</b><br>デックスが<br>エアックスの<br>リミッット(調整回った)<br>を上回った | メッセージ          | なし             | ライン2         | バンカーパイプ<br>内の空気量が多<br>すぎる。 |
| 223         | LINE 2:<br>STANDARD<br>DENSITY<br>OUT OF<br>RANGE<br>(LOW<br>LIMIT) (ライ<br>ン2:標準密<br>度が範囲外<br>(下限超過))                                                            | 10 秒  | 警告            | <b>標準密度</b> が<br>下限値(調整<br>可能)を下<br>回った                  | メッセージ          | なし             | ライン2         | プロセス条件を<br>確認する。           |
| 224         | LINE 2:<br>STANDARD<br>DENSITY<br>OUT OF<br>RANGE<br>(HIGH<br>LIMIT) (ライ<br>ン 2:標準密<br>度が範囲外<br>(上限超過))                                                          | 10 秒  | 警告            | <b>標準密度</b> が<br>上限値(調整<br>可能)を上<br>回った                  | メッセージ          | なし             | ライン2         | プロセス条件を<br>確認する。           |
| 225         | LINE 2:<br>OBSERVED<br>DENSITY<br>OUT OF<br>RANGE<br>(LOW<br>LIMIT)(ライ<br>ン2:測定密<br>度が範囲外<br>(下限超過))                                                             | 10 秒  | 警告            | <b>測定密度</b> が<br>下限値(調整<br>可能)を下<br>回った                  | メッセージ          | なし             | ライン2         | プロセス条件を<br>確認する。           |
| 226         | LINE 2:<br>OBSERVED<br>DENSITY<br>OUT OF<br>RANGE<br>(HIGH<br>LIMIT)(ライ<br>ン2:測定密<br>度が範囲外<br>(上限超過))                                                            | 10 秒  | 警告            | <b>測定密度</b> が<br>上限値(調整<br>可能)を上<br>回った                  | メッセージ          | なし             | ライン2         | プロセス条件を<br>確認する。           |

| メッセージ<br>番号 | メッセージ<br>テキスト                                                                                                    | 遅延時間 | メッセージ<br>カテゴリ | 原因                                                   | 視覚的なシス<br>テム応答 | 機能的なシス<br>テム応答                                                                 | アプリケーシ<br>ョン | 推奨される対処<br>法                                                                                                    |
|-------------|----------------------------------------------------------------------------------------------------|------|---------------|------------------------------------------------------|----------------|--------------------------------------------------------------------------------|--------------|----------------------------------------------------------------------------------------------------|
| 227         | LINE 2:<br>PRESSURE<br>P1 >HIHI<br>(ACKNOWL<br>EDGMENT<br>REQUIRED!)<br>(ライン2:<br>圧力P1<br>>HIHI (確認<br>応答が必<br>要!))  | 1秒   | アラーム          | 圧力 P1 が<br>上上限値を<br>上回った                             | メッセージ          | 手動モードで<br>コントロール<br>バルブを完全<br>に開く                                              | ライン2         | 直ちにズェス<br>「「「「<br>「<br>し<br>っ<br>プ<br>速<br>て<br>バ<br>ル<br>ブ<br>を<br>で<br>、<br>、<br>こ<br>の<br>メ<br>ッ<br>セ<br>セ<br>、)。<br>こ<br>の<br>メ<br>ッ<br>セ<br>セ<br>、)。<br>こ<br>の<br>メ<br>ッ<br>セ<br>セ<br>、)<br>の<br>こ<br>こ<br>の<br>で<br>せ<br>て<br>バ<br>ル<br>ル<br>プ<br>せ<br>て<br>、<br>、<br>の<br>、<br>、<br>、<br>、<br>つ<br>で<br>せ<br>て<br>、<br>、<br>、<br>、<br>、<br>つ<br>で<br>せ<br>て<br>、<br>、<br>、<br>、<br>、<br>つ<br>で<br>を<br>を<br>、<br>、<br>、<br>、<br>、<br>、<br>、<br>つ<br>を<br>を<br>で<br>、<br>、<br>、<br>、<br>こ<br>の<br>。<br>の<br>、<br>、<br>、<br>、<br>こ<br>の<br>る<br>を<br>。<br>、<br>、<br>、<br>、<br>、<br>、<br>、<br>、<br>、<br>、<br>、<br>、<br>、<br>、<br>、<br>、<br>、<br>、 |
| 228         | LINE 2:<br>PRESSURE<br>P2 >HIHI<br>(ACKNOWL<br>EDGMENT<br>REQUIRED!)<br>(ライン2:<br>圧力 P2<br>>HIHI (確認<br>応答が必<br>要!)) | 1秒   | アラーム          | 圧力 P2 が<br>上上限値を<br>上回った                             | メッセージ          | 手動モードで<br>コントロール<br>バルブを完全<br>に開く                                              | ライン2         | 直ちに減圧する<br>(ポンプ速度を<br>低下させてバル<br>ブを開く)。こ<br>のメッセージを<br>確認した場合に<br>のみ、バルブロー<br>ルモードに戻<br>る。                                                                                                    |
| 229         | LINE 2:<br>ERROR<br>PRESENT<br>DURING<br>THIS<br>OPERATION<br>(ライン2:<br>この操作中<br>にエラーが<br>存在してい<br>る)                | 0 秒  | 警告            | この操作中<br>に、レベルア<br>ラームに関<br>するも1つの<br>メッアクティ<br>ブである | メッセージ          | なし                                                                             | ライン2         | 次の Reset<br>Total (合計リセ<br>ット) または<br>Operation<br>Complete (操作<br>完了) を実行す<br>ると、メッセー<br>ジは自動的に非<br>表示になる。                                                                                                    |
| 231         | LINE 2:<br>PROMASS<br>CUSTODY<br>TRANSFER<br>LOGBOOK<br>FULL (ライ<br>ン2:<br>Promass 取<br>引計量用ロ<br>グブックが<br>満杯)        | 0 秒  | アラーム          | <b>Promass</b><br>300 の取引<br>計量用ログ<br>ブックが満<br>杯     | メッセージ          | <ul> <li>測定の継続</li> <li>システムは<br/>VFR測定モードに切り<br/>替わる(使用<br/>可能な場合)</li> </ul> | ライン2         | <ol> <li>1.取引計量モ<br/>ードを無効にする</li> <li>2.取引計量用<br/>ログブックを削除する(全30<br/>エントリ)</li> <li>3.取引計量モ<br/>ードを有効にする</li> </ol>                                                                                                    |
| 232         | LINE 2:<br>PROMASS<br>STATUS<br>WARNING<br>(ライン2:<br>Promass ス<br>テータスの<br>警告)                                       | 0 秒  | 警告            | Promass ス<br>テータスが<br>OK ではな<br>い                    | メッセージ          | <ul> <li>測定の継続</li> <li>システムは<br/>VFR測定モードに切り<br/>替わる(使用<br/>可能な場合)</li> </ul> | ライン2         | <b>Promass</b> のステ<br>ータスを確認<br>し、 <b>Promass</b> の<br>取扱説明書に従<br>って問題を解決<br>する。                                                                                                    |

## 15.2 シール/ロック

## 15.2.1 プログラム設定のシール

SBC600の設定は制御キャビネット内部のハードウェアスイッチによって封止されます。このスイッチをシールに設定すると、取引計量に関連するすべての設定を変更できなくなります。スイッチをシール解除に設定すると、HMIにエラーメッセージが表示されます。

## 15.2.2 キャビネットのシール

システムキャビネットの電線管接続口を不正なアクセスから保護する必要があります。 電線管接続口付きのプレートはシールネジで固定されます。下図に示すように、これら のネジを封止する必要があります。

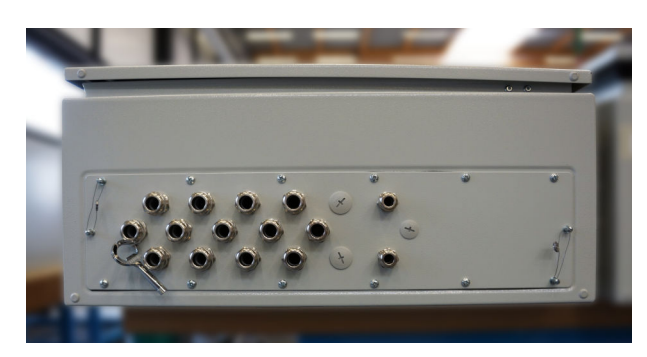

図 26 電線管接続口の位置

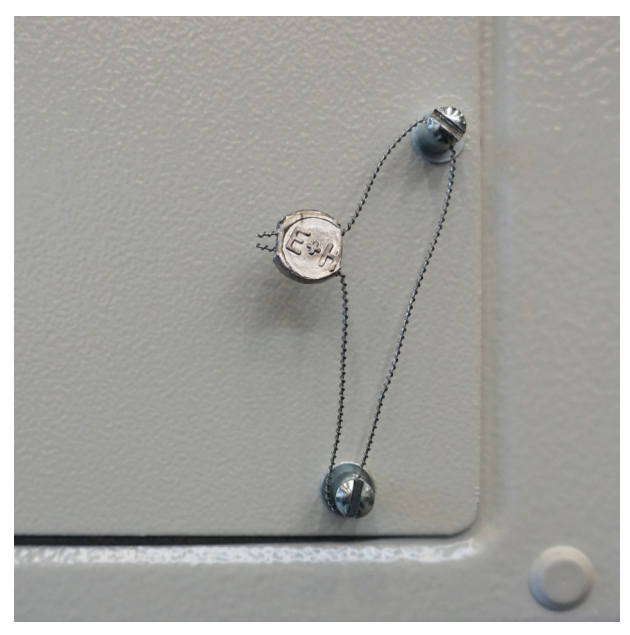

🗟 27 シールワイヤで封止されたネジ

システムの設定が完了したら、下図に示すようにドアロックを封止できます。

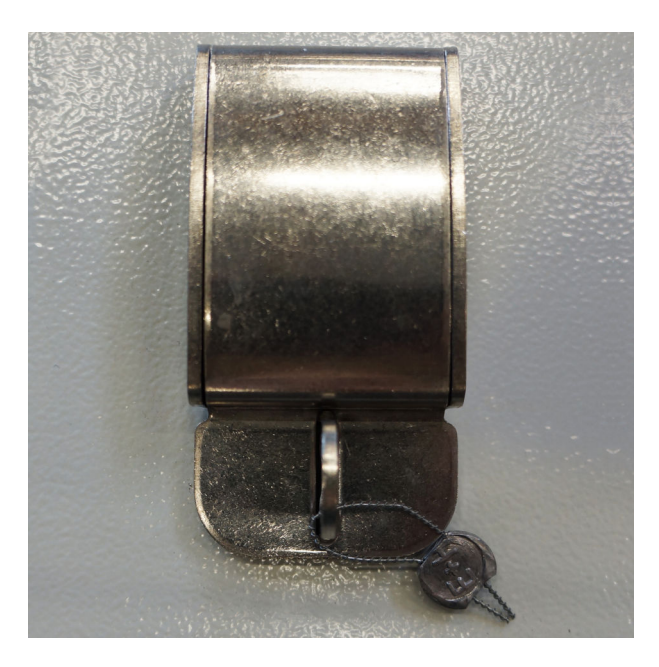

## 15.2.3 USB ポート

システムへのすべてのアクセスを禁止する場合は、下図に示すように操作パネル上の USB ポートを封止する必要があります。

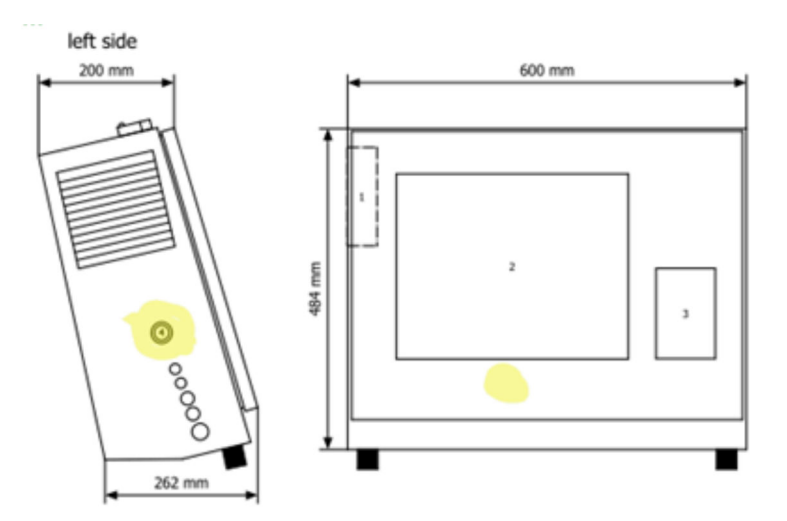

☑ 28 USB ポートの位置

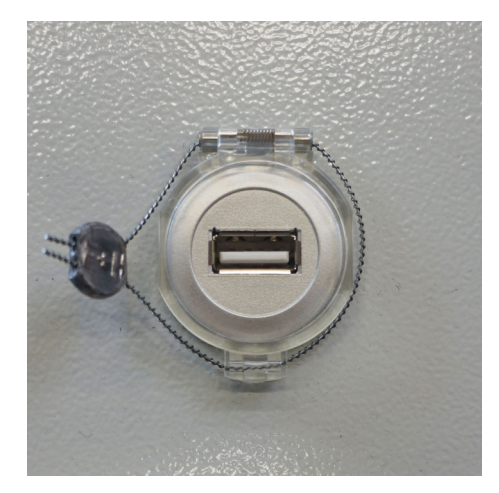

🖻 29 シールワイヤで封止された USB ポート

## 15.3 インターフェースの仕様

このセクションでは、SBC600 と外部システム間の Modbus TCP インターフェースについて説明します。Modbus は、Anybus Modbus TCP Gateway を設置した SBC600 ソフトウェアの全バージョンと互換性を持ちます。SBC600 の一部のソフトウェアバージョンには対応していない値も記載されています。TCP インターフェースを実装する前に、SBC600 のアプリケーションバージョンを確認しておく必要があります。

### 15.3.1 Modbus TCP

#### IP のデフォルト設定

| IP アドレス:   | 10.126.97.48  |
|------------|---------------|
| サブネットマスク : | 255.255.255.0 |
| ポート:       | 502           |

Anybus Modbus TCP ネットワークインターフェースの IP 設定は、IPconfig ツールを使 用して編集できます。IPconfig ツールは、www.anybus.com からダウンロードできま す。

#### 定義

SBC600 は Modbus サーバー/スレーブとして機能し、他社製システムは Modbus クラ イアント/マスターとして機能します。本資料に示されるレジスタアドレスは、Modbus データモデルに準拠した1ベースです。

#### Modbus 機能コード

#### 以下の Modbus 機能コードに対応します。

| 機能コード | 機能名                    | 意味                      |  |
|-------|------------------------|-------------------------|--|
| 04    | 入力レジスタの読み出し (3xxxx)    | 相互に関連するレジスタ 1~125 の読み出し |  |
| 06    | シングルレジスタへの書き込み (4xxxx) | 1 レジスタへの書き込み            |  |

#### 浮動小数点数

#### 浮動小数点数(IEEE 754 に準拠):

| バイト 3   | バイト 2   | バイト1    | バイトロ    |
|---------|---------|---------|---------|
| SEEEEEE | ЕММММММ | МММММММ | МММММММ |

```
S=符号
```

E = 指数

M = 仮数

#### バイトシーケンス (リトルエンディアン):

| 1.   | 2.   | 3.   | 4.   |
|------|------|------|------|
| バイト0 | バイト1 | バイト2 | バイト3 |

バイトシーケンス (ビッグエンディアン):

| 1.   | 2.   | 3.   | 4.   |
|------|------|------|------|
| バイト1 | バイト0 | バイト3 | バイト2 |

#### 文字列値

値「abcd 1234」を使用した文字列値の例(システム ID、レジスタ 30215、最大 20 文 字):

| レジスタ 30224 |           | レジスタ<br>30219 | 7         | レジス:<br>30218 | 9        | レジス:<br>30217 | <b>9</b> | レジス:<br>30216 | 9         | レジス:<br>30215 | 9         |
|------------|-----------|---------------|-----------|---------------|----------|---------------|----------|---------------|-----------|---------------|-----------|
| バイト<br>19  | バイト<br>18 | <br>バイト<br>9  | バイ<br>ト 8 | バイ<br>ト 7     | バイ<br>ト6 | バイ<br>ト 5     | バイト<br>4 | バイ<br>ト3      | バイ<br>ト 2 | バイ<br>ト 1     | バイ<br>ト 0 |
| "NUL" 1)   | "NUL"     | <br>"NUL"     | "4"       | "3"           | "2"      | "1"           |          | "d"           | "c"       | "b"           | "a"       |
| 0x00       | 0x00      | <br>0x00      | 0x34      | 0x33          | 0x32     | 0x31          | 0x20     | 0x64          | 0x63      | 0x62          | 0x61      |

1) 未使用バイトは「NUL」で埋められ、ターゲットシステムでは無視されます。

#### バイトシーケンス (リトルエンディアン):

| 1.    | 2.   | <br>19.    | 20.    |
|-------|------|------------|--------|
| バイト 0 | バイト1 | <br>バイト 18 | バイト 19 |

#### バイトシーケンス (ビッグエンディアン):

| 1.   | 2.   | <br>19.    | 20.    |
|------|------|------------|--------|
| バイト1 | バイト0 | <br>バイト 19 | バイト 18 |

#### 整数値(16 ビット)

#### バイトシーケンス (リトルエンディアン):

| 1.   | 2.   |
|------|------|
| バイトロ | バイト1 |

#### バイトシーケンス (ビッグエンディアン):

| 1.   | 2.   |
|------|------|
| バイト1 | バイトロ |

#### 整数値(32 ビット)

#### バイトシーケンス (リトルエンディアン):

| 1.   | 2.   | 3.   | 4.   |
|------|------|------|------|
| バイト0 | バイト1 | バイト2 | バイト3 |

### バイトシーケンス (ビッグエンディアン):

| 1.   | 2.   | 3.   | 4.   |
|------|------|------|------|
| バイト1 | バイト0 | バイト3 | バイト2 |

## 15.3.2 Modbus データレジスタの仕様

以下は、特定の SBC600 ラインに関するデータではありません。

#### グローバルデータ

#### Modbus ウオッチドッグ

| Modbus レジスタ:            | 40001              | マスターからウオッチドッグ信号 |  |  |
|-------------------------|--------------------|-----------------|--|--|
| レジスタカウント値:              | 1                  | を受信します。         |  |  |
| データ型:                   | 整数<br>(16 ビット符号付き) |                 |  |  |
| アクセス:                   | 書込み                |                 |  |  |
| SBC600 ソフトウェアバージョ<br>ン: | すべて                |                 |  |  |

### Modbus ウオッチドッグ

| Modbus レジスタ:            | 30001              | マスターから受信したウオッチド                     |
|-------------------------|--------------------|-------------------------------------|
| レジスタカウント値:              | 1                  | ック信号をクライアントに返信し<br> ます(書込みタグから読取りタグ |
| データ型:                   | 整数<br>(16 ビット符号付き) | へのコピー)。クライアントはウ<br>オッチドッグ信号により、通信が  |
| アクセス:                   | 読取り                |                                     |
| SBC600 ソフトウェアバージョ<br>ン: | すべて                |                                     |

### 船舶 ID:1行目

| Modbus レジスタ:            | 30002    | ユーザー設定可能な船舶 ID (1行  |
|-------------------------|----------|---------------------|
| レジスタカウント値:              | 10       | 目)。IMO 番号に使用可能。<br> |
| データ型:                   | 文字列 (20) |                     |
| アクセス:                   | 読取り      |                     |
| SBC600 ソフトウェアバージョ<br>ン: | すべて      |                     |

### 船舶 ID:2 行目

| Modbus レジスタ:            | 30205    | ユーザー設定可能な船舶 ID (2 行 |
|-------------------------|----------|---------------------|
| レジスタカウント値:              | 10       | 目)。                 |
| データ型:                   | 文字列 (20) |                     |
| アクセス:                   | 読取り      |                     |
| SBC600 ソフトウェアバージョ<br>ン: | すべて      |                     |

## システム ID

| Modbus レジスタ:            | 30215    | SBC600 システム ID (カスタマイ |
|-------------------------|----------|-----------------------|
| レジスタカウント値:              | 10       | ス 小 可 )。              |
| データ型:                   | 文字列 (20) |                       |
| アクセス:                   | 読取り      |                       |
| SBC600 ソフトウェアバージョ<br>ン: | すべて      |                       |

| SBC600 | エラー | ステー | タス - | グロー | バル |
|--------|-----|-----|------|-----|----|
|--------|-----|-----|------|-----|----|

| Modbus レ<br>ジスタ: | 30012 | ビット単位の SBC600 エラーステータスは下表に準拠 (メッセージ番号については、<br>取扱説明書を参照)。                                            |               |                  |  |
|------------------|-------|----------------------------------------------------------------------------------------------------|---------------|------------------|--|
| レジスタカ<br>ウント値:   | 1     |                                                                                                    |               |                  |  |
| データ型:            | 整数    | -                                                                                                    |               |                  |  |
| アクセス:            | 読取り   |                                                                                                    |               |                  |  |
| ビット0:            | -     | アクティブなエラーメッセージはあり<br>ません                                                                             | (1=エラーな<br>し) | 全ソフトウェアバージ<br>ョン |  |
| ビット1:            | -     | アクティブな警告はありません                                                                                       | (1=警告なし)      | 全ソフトウェアバージ<br>ョン |  |
| ビット2:            | 001   | COMMUNICATION BETWEEN HMI AND<br>PLC INTERRUPTED (HMI と PLC 間の通<br>信遮断)                              | (1=アクティ<br>ブ) | 全ソフトウェアバージ<br>ョン |  |
| ビット3:            | 002   | PARAMETER SWITCH IN <b>UNSEALED</b><br>POSITION(シール解除位置へのパラメー<br>夕切替え)                               | (1=アクティ<br>ブ) | 全ソフトウェアバージ<br>ョン |  |
| ビット4:            | 003   | CONTROL CABINET DOOR OPENED (制<br>御キャビネットのドアが開いている)                                                  | (1=アクティ<br>ブ) | 全ソフトウェアバージ<br>ョン |  |
| ビット5:            | 004   | POWER SUPPLY 1 POWER FAILURE (電源1停電)                                                                 | (1=アクティ<br>ブ) | 全ソフトウェアバージ<br>ョン |  |
| ビット6:            | 005   | POWER SUPPLY 2 POWER FAILURE (電源 2 停電)                                                               | (1=アクティ<br>ブ) | 全ソフトウェアバージ<br>ョン |  |
| ビット7:            | 006   | COMMUNICATION ERROR WITH<br>EXTERNAL DATA LOGGER (外部のデー<br>タロガーとの通信エラー)                              | (1=アクティ<br>ブ) | 全ソフトウェアバージ<br>ョン |  |
| ビット8:            | 007   | I/O MODULE FAULT - SEE DIAGNOSTIC<br>INFORMATION FOR DETAILS (I/O モジ<br>ュールエラー - 詳細については診断情<br>報を参照) | (1=アクティ<br>ブ) | V1.04.00 以降      |  |
| ビット9:            | 008   | MODBUS GATEWAY I/O FAULT<br>(Modbus ゲートウェイの I/O エラー)                                                 | (1=アクティ<br>ブ) | V1.04.00 以降      |  |
| ビット 10:          | 009   | CONTROLLER MAJOR FAULT - SEE<br>DIAGNOSTIC INFO (コントローラの重大<br>なエラー - 診断情報を参照)                        | (1=アクティ<br>ブ) | V1.05.00 以降      |  |

## ライン固有の SBC600 データ

以下のデータは SBC600 ラインにのみ適用されます。

## SBC600 エラーステータス - ライン固有

| Modbus レ<br>ジスタ: | ライン1:<br>30014、<br>30015<br>ライン2:<br>30069、<br>30070 | ビット単位の SBC600 エラーステータスに<br>は、取扱説明書を参照)。 | は下表に準拠 (メ     | 、ッセージ番号について      |
|------------------|------------------------------------------------------|-----------------------------------------|---------------|------------------|
| レジスタカ<br>ウント値:   | 2                                                    |                                         |               |                  |
| データ型:            | 整数                                                   |                                         |               |                  |
| アクセス:            | 読取り                                                  |                                         |               |                  |
| レジスタ 1           |                                                      |                                         |               |                  |
| ビット0:            | 101/201                                              | MASS FLOW F1 < LO (質量流量 F1 < LO)        | (1=アクティ<br>ブ) | 全ソフトウェアバー<br>ジョン |
| ビット1:      | 102/202 | MASS FLOW F1 > HI (質量流量 F1 > HI)                                                    | (1=アクティ<br>ブ) | 全ソフトウェアバー<br>ジョン |
|------------|---------|-------------------------------------------------------------------------------------|---------------|------------------|
| ビット2:      | 103/203 | TEMPERATURE T1 < LO (温度 T1 < LO)                                                    | (1=アクティ<br>ブ) | 全ソフトウェアバー<br>ジョン |
| ビット3:      | 104/204 | TEMPERATURE T1 > HI (温度 T1 > HI)                                                    | (1=アクティ<br>ブ) | 全ソフトウェアバー<br>ジョン |
| ビット4:      | 105/205 | TEMPERATURE T1 - BROKEN WIRE(温度 T1 - 断線)                                            | (1=アクティ<br>ブ) | 全ソフトウェアバー<br>ジョン |
| ビット5:      | 106/206 | PRESSURE P1 < LO (圧力 P1 < LO)                                                       | (1=アクティ<br>ブ) | 全ソフトウェアバー<br>ジョン |
| ビット6:      | 107/207 | PRESSURE P1 > HI (圧力 P1 > HI)                                                       | (1=アクティ<br>ブ) | 全ソフトウェアバー<br>ジョン |
| ビット7:      | 108/208 | PRESSURE P1 - BROKEN WIRE (圧力 P1 -<br>断線)                                           | (1=アクティ<br>ブ) | 全ソフトウェアバー<br>ジョン |
| ビット8:      | 109/209 | PRESSURE P2 < LO(圧力 P2 < LO)                                                        | (1=アクティ<br>ブ) | 全ソフトウェアバー<br>ジョン |
| ビット9:      | 110/210 | PRESSURE P2 > HI (圧力 P2 > HI)                                                       | (1=アクティ<br>ブ) | 全ソフトウェアバー<br>ジョン |
| ビット 10:    | 111/211 | PRESSURE P2 - BROKEN WIRE (圧力 P2 -<br>断線)                                           | (1=アクティ<br>ブ) | 全ソフトウェアバー<br>ジョン |
| ビット11:     | 112/212 | CONTROL VALVE FEEDBACK - BROKEN<br>WIRE (コントロールバルブフィードバッ<br>ク - 断線)                 | (1=アクティ<br>ブ) | 全ソフトウェアバー<br>ジョン |
| ビット 12:    | 113/213 | CONTROL VALVE FAILURE - MANUAL<br>CONTROL REQUIRED (コントロールバル<br>ブエラー - 手動コントロールが必要) | (1=アクティ<br>ブ) | 全ソフトウェアバー<br>ジョン |
| ビット13:     | 114/214 | MODBUS - COMMUNICATION FAILURE<br>TO FLOWMETER (Modbus - 流量計との<br>通信エラー)            | (1=アクティ<br>ブ) | 全ソフトウェアバー<br>ジョン |
| ビット14:     | 115/215 | FLOWMETER PULSE LINE FAILURE (流量<br>計パルスラインエラー)                                     | (1=アクティ<br>ブ) | 全ソフトウェアバー<br>ジョン |
| ビット 15 :   | 116/216 | FLOWMETER FAILURE (流量計エラー)                                                          | (1=アクティ<br>ブ) | 全ソフトウェアバー<br>ジョン |
| <br>レジスタ 2 |         |                                                                                     |               |                  |
| ビット0:      | 117/217 | POWER UP OF CONTROLLER CAUSED BY<br>POWER FAILURE (停電に起因したコント<br>ローラの電源投入)          | (1=アクティ<br>ブ) | 全ソフトウェアバー<br>ジョン |
| ビット1:      | 118/218 | VFR MEASURING MODE NOT<br>AVAILABLE (VFR 測定モード使用不可)                                 | (1=アクティ<br>ブ) | 全ソフトウェアバー<br>ジョン |
| ビット2:      | 119/219 | FLOWMETER MEASURING MODE NOT<br>AVAILABLE (流量計測定モード使用不<br>可)                        | (1=アクティ<br>ブ) | 全ソフトウェアバー<br>ジョン |
| ビット3:      | 120/220 | NO MEASURING MODE AVAILABLE (測<br>定モード使用不可)                                         | (1=アクティ<br>ブ) | 全ソフトウェアバー<br>ジョン |
| ビット4:      | 121/221 | AIR INDEX IS ABOVE CRITICAL VALUE<br>(エアーインデックスがリミット値を超<br>過)                       | (1=アクティ<br>ブ) | 全ソフトウェアバー<br>ジョン |
| ビット5:      | 127/227 | PRESSURE P1 > HIHI<br>(ACKNOWLEDGMENT REQUIRED!) (圧力<br>P1 > HIHI)                  | (1=アクティ<br>ブ) | V1.04.00 以降      |
| ビット6:      | 128/228 | PRESSURE P2 > HIHI<br>(ACKNOWLEDGMENT REQUIRED!) (圧力<br>P2 > HIHI)                  | (1=アクティ<br>ブ) | V1.04.00 以降      |

| ビット7:          | 122/222 | WARNING: AIR INDEX HIGH, TAKE<br>STEPS FOR REDUCTION OF ENTRAINED<br>AIR (警告:エアーインデックスが高いた<br>め、気泡を低減する処置が必要) | (1=アクティ<br>ブ) | V1.04.00 以降 |
|----------------|---------|----------------------------------------------------------------------------------------------------|---------------|-------------|
| ビット8:          | 123/223 | STANDARD DENSITY OUT OF RANGE<br>(LOW LIMIT) (標準密度が範囲外(下限<br>超過))                                             | (1=アクティ<br>ブ) | V1.04.00 以降 |
| ビット <b>9</b> : | 124/224 | STANDARD DENSITY OUT OF RANGE<br>(HIGH LIMIT) (標準密度が範囲外(上限<br>超過))                                            | (1=アクティ<br>ブ) | V1.04.00 以降 |
| ビット 10:        | 125/225 | OBSERVED DENSITY OUT OF RANGE<br>(LOW LIMIT) (測定密度が範囲外(下限<br>超過))                                             | (1=アクティ<br>ブ) | V1.04.00 以降 |
| ビット11:         | 126/226 | OBSERVED DENSITY OUT OF RANGE<br>(HIGH LIMIT) (測定密度が範囲外(上限<br>超過))                                            | (1=アクティ<br>ブ) | V1.04.00 以降 |
| ビット 12:        | 129/229 | ERROR PRESENT DURING THIS<br>OPERATION (この操作中にエラーが存在<br>している)                                                 | (1=アクティ<br>ブ) | V1.04.00 以降 |
| ビット13:         | 131/231 | PROMASS CUSTODY TRANSFER<br>LOGBOOK FULL (Promass 取引計量用ロ<br>グブック)                                             | (1=アクティ<br>ブ) | V1.09.00 以降 |
| ビット14:         | 132/232 | PROMASS STATUS WARNING (Promass<br>ステータスの警告)                                                                  | (1=アクティ<br>ブ) | V1.09.00 以降 |

## 質量流量

| Modbus レジスタ:            | ライン1:30016<br>ライン2:30071 | 現在の質量流量 [t/h] |
|-------------------------|--------------------------|---------------|
| レジスタカウント値:              | 2                        |               |
| データ型:                   | 浮動小数                     |               |
| アクセス:                   | 読取り                      |               |
| SBC600 ソフトウェアバージョ<br>ン: | すべて                      |               |

# エアーインデックス

| Modbus レジスタ:            | ライン1:30018<br>ライン2:30073 | 現在の操作に対するエアーインデ<br>ックス |
|-------------------------|--------------------------|------------------------|
| レジスタカウント値:              | 2                        |                        |
| データ型:                   | 浮動小数                     |                        |
| アクセス:                   | 読取り                      |                        |
| SBC600 ソフトウェアバージョ<br>ン: | すべて                      |                        |

# チューブダンピング

| Modbus レジスタ:            | ライン1:30020<br>ライン2:30075 | Promass のチューブダンピング<br>[A/m]。無効な場合、この値は |
|-------------------------|--------------------------|----------------------------------------|
| レジスタカウント値:              | 2                        | <b>-9999</b> と表示されます。<br>              |
| データ型:                   | 浮動小数                     |                                        |
| アクセス:                   | 読取り                      |                                        |
| SBC600 ソフトウェアバージョ<br>ン: | すべて                      |                                        |

## 温度 T1

| Modbus レジスタ:            | ライン1:30022<br>ライン2:30077 | 温度 T1 [℃]。無効な場合、この値<br>は -9999 と表示されます。 |
|-------------------------|--------------------------|-----------------------------------------|
| レジスタカウント値:              | 2                        |                                         |
| データ型:                   | 浮動小数                     |                                         |
| アクセス:                   | 読取り                      |                                         |
| SBC600 ソフトウェアバージョ<br>ン: | すべて                      |                                         |

## 圧力 P1

| Modbus レジスタ:            | ライン1:30024<br>ライン2:30079 | 圧力 P1 [bar (a)]。無効な場合、こ<br>の値は <b>-9999</b> と表示されます。 |
|-------------------------|--------------------------|------------------------------------------------------|
| レジスタカウント値:              | 2                        |                                                      |
| データ型:                   | 浮動小数                     |                                                      |
| アクセス:                   | 読取り                      |                                                      |
| SBC600 ソフトウェアバージョ<br>ン: | すべて                      |                                                      |

# 圧力 P2

| Modbus レジスタ:            | ライン1:30026<br>ライン2:30081 | 圧力 P2 [bar (a)]。無効な場合、こ<br>の値は <b>-9999</b> と表示されます。 |
|-------------------------|--------------------------|------------------------------------------------------|
| レジスタカウント値:              | 2                        |                                                      |
| データ型:                   | 浮動小数                     |                                                      |
| アクセス:                   | 読取り                      |                                                      |
| SBC600 ソフトウェアバージョ<br>ン: | すべて                      |                                                      |

## 流れ密度

| Modbus レジスタ:            | ライン1:30028<br>ライン2:30083 | Promass の流れ密度 [kg/m3]。無<br>効な場合、この値は <b>-9999</b> と表示 |
|-------------------------|--------------------------|-------------------------------------------------------|
| レジスタカウント値:              | 2                        | されます。                                                 |
| データ型:                   | 浮動小数                     |                                                       |
| アクセス:                   | 読取り                      |                                                       |
| SBC600 ソフトウェアバージョ<br>ン: | すべて                      |                                                       |

# 励磁電流

| Modbus レジスタ:            | ライン1:30030<br>ライン2:30085 | Promass の励磁電流 [mA]。無効<br>な場合、この値は <b>-9999</b> と表示さ |
|-------------------------|--------------------------|-----------------------------------------------------|
| レジスタカウント値:              | 2                        | れます。                                                |
| データ型:                   | 浮動小数                     |                                                     |
| アクセス:                   | 読取り                      |                                                     |
| SBC600 ソフトウェアバージョ<br>ン: | すべて                      |                                                     |

### 総量(納入-ローディング)

| Modbus レジスタ:            | ライン1:30032<br>ライン2:30087 | 現在の操作の総量 [t]。小数第3<br>位までの値が表示されます。 |
|-------------------------|--------------------------|------------------------------------|
| レジスタカウント値:              | 10                       |                                    |
| データ型:                   | 文字列 (20)                 |                                    |
| アクセス:                   | 読取り                      |                                    |
| SBC600 ソフトウェアバージョ<br>ン: | すべて                      |                                    |

# 総量(納入-ローディング)[浮動小数]

| Modbus レジスタ:            | ライン1:30132<br>ライン2:30134 | 現在の操作の総量 [t]。<br>この値の精度には制限があ       |
|-------------------------|--------------------------|-------------------------------------|
| レジスタカウント値:              | 2                        | ■ ります。表示される小数点<br>以下の乾粉は巷筥値に応じ      |
| データ型:                   | 浮動小数                     | 以下の竹釵は積昇値に応し<br>て異なります。最高精度を        |
| アクセス:                   | 読取り                      | 得るには、文字列値(レジス<br>タ 30032/30087)を使用し |
| SBC600 ソフトウェアバージョ<br>ン: | V1.05.00 以降              | ます。                                 |

# 総体積(納入-ローディング)

| Modbus レジスタ:            | ライン1:30042<br>ライン2:30097 | 現在の操作の総体積 [m3]。小数<br>第3位までの値が表示されます。 |
|-------------------------|--------------------------|--------------------------------------|
| レジスタカウント値:              | 10                       |                                      |
| データ型:                   | 文字列 (20)                 |                                      |
| アクセス:                   | 読取り                      |                                      |
| SBC600 ソフトウェアバージョ<br>ン: | すべて                      |                                      |

## 総体積(納入-ローディング)(標準温度時)T

| Modbus レジスタ:            | ライン1:30136<br>ライン2:30146 | 現在の操作の標準温度時の総体積<br>[m3]。小数第3位までの値が表示 |
|-------------------------|--------------------------|--------------------------------------|
| レジスタカウント値:              | 10                       | されます。                                |
| データ型:                   | 文字列 (20)                 |                                      |
| アクセス:                   | 読取り                      |                                      |
| SBC600 ソフトウェアバージョ<br>ン: | V1.06 以降                 |                                      |

# 日付-時刻(前回のリセット)

| Modbus レジスタ:            | ライン1:30052<br>ライン2:30107 | オペレータが Operation Complete<br>(操作完了) または Reset Total (合              |
|-------------------------|--------------------------|---------------------------------------------------------------------|
| レジスタカウント値:              | 10                       | <b>計リセット)</b> のいずれかのボタン<br>をクリックした日付と時刻。形<br>式:YYYY/MMM/DD hh:mm:ss |
| データ型:                   | 文字列 (20)                 |                                                                     |
| アクセス:                   | 読取り                      |                                                                     |
| SBC600 ソフトウェアバージョ<br>ン: | すべて                      |                                                                     |

## Promass エラーステータス

| Modbus レジスタ:            | ライン1:30062<br>ライン2:30117 | Promass のエラーコード。エラー<br>コードについては、Promass のマ |
|-------------------------|--------------------------|--------------------------------------------|
| レジスタカウント値:              | 1                        | ニュアルを参照<br>1=エラーなし                         |
| データ型:                   | 整数<br>(16 ビット符号付き)       |                                            |
| アクセス:                   | 読取り                      |                                            |
| SBC600 ソフトウェアバージョ<br>ン: | すべて                      |                                            |

# コントロールバルブフィードバック

| Modbus レジスタ:            | ライン1:30063<br>ライン2:30118 | 背圧コントロールバルブからのフ<br>ィードバック [%]。無効な場合、 |
|-------------------------|--------------------------|--------------------------------------|
| レジスタカウント値:              | 2                        | この値は <b>-9999</b> と表示されます。           |
| データ型:                   | 浮動小数                     |                                      |
| アクセス:                   | 読取り                      |                                      |
| SBC600 ソフトウェアバージョ<br>ン: | すべて                      |                                      |

## バッチ番号

| Modbus レジスタ:            | ライン1:30065<br>ライン2:30120 | 現在のバッチ番号。 |
|-------------------------|--------------------------|-----------|
| レジスタカウント値:              | 2                        |           |
| データ型:                   | 倍精度整数<br>(32 ビット符号付き)    |           |
| アクセス:                   | 読取り                      |           |
| SBC600 ソフトウェアバージョ<br>ン: | すべて                      |           |

## 動作モード

| Modbus レジスタ:            | ライン1:30067<br>ライン2:30122 | 現在の SBC600 の動作モード (流<br>れ方向)。       |
|-------------------------|--------------------------|-------------------------------------|
| レジスタカウント値:              | 1                        | 1=納入(船舶からバージ船へ)<br>2=ローディング(バージ船から船 |
| データ型:                   | 整数<br>(16 ビット符号付き)       | 舶へ)                                 |
| アクセス:                   | 読取り                      |                                     |
| SBC600 ソフトウェアバージョ<br>ン: | すべて                      |                                     |

# バッチモード

| Modbus レジスタ:            | ライン1:30068<br>ライン2:30123 | 現在のバッチモード(質量単位)<br>1 = 質量(真空)<br>2 = 質量(空気中) |
|-------------------------|--------------------------|----------------------------------------------|
| レジスタカウント値:              | 1                        |                                              |
| データ型:                   | 整数<br>(16 ビット符号付き)       |                                              |
| アクセス:                   | 読取り                      |                                              |
| SBC600 ソフトウェアバージョ<br>ン: | V1.00.00~V1.05.xx        |                                              |

| J. | _ | 니스크 |
|----|---|-----|
| 1  | 2 | 「琢  |

| Modbus レジスタ:             | ライン1:30068<br>ライン2:30123 | 現在のバッチモード。<br>4桁(桁4 桁3 桁2 桁1)                                                                                                    |
|--------------------------|--------------------------|----------------------------------------------------------------------------------------------------|
| レジスタカウント値:               | 1                        | 桁1:バッチモード                                                                                                    |
| データ型:                    | 整数<br>(16 ビット符号付き)       | <ul> <li>■ 1 = 頁重(兵至)</li> <li>■ 2 = 質量(空気中)</li> <li>桁 2 : 標進温度</li> </ul>                                                                                                    |
| アクセス:                    | 読取り                      | 0 = V15                                                                                                    |
| SBC600 ソフトウェアバージョ<br>ン : | V1.06.00 以降              | <ul> <li>桁3:標準密度</li> <li>0=流量加重平均</li> <li>1=固定ラボ</li> <li>2=デフォルト (ラボ)</li> <li>桁4:流体グループ</li> <li>1=原油</li> <li>2=ガソリン</li> <li>3=輸送燃料分野</li> <li>4=ジェット燃料グループ</li> <li>5=燃料油</li> <li>6~8=任意入力 1~3</li> </ul> |

### バッチモード

## 操作ステータス

| Modbus レジスタ:            | ライン1:30226<br>ライン2:30227 | 現在の操作ステータス。操作ステ<br>ータスは、Batch Control (バッチ                           |
|-------------------------|--------------------------|----------------------------------------------------------------------|
| レジスタカウント値:              | 1                        | コントロール) ビューの Operation<br>  Complete (操作完了) または Reset                |
| データ型:                   | 整数<br>(16 ビット符号付き)       | <b>Total (合計リセット)</b> の2つのボ<br>タンによって設定されます。                         |
| アクセス:                   | 読取り                      | (操作完了)ボタンが最後にクリッ                                                     |
| SBC600 ソフトウェアバージョ<br>ン: | V1.00.00~V1.04.02        | クされました)<br>1 = 操作実行中 (Reset Total (合計<br>リセット) ボタンが最後にクリッ<br>クされました) |

# 操作ステータス

| Modbus レジスタ:            | ライン1:30226<br>ライン2:30225 | 現在の操作ステータス。操作ステ<br>ータスは、Batch Control (バッチ                           |
|-------------------------|--------------------------|----------------------------------------------------------------------|
| レジスタカウント値:              | 1                        | コントロール) ヒューの Operation<br>  Complete (操作完了) または Reset                |
| データ型:                   | 整数<br>(16 ビット符号付き)       | <b>Total (合計リセット)</b> の2つのボ<br>タンによって設定されます。                         |
| アクセス:                   | 読取り                      | (操作完了) ボタンが最後にクリッ                                                    |
| SBC600 ソフトウェアバージョ<br>ン: | V1.05.00 以降              | クされました)<br>1 = 操作実行中 (Reset Total (合計<br>リセット) ボタンが最後にクリッ<br>クされました) |

## 標準温度時の標準密度 T

| Modbus レジスタ:            | ライン1:30227<br>ライン2:30231 | 現在の操作の標準密度。 |
|-------------------------|--------------------------|-------------|
| レジスタカウント値:              | 2                        |             |
| データ型:                   | 浮動小数                     |             |
| アクセス:                   | 読取り                      |             |
| SBC600 ソフトウェアバージョ<br>ン: | V1.04.00 以降              |             |

### 測定密度

| Modbus レジスタ:            | ライン1:30229<br>ライン2:30233 | 現在の操作の測定密度。 |
|-------------------------|--------------------------|-------------|
| レジスタカウント値:              | 2                        |             |
| データ型:                   | 浮動小数                     |             |
| アクセス:                   | 読取り                      |             |
| SBC600 ソフトウェアバージョ<br>ン: | V1.04.00 以降              |             |

## 流量加重平均による標準温度時の標準密度 T

| Modbus レジスタ:            | ライン1:30124<br>ライン2:30128 | 現在の操作の流量加重平均による<br>標準密度。 |
|-------------------------|--------------------------|--------------------------|
| レジスタカウント値:              | 2                        |                          |
| データ型:                   | 浮動小数                     |                          |
| アクセス:                   | 読取り                      |                          |
| SBC600 ソフトウェアバージョ<br>ン: | V1.05.00 以降              |                          |

# 流量加重平均による測定密度

| Modbus レジスタ:            | ライン1:30126<br>ライン2:30130 | 現在の操作の流量加重平均による<br>測定密度。 |
|-------------------------|--------------------------|--------------------------|
| レジスタカウント値:              | 2                        |                          |
| データ型:                   | 浮動小数                     |                          |
| アクセス:                   | 読取り                      |                          |
| SBC600 ソフトウェアバージョ<br>ン: | V1.05.00 以降              |                          |

### 固定ラボ標準密度

| Modbus レジスタ:            | ライン1:30156<br>ライン2:30158 | 現在の操作の固定ラボ標準密度。 |
|-------------------------|--------------------------|-----------------|
| レジスタカウント値:              | 2                        |                 |
| データ型:                   | 浮動小数                     |                 |
| アクセス:                   | 読取り                      |                 |
| SBC600 ソフトウェアバージョ<br>ン: | V1.06.00 以降              |                 |

## リセットできない質量積算計:ローディング

| Modbus レジスタ:             | ライン1:30160<br>ライン2:30170 | リセットできない質量積算計:ロ<br>ーディング[t] または[t(air)](シ<br>ステム設定に応じて異なります)。<br>小数第3位までの値が表示されま<br>す。 |
|--------------------------|--------------------------|----------------------------------------------------------------------------------------|
| レジスタカウント値:               | 10                       |                                                                                        |
| データ型:                    | 文字列 (20)                 |                                                                                        |
| アクセス:                    | 読取り                      |                                                                                        |
| SBC600 ソフトウェアバージョ<br>ン : | V1.08.04 以降              |                                                                                        |

リセットできない質量積算計:納入

| Modbus レジスタ:            | ライン1:30180<br>ライン2:30190 | リセットできない質量積算計:納入[t]または[t(air)](システム設 |
|-------------------------|--------------------------|--------------------------------------|
| レジスタカウント値:              | 10                       | 定に応して異なります)。小釵弟<br> 3位までの値が表示されます。   |
| データ型:                   | 文字列 (20)                 |                                      |
| アクセス:                   | 読取り                      |                                      |
| SBC600 ソフトウェアバージョ<br>ン: | V1.08.04 以降              |                                      |

# 15.4 使用する他社製ソフトウェアに関する情報

## 15.4.1 Rockwell Factory Talk View - Site Edition および RSLinx

Copyright (c) 2012 Rockwell Automation, Inc. All Rights Reserved.

#### 限定保証

本ソフトウェアの保証期間は、お客様への最初の引き渡し後 90 日間です。ソフトウェ アの最初の引き渡し時に、Rockwell Automation が提供する文書に実質的に従って保証 が履行されます。保証期間中に返却された不良メディアについては、無償で交換いたし ます。お客様がいかなる方法であっても本ソフトウェアの改変を試行された場合、本保 証は無効となります。Rockwell Automation は、明示または黙示を問わず、本ソフトウ ェアが中断やエラーなしに動作すること、もしくは本ソフトウェアがお客様の用途また は要求を満足することについて、いかなる表明や保証を行いません。本ソフトウェアの 使用により得られた情報に基づいて行った決定または行為に対する責任については、す べてユーザーが負うものとします。

前述の限定保証は、法律で認められる最大限の範囲において、明示または黙示のその他 の保証すべてに代わるものであり、Rockwell Automation は何らかの権原の保証、第三 者の権利非侵害、商品性、特定目的への適合性、または UCITA(統一コンピュータ情 報取引法)に基づくいかなる保証も含む(ただしこれらに限定されません)、一切の黙 示の保証または条件を否認します。一部の管轄区域においては黙示保証の除外が認め られないため、上記の免責事項がお客様に適用されない場合があります。本保証規定 は、お客様の法的な権利を定めたものです。また、管轄区域ごとに異なるその他の権利 が存在する場合があります。

#### 責任の制限

Rockwell Automation またはその第三者のライセンサーは、適用法で認められる最大限 の範囲において、本ソフトウェアの使用または使用不能に起因する、または何らかの形 でそれに関連する特別損害、付随的損害、間接的損害、懲罰的損害、または派生的損害 (逸失利益、機密情報またはその他の情報の喪失、事業の中断、予定貯蓄の喪失、プラ イバシーの喪失、またはその他の金銭的損失等に伴う損害を含みますが、これらに限定 されません)について、Rockwell Automation またはその再販業者がそのような損害が 発生する可能性について通知を受けていた場合であっても、一切責任を負いません。

一部の管轄区域においては、付随的損害または派生的損害の責任の制限または除外が認められないため、上記の制限事項がお客様に適用されない場合があります。直接的損害および何らかの賠償に基づく義務に関するものを含む、あらゆる請求および責任に関するRockwell Automationの累積責任の限度額は、保険契約の有無にかかわらず、かかる請求または責任の原因である本ソフトウェアの費用を超えないものとします。これらすべての救済および/または責任の否認および制限に関する規定は、本 EULA またはお客様と Rockwell Automation の間の他の何らかの契約書の、他の何らかのこれに反する条項にかかわらず、かつ契約、不法行為またはその他の方法においてであろうとも、行為の形態にかかわらず適用され、かつ第三者受益者である Rockwell Automation のベンダー、指定販売業者、およびその他の正規再販業者にも適用されます。

本使用許諾契約書のコピーは http://www.rockwellautomation.com/ から入手できます。

## 15.4.2 Microsoft(R) Windows(R) XP Professional

Copyright (c) 2001 Microsoft Corporation. All Rights Reserved.

### 責任および救済手段の制限

お客様がいかなる理由によりいかなる損害(ここに記載されるあらゆる損害およびあら ゆる直接的損害または一般損害を含みますが、これらに限定されません)を被った場合 においても、本 EULA の規定に基づき製造者およびそのサプライヤ(MS、Microsoft Corporation(その系列会社を含む)を含む)の全責任は、本ソフトウェアの代価とし てお客様が実際に支払った金額または5米ドル(us\$5.00)のいずれか高い方の金額を 上限とし、これがお客様の唯一の救済手段となります(限定保証の違反に関して製造者 の選択によって実施される修理または交換による救済を除きます)。前述の責任制限、 免責、および責任放棄(本契約書の第23、24、25項を含む)は、たとえ救済手段がそ の目的を果たせない場合においても、適用法で認められる最大限の範囲において適用さ れるものとします。

本使用許諾契約書のコピーは http://www.microsoftstore.com/store/msusa/en\_US/ DisplayHelpEULAPage から入手できます。

### 15.4.3 Microsoft(R) Windows(R) Embedded Standard 7

Copyright (c) 2010 Microsoft Corporation. All Rights Reserved.

### 責任の制限

Microsoft およびその関連会社の責任は、250 米ドル (U.S. \$250.00) を上限とする直接 損害に限定されます。その他の損害(派生的損害、逸失利益、特別損害、間接的損害、 または付随的損害を含みますがこれらに限定されません)に関しては、一切責任を負い ません。

- この制限は、以下に適用されるものとします。
- 本ソフトウェア、サービス、第三者のインターネットサイト上のコンテンツ (コード を含みます)、または第三者のプログラムに関連した事項
- 契約違反、保証違反、厳格責任、過失、または不法行為等の請求(適用法により認められる範囲において)

この制限は、Microsoft が損害の可能性を認識し得た場合にも適用されます。また一部の国では、付随的損害、派生的損害、その他の損害の免責、または責任の制限が認められないため、上記の制限事項が適用されない場合があります。

本使用許諾契約書のコピーは http://www.microsoftstore.com/store/msusa/en\_US/ DisplayHelpEULAPage から入手できます。

## 15.4.4 MICROSOFT SQL SERVER 2008 R2 EXPRESS

Copyright (c) 2010 Microsoft Corporation. All Rights Reserved.

#### 保証の免責

本ソフトウェアは現状有姿のままで提供されます。本ソフトウェアの使用に伴う危険 は、お客様の負担とします。Microsoftは、明示的な保証または条件を一切提供しませ ん。本ライセンス条項では変更できない、お客様の地域の法律による追加の消費者の権 利が存在する場合があります。お客様の地域の法律等で認められる範囲において、商品 性、特定目的への適合性、および侵害の不存在に関する黙示保証について、Microsoft は一切責任を負いません。

### 救済および損害賠償責任の制限および除外

Microsoft およびそのサプライヤの責任は、5米ドルを上限とする直接損害に限定され ます。その他の損害(派生的損害、逸失利益、特別損害、間接的損害、または付随的損 害を含みますがこれらに限定されません)に関しては、一切責任を負いません。

本使用許諾契約書のコピーは http://www.microsoftstore.com/store/msusa/en\_US/ DisplayHelpEULAPage から入手できます。

## 15.4.5 Comfort オンスクリーンキーボード

Copyright (c) 2006-2015 Comfort Software Group. All rights reserved.

#### 限定保証

お客様が説明書に従うことを条件に、本ソフトウェアは、本ソフトウェアに含まれた、 または本ソフトウェアと共に入手した COMFORTSOFTWARE の資料に実質的に従って 動作します。

保証期間、保証の対象、黙示保証の期間。限定保証の規定は、最初のユーザーが本ソフ トウェアを取得後1年間有効です。1年の有効期間内に追加ソフトウェア、更新プログ ラム、または交換ソフトウェアを入手された場合、それらは有効期間の残存期間中、ま たは入手後30日間のいずれか遅く到来する日まで保証されます。最初のユーザーが 本ソフトウェアを譲渡した場合、残りの有効期間は本ソフトウェアの譲受者に適用され ます。法令で認められる範囲において、お客様に与えられる黙示の保証または条件は、 本限定保証規定の有効期間に限定されるものとします。一部の地域では黙示保証の期 間の制限が認められないため、上記の制限事項が適用されない場合があります。また、 一部の国では黙示の保証または条件の有効期間の設定が認められないため、上記の制限 事項が適用されない場合があります。

### 免責

COMFORTSOFTWARE は、お客様の行為(または不履行)、第三者の行為、または COMFORTSOFTWARE が制御不能なその他の事項を原因とした問題については一切責 任を負いません。

#### 保証違反に対する救済

COMFORTSOFTWARE は、無償で本ソフトウェアを修理または交換します。本ソフトウ ェアの修理または交換が不可能な場合、COMFORTSOFTWARE はお客様の領収書に記載 された本ソフトウェアの代金を返金します。また、COMFORTSOFTWARE は、追加ソフ トウェア、更新プログラム、および交換ソフトウェアについても無償で修理または交換 します。これらの修理または交換が不可能な場合、COMFORTSOFTWARE はお客様がこ れらに支払った代金を返金します。返金を受けるには、お客様は本ソフトウェアをアン インストールし、そのあらゆるメディアおよび関連資料を購入証明書と共に COMFORTSOFTWARE に返却しなければなりません。以上が、限定保証違反に対する、 お客様への唯一の救済手段となります。

#### 変更できない消費者権利

お客様の地域の法律等により、本規定では変更できない追加の消費者の権利が存在する 場合があります。

### 保証手続き

保証サービスを受けるには、購入を証明する書類が必要になります。本ソフトウェアに 関する保証サービスまたは返金手続きにつきましては、COMFORTSOFTWARE (http:// www.comfort-software.com/) にお問い合わせください。

#### 無保証

本限定保証規定は、お客様が COMFORTSOFTWARE から受けられる唯一の直接的保証 となります。COMFORTSOFTWARE が他の明示的な保証または条件を提供することは ありません。お客様の地域の法律等によって認められる限り、商品性、特定目的への適 合性、および侵害の不存在に関する黙示保証について、COMFORTSOFTWARE は一切責 任を負いません。お客様の地域の法律等により黙示保証が認められている場合、本条に かかわらず、お客様に与えられる救済手段は、お客様の地域の法律等で認められる範囲 において、上記「保証違反に対する救済」の条項で規定された救済手段に限定されるも のとします。

#### 保証違反に関する損害賠償責任の制限および除外

上記の「損害賠償責任の制限および除外」の規定は、本限定保証規定の違反にも適用されるものとします。本保証規定は、お客様の法的な権利を定めたものです。また、地域や国ごとに異なるその他の権利が存在する場合があります。

本使用許諾契約書のコピーは http://www.comfort-software.com/ から入手できます。

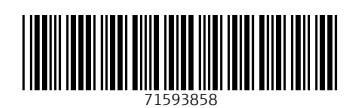

www.addresses.endress.com

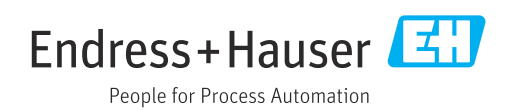